SALT CHLORINATOR TYPE OCEANCLEAR LS INSTRUCTIONS FOR USE

SALZWASSER ELEKTROLYSE TYPE OCEANCLEAR LS GEBRAUCHSANWEISUNG

ZOUT ELECTROLYSER TYPE OCEANCLEAR LS INSTRUCTIES VOOR GEBRUIK

ELECTROLYSEUR DE SEL TYPE OCEANCLEAR LS NOTICE D'UTILISATION

SALT CHLORINATOR TYPE OCEANCLEAR LS BRUKSANVISNING

SALTKLORATOR TYPE OCEANCLEAR LS ANVÄNDNINGSINSTRUKTIONER

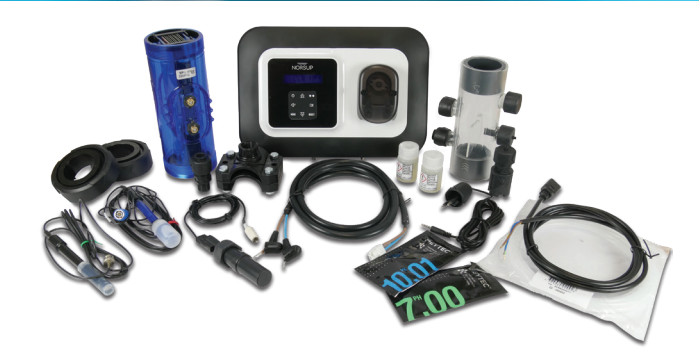

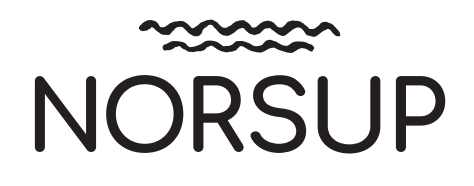

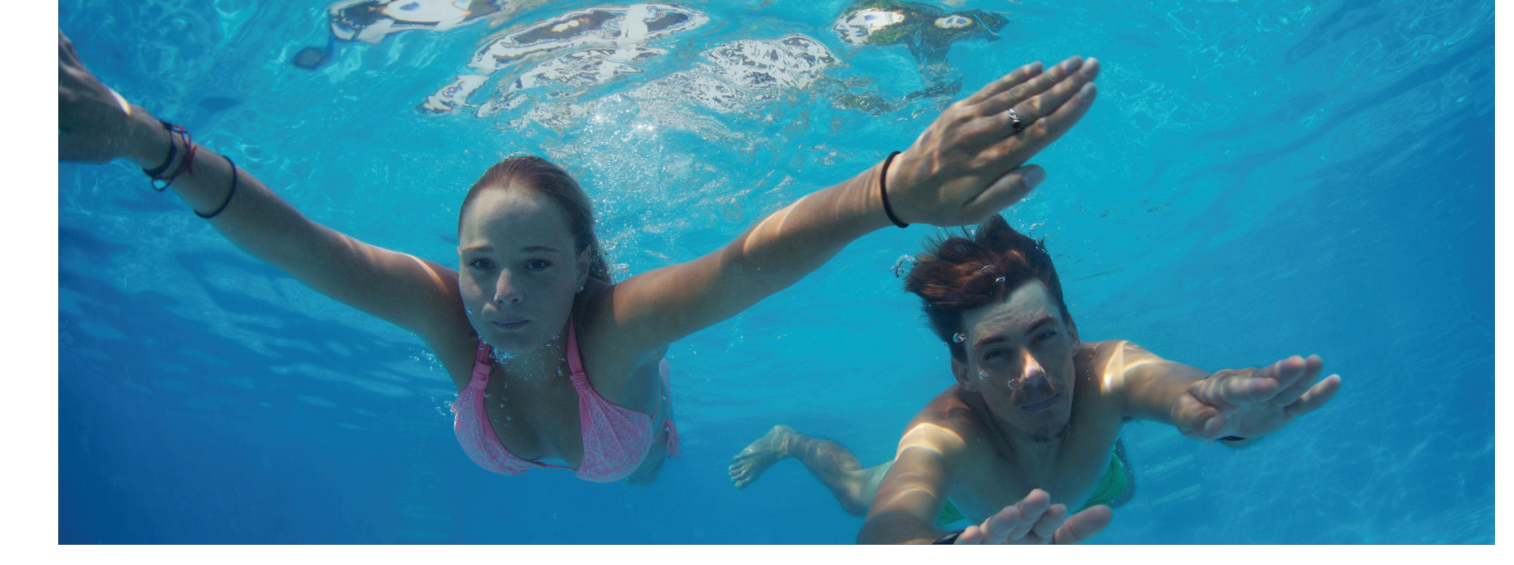

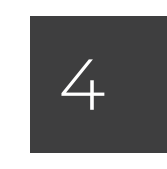

SALT CHLORINATOR **TYPE OCEANCLEAR LS** INSTRUCTIONS FOR USE

22

SALZWASSER ELEKTROLYSE **TYPE OCEANCLEAR LS** GEBRAUCHSANWEISUNG

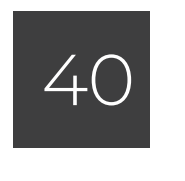

**ZOUT ELECTROLYSER TYPE OCEANCLEAR LS INSTRUCTIES VOOR GEBRUIK** 

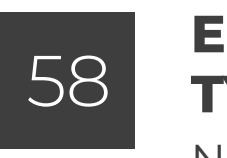

**ELECTROLYSEUR DE SEL TYPE OCEANCLEAR LS** NOTICE D'UTILISATION

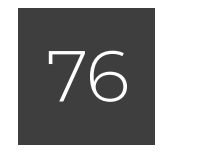

SALT CHLORINATOR **TYPE OCEANCLEAR LS** BRUKSANVISNING

94

SALTKLORATOR **TYPE OCEANCLEAR LS** 

ANVÄNDNINGSINSTRUKTIONER

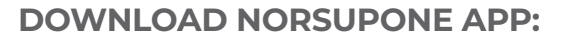

Google Play Store Apple Appstore

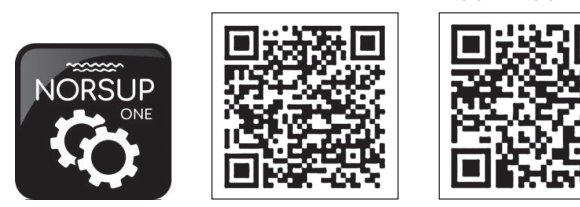

www.norsup.eu

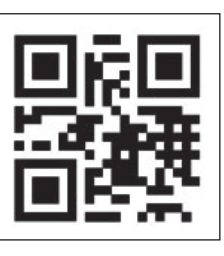

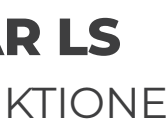

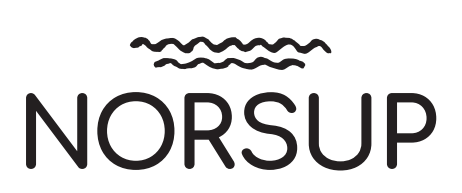

| EN |
|----|
| DE |
| NL |
| FR |
| DK |
| SE |

# **CONTENTS:**

| <b>1. FUNCTIONS OF THE EQUIPMENT</b>                                                          | 6  |
|-----------------------------------------------------------------------------------------------|----|
| 2. INSTALLATION DIAGRAM                                                                       | 6  |
| 3. ELECTRONICS CABINET                                                                        | 7  |
| 3.1. First commissioning                                                                      | 7  |
| 3.2. Keypad                                                                                   | 7  |
| 3.3. LEDs                                                                                     | 8  |
| 3.4. Screen                                                                                   | 8  |
| 3.5. Menu navigation                                                                          | 9  |
| 3.6. Features                                                                                 | 10 |
| 3.6.1. Selecting the display language                                                         | 10 |
| 3.6.2. Setting the date and time                                                              | 10 |
| 3.6.3. Specification of the volume of the pool                                                | 10 |
| 3.6.4. Specification of the pH corrector type<br>3.6.5. Specification of the concentration of | 10 |
| the pH corrector                                                                              | 10 |
| 3.6.6. Sensor settings                                                                        | 11 |
| 3.6.7. Calibration of the water temperature                                                   |    |
| measurement                                                                                   | 12 |
| 3.6.8. Calibration of the salt rate measurement                                               | 12 |
| 3.6.9. Calibration of the pH measurement                                                      | 12 |
| 3.6.10. Setting the inversion frequency of the                                                |    |
| current supplying the cell                                                                    | 12 |

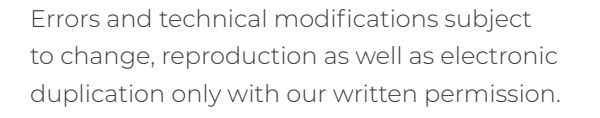

© NORSUP Pumps

Edition: 06.2022

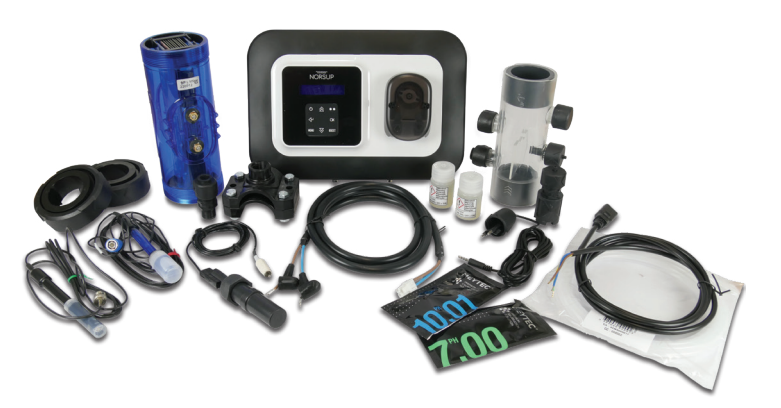

EN DE NL FR DK SE

| 3.6.11. Selecting the chlorinator operating mode<br>3.6.12. Setting the production setpoint<br>3.6.13. Setting the pH setpoint | 12<br>13<br>13 |
|----------------------------------------------------------------------------------------------------|----------------|
| 3.6.14. Setting the ORP setpoint                                                                                               | 13             |
| 3.6.15. Boost mode                                                                                                    | 13             |
| 3.6.16. Calibrating the probes :                                                                                               |                |
| important advance information                                                                                                  | 14             |
| 3.6.17. Calibrating the pH probe                                                                                               | 14             |
| 3.6.18. Calibrating the ORP probe                                                                                              | 15             |
| 3.6.19. Activation/deactivation of pH regulation                                                                               | 15             |
| 3.6.20. Manual injection                                                                                                    | 15             |
| 3.6.21. Bluetooth communication                                                                                                | 16             |
| 3.6.22. Chlorination test                                                                                                    | 16             |
| 3.6.23. Settings reset                                                                                                    | 16             |
| 3.7. Safety                                                                                                    | 17             |
| 3.7.1. Wintering mode                                                                                                    | 17             |
| 3.7.2. Alarms                                                                                                    | 17             |
| 3.7.3. Important precautions regarding                                                                                         |                |
| the peristaltic pump                                                                                                    | 19             |
| 3.8. Further information                                                                                                    | 20             |
|                                                                                                    |                |
|                                                                                                    |                |

#### **4. GUARANTEE**

20

## SALT CHLORINATOR TYPE OCEANCLEAR LS

#### 1. FUNCTIONS OF THE EQUIPMENT

| Model      | Chlorine<br>product-<br>ion via<br>electrolysis | pH<br>regulation | Regulation of<br>chlorine pro-<br>duction with<br>ORP probe |
|------------|-------------------------------------------------|------------------|-------------------------------------------------------------|
| <u>UNO</u> | $\checkmark$                                    |                  |                                                             |
| DUO        | $\checkmark$                                    | $\checkmark$     |                                                             |
| PRO        | $\checkmark$                                    | $\checkmark$     | $\checkmark$                                                |

#### 2. INSTALLATION DIAGRAM

- The electrical connections at cell-level must not point upwards, to avoid any deposits of water or humidity on them.
- The pH corrector container must be installed a safe distance away from any electrical device or any other chemicals.

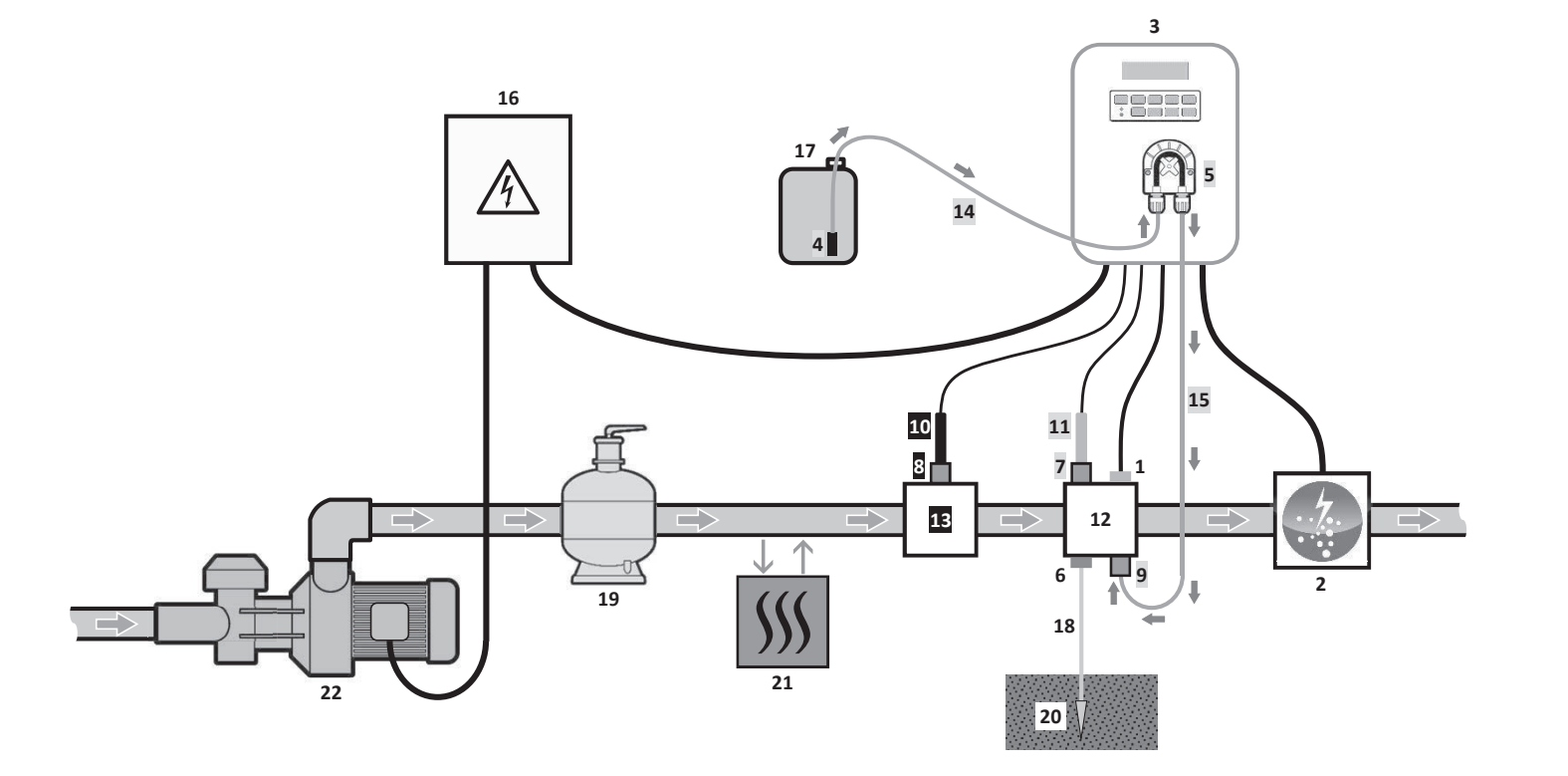

#### **KEY**:

UNO model : white DUO model : white + grey PRO model : white + grey + black

- Salt / temperature / low water sensor (optional)
- 2: Cell
- 3: Electronics unit
- 4: Filter with ballast
- Peristaltic pump 5:
- **6:** Pool Ground (optional)
- 7,8: Probe holder
- 9: Injection connector
- **10:** ORP probe

1:

- **11:** pH probe
- 12, 13: Bracket
- 14, 15: Semi-flexible tubing

#### ELEMENTS NOT SUPPLIED :

- **16:** Electrical power supply
- 17: pH corrector container
- 18: Copper cable
- 19: Filter
- 20: Ground rod
- 21: Heat pump
- 22: Filtration pump

#### 3. ELECTRONICS UNIT

#### 3.1. FIRST COMMISSIONING

When switching on the electronics unit for the first time, carry out the following programming.

| SUCCESSIVE MENUS    | POSSIBLE SETTING                                                                                                    |
|---------------------|----------------------------------------------------------------------------------------------------|
| Langues<br>FRANCAIS | <ul> <li>Français</li> <li>English</li> <li>Deutsch</li> <li>Español</li> <li>Italiano</li> <li>Nederlander</li> <li>Portugués</li> </ul> |
| Volume<br>50 m3     | From 10 to 200 m3, in incremen                                                                                                    |
| Date<br>01/01/01    | Day / Month / Year                                                                                                    |
| Time XX:XX          | Hour / Minute                                                                                                    |
| Display<br>In line  | • In line<br>• Dashboard                                                                                                    |

#### 3.2. KEYPAD

| COMMAND KEY<br>(DEPENDING ON MODEL) |                                                                                                    |
|-------------------------------------|----------------------------------------------------------------------------------------------------|
| ပုံ MENU                            | <ul> <li>Switching on the electronics:<br/>A few minutes after switching<br/>ORP check).</li> <li>Switching off the electronics:<br/>When switching off, the screen<br/>If an alarm has been activated</li> <li>Access the menus.</li> </ul> |
| BOOST                               | Boost mode starts for 24 hours                                                                                                    |
| T°C                                 | <ul> <li>Water temperature display for<br/>« In line display »).</li> <li>Direct access to the « Paramete</li> </ul>                                                                                                    |
| SALT                                | Salt level display for a few secor     Direct access to the « Parameter                                                                                                    |
| рН                                  | <ul> <li>→ This command key is only p</li> <li>Direct access to the « PH Regula</li> </ul>                                                                                                    |
| ↑<br>↓                              | - Selecting a value or data eleme                                                                                                    |
| 5                                   | <ul> <li>Cancellation of an entry</li> <li>Back to previous menu.</li> <li>Stopping Boost mode.</li> </ul>                                                                                                    |
| ок 🗸                                | <ul> <li>Command confirmation.</li> <li>Entering a menu.</li> <li>Dismissing an alarm.</li> </ul>                                                                                                    |

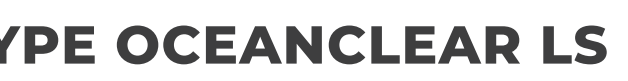

ΕN

| GS         | NAVIGATION                                                                                                 |
|------------|----------------------------------------------------------------------------------------------------|
|            |                                                                                                    |
| nts of 10. | For each parameter, select a data<br>item with the ▲ ▼ buttons, then<br>confirm with the <b>OK</b> button. |
|            |                                                                                                    |
|            |                                                                                                    |

#### FUNCTION

#### unit.

on, production starts automatically (with or without

#### s unit (press and hold).

and the green LED turn off while the red LED comes on. l, press first on **D** to switch off.

a few seconds (only if the default display is set to

rs – Temp. Adjust » menu (press and hold).

nds (only if the default display is set to « In line display »). rs – Salt Adjust » menu (press and hold).

present on the **DUO** and **PRO** models. ation – Calibration » menu (press and hold).

ent.

#### 3.3. LEDS

| COLOUR | STATUS          | MEANING                                                   |
|--------|-----------------|-----------------------------------------------------------|
| Green  | Continuously on | Production in progress                                    |
| Red    | Continuously on | Electronics unit powered off, or wintering mode activated |
|        | Flashing        | Alarm activated                                           |

#### 3.4. SCREEN

 $\cdot$  If display flashing : information awaiting confirmation, or alarm activated.

• If display solid : confirmed or read-only information.

|                | DEFAULT DISPLAY       |                                    |                                   |                                   |                                 |
|----------------|-----------------------|------------------------------------|-----------------------------------|-----------------------------------|---------------------------------|
| MODEL          | Setting via the       |                                    |                                   | MEANING                           |                                 |
| IVIODEL        | « Parameters -        | Overview                           |                                   | WILA                              |                                 |
|                | Display <b>» menu</b> |                                    |                                   |                                   |                                 |
|                |                       |                                    |                                   | Productio                         | n setpoint                      |
|                | In line display       | PROD.                              | XXX %                             | The point just after « PROD » app | ears when production is running |
|                |                       |                                    |                                   | (additional indicator on the gree | n LED).                         |
|                |                       |                                    |                                   | Production setpoint               |                                 |
| UNO            |                       |                                    |                                   | The point just after « % »        |                                 |
|                | Dashhoard             | XXX                                | XX.X 97L                          | appears when production is        | Salt levels                     |
|                | Dashboard             |                                    | XX.X °C                           | running (additional indicator     |                                 |
|                |                       |                                    |                                   | on the green LED).                |                                 |
|                |                       |                                    |                                   |                                   | Water temperature               |
|                |                       |                                    |                                   | Productio                         | n setpoint                      |
|                | In line display       | PROD. XXX %<br>PH X.X              | The point just after « PROD » app | ears when production is running   |                                 |
|                |                       |                                    | X <b>.</b> X                      | (additional indicator on the gree | n LED).                         |
| DUO            |                       |                                    |                                   | Measurir                          | ng the pH                       |
| UUU            |                       |                                    | XX.X 9/L<br>XX.X °C               | Production setpoint               |                                 |
| <b>PRO</b> (1) | Dashboard             | XXX 2. XX<br>PH X.X X              |                                   | The point just after « % »        |                                 |
|                |                       |                                    |                                   | appears when production is        | Salt levels                     |
|                |                       |                                    |                                   | running (additional indicator     |                                 |
|                |                       |                                    |                                   | on the green LED).                |                                 |
|                |                       |                                    |                                   | Measuring the pH                  | Water temperature               |
|                |                       |                                    |                                   | ORP meas                          | surement                        |
|                | In line display       | splay ORP. XXX mL                  | XXX mU                            | The point just after « ORP » appe | ears when production is running |
|                |                       |                                    | X.X                               | (additional indicator on the gree | n LED).                         |
|                |                       |                                    |                                   | Measuring the pH                  |                                 |
| <b>PRN</b> (2) |                       |                                    |                                   | ORP measurement                   |                                 |
|                | Dashboard             | XXX mU. XX.X 9⁄1<br>⊨H X.X XX.X °( |                                   | The point just after « mV »       |                                 |
|                |                       |                                    | XX.X 9/L                          | appears when production is        | Salt levels                     |
|                |                       |                                    | XX.X °C                           | running (additional indicator     |                                 |
|                |                       |                                    |                                   | on the green LED).                |                                 |
|                |                       |                                    |                                   | Measuring the pH                  | Water temperature               |

(1) : If the chlorinator operating mode is set to "%".(2) : If the chlorinator operating mode is set to "ORP".

## SALT CHLORINATOR TYPE OCEANCLEAR LS

#### 3.5. MENU NAVIGATION

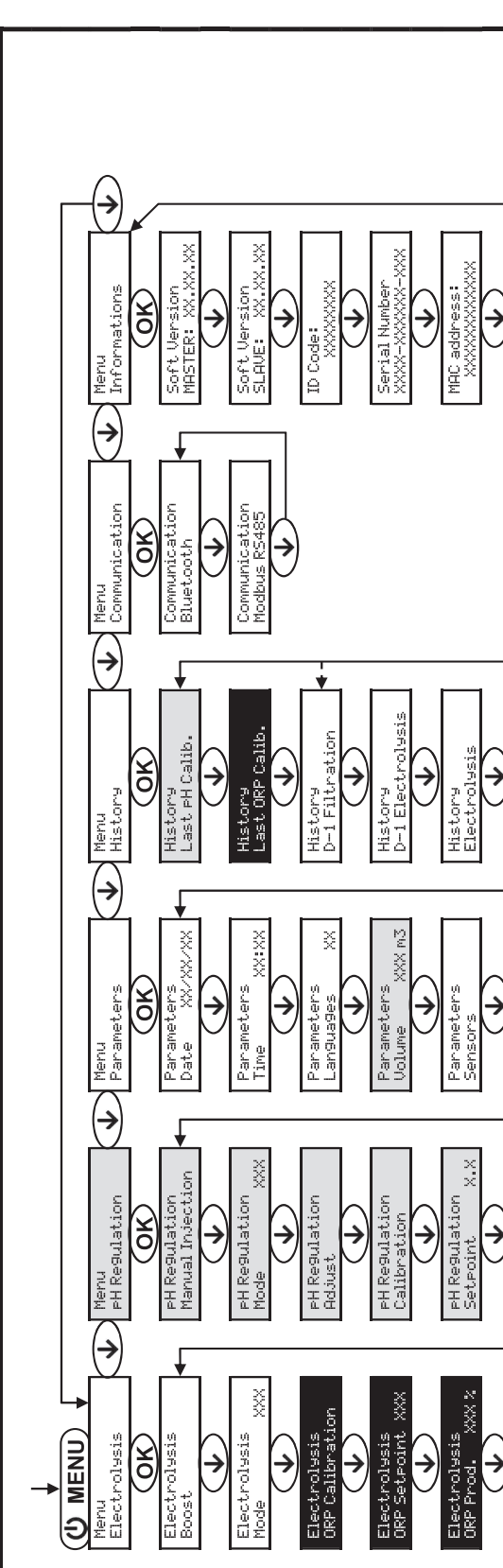

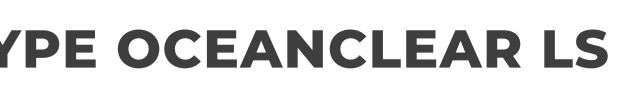

(ð) ØK (ĕ) R I R I ŝ Default display <u>in line</u> H **(→**) → 
 Image: This diagram includes all the options :

 empty
 container,
 Bluetooth,
 external

 control, flow, Modbus, salt/temperature.
 black **) model** : white. **) model** : white + grey. **) model** : white + grey +  $\triangleleft$ **DUO PRO** 

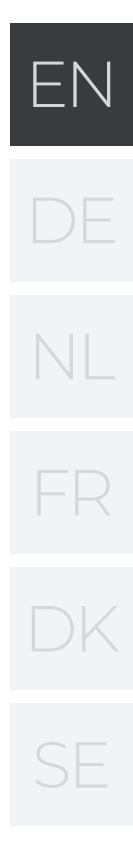

#### 3.6. FEATURES

#### 3.6.1. SELECTING THE DISPLAY LANGUAGE

| MENU                       | POSSIBLE SETTINGS                                                                                                    | DEFAULT SETTING |
|----------------------------|----------------------------------------------------------------------------------------------------|-----------------|
| Parameters<br>Languages XX | <ul> <li>Français</li> <li>English</li> <li>Deutsch</li> <li>Español</li> <li>Italiano</li> <li>Nederlander</li> <li>Portugués</li> </ul> | Français        |

#### 3.6.2. SETTING THE DATE AND TIME

| MENU                                       | POSSIBLE SETTINGS | DEFAULT SETTING |
|--------------------------------------------|-------------------|-----------------|
| Parameters<br>Date XX/XX/XX Day/Month/Year |                   | 01/01/01        |
| Parameters<br>Time XX:XX                   | Hour / Minute     | random          |

#### 3.6.3. SPECIFICATION OF THE VOLUME OF THE POOL

| MENU                        | POSSIBLE SETTINGS                                    | DEFAULT SETTING |
|-----------------------------|------------------------------------------------------|-----------------|
| Parameters<br>Volume XXX m3 | From 10 to 200 m <sup>3</sup> , in increments of 10. | 50 m³           |

#### 3.6.4. SPECIFICATION OF THE PH CORRECTOR TYPE

| MENU                            | POSSIBLE SETTINGS | MEANING | DEFAULT SETTING |
|---------------------------------|-------------------|---------|-----------------|
|                                 | Acid              | pH-     |                 |
| PH Regulation<br>Corrector XXXX | Base              | pH+     | Acid            |

#### 3.6.5. SPECIFICATION OF THE CONCENTRATION OF THE PH CORRECTOR

| MENU                            | POSSIBLE SETTINGS                   | DEFAULT SETTING |
|---------------------------------|-------------------------------------|-----------------|
| PH Regulation<br>Corrector XXXX | From 5 to 55 %, in increments of 1. | 37 %            |

## SALT CHLORINATOR TYPE OCEANCLEAR LS

#### **3.6.6. SENSOR SETTINGS**

| MENU | SENSOR        | SETTING | POSSIBLE SETTINGS       | DEFAULT SETTING |
|------|---------------|---------|-------------------------|-----------------|
|      | Cover/Ext cmd | Mode    | Cover<br>OFF<br>Ext cmd | Cover           |
|      |               | Туре    | NO<br>NC                | NO              |
|      | Flow/pH Can   | Mode    | Flow<br>OFF<br>pH Can   | OFF             |
|      |               | Туре    | NO<br>NC                | NO              |
|      | Salt          |         | ON                      |                 |
|      | Temperature   | -       | OFF                     | ON              |
|      |               |         |                         |                 |

Ext cmd : external command. ON : sensor activated. NO : switch normally open.

OFF : sensor disabled. NC : switch normally closed.

| SENSOR<br>ACTIVATED | CONFIGURATION                                                                        | SPECIFIC<br>DISPLAY   | PRODUCTION    | PH REGULATION |
|---------------------|--------------------------------------------------------------------------------------|-----------------------|---------------|---------------|
| Cover               | Open cover                                                                           | -                     | Maintained    |               |
| Cover               | Closed cover                                                                         | cover                 | Divided by 5* |               |
| External            | Command activated                                                                    | -                     | Maintained    | Maintained    |
| command             | Command not activated                                                                | ext                   | Stopped       |               |
| Flow                | Sufficient flow                                                                      | -                     | Maintained    |               |
| FIOW                | Zero flow                                                                            | Alarm flow            | Stopped       |               |
| Empty               | Empty container                                                                      | Alarm pH can<br>empty | Maintained    | Stopped       |
| container           | Container not empty                                                                  | -                     | Maintained    |               |
|                     | Salt level less than 2.5 g/L<br>(or 1.5 g/L if Low Salt equipment)                   | Alarm Low Salt        | Stopped       |               |
| Salt                | Salt level equal to or greater than<br>2.5 g/L<br>(or 1.5 g/L if Low Salt equipment) | -                     | Maintained    | Maintained    |
| _                   | Water temperature below 15°C                                                         | Low temp<br>mode      | Stopped       |               |
| Temperature         | Water temperature equal to or<br>higher than 15°C                                    | -                     | Maintained    |               |

\* Modifiable value on the **PRO** model.

pH Can : empty container sensor.

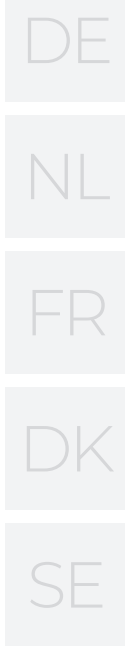

#### 3.6.7. CALIBRATION OF THE WATER TEMPERATURE MEASUREMENT

 $\rightarrow$  If the temperature sensor is disabled, the menu below does not appear.

| MENU                      | POSSIBLE SETTINGS                                                            | DEFAULT SETTING       |
|---------------------------|------------------------------------------------------------------------------|-----------------------|
| Parameters<br>Temp.Adjust | From - to + 5°C compared to the measurement displayed, in increments of 0.5. | Measurement displayed |

#### 3.6.8. CALIBRATION OF THE SALT RATE MEASUREMENT

→ If the salt sensor is disabled, the menu below does not appear.

| MENU                      | POSSIBLE SETTINGS                        | DEFAULT SETTING       |
|---------------------------|------------------------------------------|-----------------------|
| Parameters<br>Salt Adjust | From 1.5 to 8 g/L, in increments of 0.1. | Measurement displayed |

#### 3.6.9. CALIBRATION OF THE PH MEASUREMENT

| MENU                    | POSSIBLE SETTINGS                      | DEFAULT SETTING       |
|-------------------------|----------------------------------------|-----------------------|
| PH Regulation<br>Adjust | From 6.5 to 7.5, in increments of 0.1. | Measurement displayed |

#### 3.6.10. SETTING THE INVERSION FREQUENCY OF THE CURRENT SUPPLYING THE CELL

Current inversion aims to prevent scale deposits on the cell. Current inversion must be set following the table

below in order to ensure that the cell continues to operate correctly in the long term.

| Water hardness (°f)     | 0 to 5 | 5 to 12 | 12 to 20 | 20 to 40 | 40 to 60 | > 60 |
|-------------------------|--------|---------|----------|----------|----------|------|
| Inversion frequency (h) | 16     | 10      | 8        | 6        | 4        | 2    |

| MENU                           | POSSIBLE SETTINGS                   | DEFAULT SETTING |
|--------------------------------|-------------------------------------|-----------------|
| Electrolysis<br>Inversion XX h | From 2 to 24 h, in increments of 1. | 6 h             |

#### 3.6.11. SETTING THE INVERSION FREQUENCY OF THE CURRENT SUPPLYING THE CELL

Current inversion aims to prevent scale deposits on the cell. Current inversion must be set following the table below in order to ensure that the cell continues to operate correctly in the long term.

| MENU                 |     | POSSIBLE<br>SETTINGS<br>(DEPENDING<br>ON MODEL) | MEANING                                                                                                    | DEFAULT SETTING                                                             |
|----------------------|-----|-------------------------------------------------|----------------------------------------------------------------------------------------------------|-----------------------------------------------------------------------------|
|                      |     | %                                               | Continual production, following the production setpoint.                                                              |                                                                             |
| Electrolysis<br>Mode | XXX | ORP                                             | Inspection of production using the<br>ORP probe, according to the ORP<br>setpoint and the ORP production<br>setpoint. | For <b>UNO</b> and <b>DUO</b> models :<br>%.<br>For <b>PRO</b> model : ORP. |
|                      |     | OFF                                             | Deactivation of the chlorinator cell.                                                                                 |                                                                             |

 $\rightarrow$  The choice of operating mode can be seen on the initial display («PROD » as a %, or « ORP » in mV).

## SALT CHLORINATOR TYPE OCEANCLEAR LS

#### **3.6.12. SETTING THE PRODUCTION SETPOINT**

| CHLORINATOR<br>OPERATING MODE | MENU                            | SPECIFIC<br>INSTRUCTIONS                                                       | POSSIBLE SETTINGS                                                                                        | DEFAULT SETTING |
|-------------------------------|---------------------------------|--------------------------------------------------------------------------------|----------------------------------------------------------------------------------------------------|-----------------|
| %                             | Default display                 | Directly select a value<br>using the buttons (no<br>confirmation<br>required). | <ul> <li>From 10 to 100 %, in<br/>increments of 1.</li> <li>10 % or OFF<br/>(depending on the</li> </ul> | 100 %           |
| ORP                           | Electrolysis<br>ORP Prod. XXX % | Туре                                                                           | operating mode of the chlorinator).                                                                      |                 |

#### 3.6.13. SETTING THE PH SETPOINT

| MENU                          | POSSIBLE SETTINGS                      | DEFAULT SETTING |
|-------------------------------|----------------------------------------|-----------------|
| PH Regulation<br>Setpoint X.X | From 6.8 to 7.6, in increments of 0.1. | 7.2             |

#### 3.6.14. SETTING THE ORP SETPOINT

| MENU                             | POSSIBLE SETTINGS                        | DEFAULT SETTING |
|----------------------------------|------------------------------------------|-----------------|
| Electrolysis<br>ORP Setpoint XXX | From 200 to 900 mV, in increments of 10. | 670 mV          |

#### 3.6.15. BOOST MODE

#### Boost mode :

- sets the production setpoint up to 125 %, for a fixed period.

- can be manually stopped at any time.

- can be used when chlorine is urgently needed.

## Boost mode cannot replace a conventional shock treatment in cases of water not fit for bathing.

• If the Boost mode is restarted manually while it is already running, the Boost mode resets for the

duration displayed.

• Boost mode cannot be switched on if an alarm has

| MENU                  | POSSIBLE<br>SETTINGS | DEFAULT<br>SETTING | SWITCHING ON                         | OPERATION<br>INDICATOR<br>(SPECIFIC<br>DISPLAY<br>VARIANTS) | SWITCHING OFF       |
|-----------------------|----------------------|--------------------|--------------------------------------|-------------------------------------------------------------|---------------------|
| Electrolysis<br>Boost | •12 h<br>•24 h       | 24 h               |                                      | Bo 12 h                                                     |                     |
|                       |                      |                    | Automatic as soon<br>as the duration | Bo 24 h                                                     |                     |
|                       |                      |                    | 24 n setting is                      | Boost 12 h                                                  | Press on <b>J</b> . |
|                       |                      |                    | continned.                           | Boost 24 h                                                  |                     |

been triggered. After having resolved and dismissed this alarm, wait a few moments in order to be able to activate the Boost mode.

- When the Boost mode ends or is manually stopped, production continues according to the initial setpoint.
- Boost mode continues after powering off the electronics unit.

#### Operation with a cover sensor :

Boost mode cannot be switched on with the cover shut. If the cover is closed with Boost mode switched on, Boost mode automatically stops.

#### **3.6.16. CALIBRATING THE PROBES : IMPORTANT ADVANCE INFORMATION**

→ The original pH probe is already calibrated. It is therefore not necessary to carry out calibration of the pH probe when putting the equipment into service for the first time.

However, it is imperative to carry out a calibration of the pH and ORP probes at the beginning of each <u>/!</u> season when returning to service, and after each probe replacement.

#### **3.6.17. CALIBRATING THE PH PROBE**

- Open the pH 7 and pH 10 calibration solutions (use only single-use calibration solutions). 1)
- Turn off the filtration (and therefore the electronics unit). 2)
- If the probe is already installed . 3)
  - a) Remove the probe from the probe holder, without disconnecting it. b) Remove the probe holder nut and replace it with the stopper supplied. If the probe is not already installed : Connect the probe to the electronics unit.
- Turn on the electronics unit. 4)
- Go to the « FH Regulation Calibration » menu. 5)
- 6) Navigate through the menus following the instructions below :

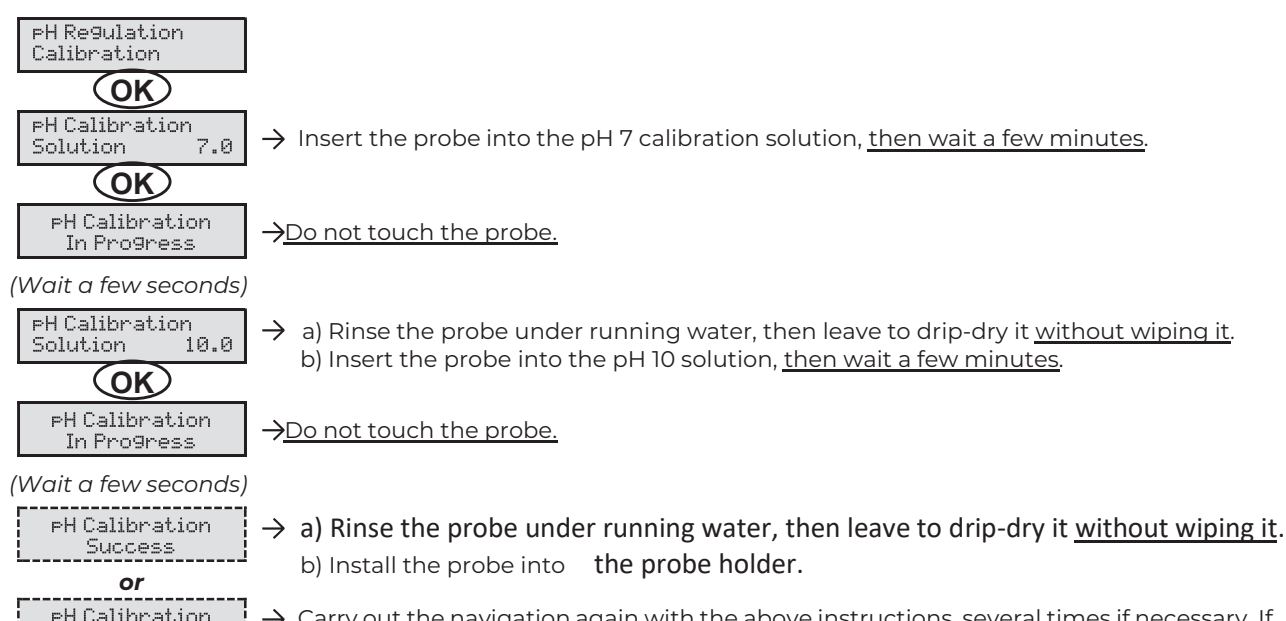

PH Calibration Failed

 $\rightarrow$  Carry out the navigation again with the above instructions, several times if necessary. If calibration still fails, replace the probe and carry out another calibration.

## SALT CHLORINATOR TYPE OCEANCLEAR LS

#### 3.6.18. CALIBRATING THE ORP PROBE

- Open the ORP 470 mV calibration solution. 1)
- Turn off the filtration (and therefore the electronics unit). 2)
- If the probe is already installed : 3)
  - a) Remove the probe from the probe holder, without disconnecting it. b) Remove the probe holder nut and replace it with the stopper supplied. If the probe is not already installed : Connect the probe to the electronics unit.
- Turn on the electronics unit. 4)
- 5) Go to the «Electrolysis - ORP Calibration » menu.
- 6) Navigate through the menus following the instructions below :

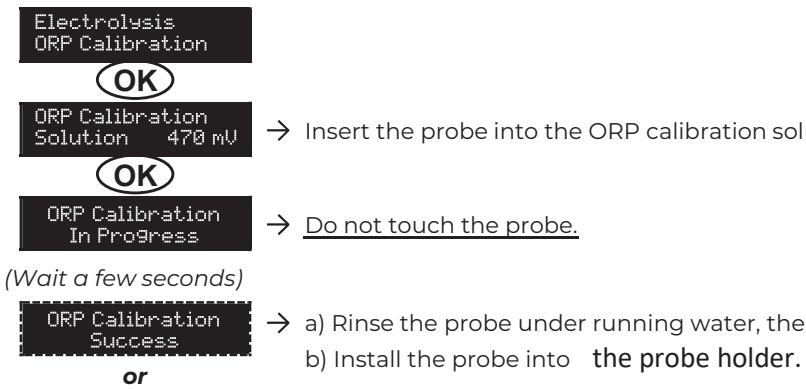

#### **3.6.19. ACTIVATION/DEACTIVATION OF PH REGULATION**

| MENU                      | POSSIBLE SETTINGS | DEFAULT SETTING |
|---------------------------|-------------------|-----------------|
| PH Regulation<br>Mode XXX | ON<br>OFF         | ON              |

#### **3.6.20. MANUAL INJECTION**

ORP Calibration

Failed

| MENU                              | FUNCTIONS                                                                                                    | POSSIBLE<br>SETTINGS                                                 | DEFAULT<br>SETTING | INSTRUCTIONS                                                                                                    |
|-----------------------------------|----------------------------------------------------------------------------------------------------|----------------------------------------------------------------------|--------------------|----------------------------------------------------------------------------------------------------|
| PH Regulation<br>Manual Injection | <ul> <li>Priming of the<br/>peristaltic pump and<br/>filling of semirigid<br/>pipes.</li> <li>pH corrector<br/>injection.</li> <li>Means of checking<br/>the correct operation<br/>of the peristaltic<br/>pump.</li> </ul> | From 30 seconds<br>to 10 minutes, in<br>increments of 30<br>seconds. | 1 min              | <ul> <li>To start injecting :<br/>Confirm the duration setting.<br/>(The peristaltic pump is running,<br/>and a timer countdown is displayed<br/>in real time.)</li> <li>To take a break, and to restart the<br/>injection : Press on <b>OK</b>.</li> <li>To stop the injection :<br/>Press on <b>D</b>.</li> </ul> |

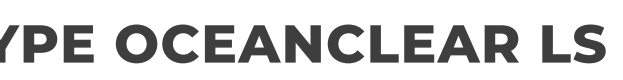

 $\rightarrow$  Insert the probe into the ORP calibration solution, <u>then wait a few minutes</u>.

 $\rightarrow$  a) Rinse the probe under running water, then leave to drip-dry it without wiping it.

ightarrow Carry out the navigation again with the above instructions, several times if necessary. If calibration still fails, replace the probe and carry out another calibration.

EN

#### **3.6.21. BLUETOOTH COMMUNICATION**

| MENU                       | SETTING | FUNCTION                                                                                                    | POSSIBLE<br>SETTINGS | DEFAULT<br>SETTING |
|----------------------------|---------|----------------------------------------------------------------------------------------------------|----------------------|--------------------|
|                            | Mode    | Activation/deactivation of Bluetooth communication.                                                                                                    | ON<br>OFF            | ON                 |
| Communication<br>Bluetooth | Pairing | <ul> <li>Detection of connectible devices near the electronics unit (within 60 seconds).</li> <li>Networking of the electronics unit and connected devices.</li> </ul> | -                    |                    |
|                            | Reset   | Removal of the network connecting the electronics unit to the connected devices.                                                                                       |                      |                    |

→ During an update of the software of the electronics unit carried out using Bluetooth, the 2 LEDs (red and green) flash alternately.

#### **3.6.22. CHLORINATION TEST**

 $\rightarrow$  This function is for use by professionals for maintenance operations on the equipment.

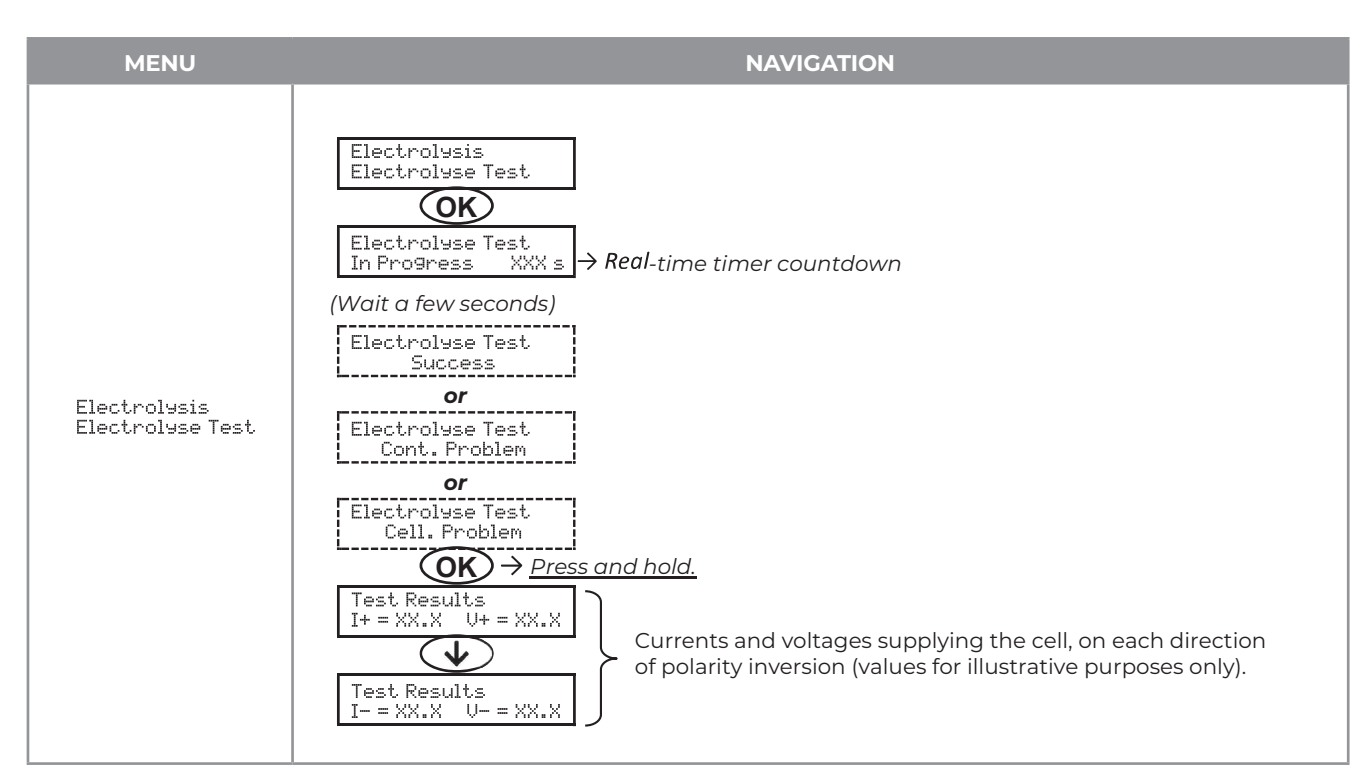

#### **3.6.23. SETTINGS RESET**

| MENU                         | IMPORTANT WARNING                                                               |
|------------------------------|---------------------------------------------------------------------------------|
| Parameters<br>Restore Param. | Resetting the parameters cancels all the settings made (factory configuration). |

## SALT CHLORINATOR TYPE OCEANCLEAR LS

#### 3.7. SAFETY

#### **3.7.1. WINTERING MODE**

#### • Wintering mode :

- is activated by default.
- starts automatically as soon as the water temperature drops below 15°C.

#### • When wintering mode is on :

- The message « » is displayed.
- Production is stopped.
- The pH regulation is maintained if it is activated.

#### To switch off wintering mode : press on OK.

To disable wintering mode: go to the « Parameters - Alarms », « Alarms - Low Temp » menu.

#### **3.7.2. ALARMS**

- All alarms are activated by default.
- Any alarm that is activated immediately appears on the screen.
- To dismiss an alarm : press the OK or 9 button (short or long press, depending on the alarm).

| MESSAGE<br>DISPLAYED<br>/ FAULT<br>DETECTED | IMME<br>AUTOMAT<br>Stopping<br>production | DIATE<br>IC ACTION<br>Stopping pH<br>regulation | CAUSE                               | CHECKS AND REMEDIES                                                                                                    | OPTION TO<br>DEACTIVATE<br>VIA THE<br>MENU |
|---------------------------------------------|-------------------------------------------|-------------------------------------------------|-------------------------------------|----------------------------------------------------------------------------------------------------|--------------------------------------------|
| Alarm<br>PH Can empty                       | No                                        | Yes                                             | pH corrector<br>container<br>empty. | Replace the pH corrector container.                                                                                                    | Yes                                        |
| Alarm<br>Cell Current                       | Yes                                       | No                                              | Cell problem.                       | <ul> <li>Check that the cell is not scaled.</li> <li>Inspect and adjust if necessary the inversion frequency of the current supplying the cell (« » menu).</li> <li>Check that the electrical connections to the terminals of the cell are sufficiently tight and not oxidised.</li> <li>Check that the cell's power cable is in good condition.</li> <li>Check that the cell's power cable connector is correctly connected to the electronics unit.</li> <li>As a last resort, replace the cell.</li> </ul> | No                                         |

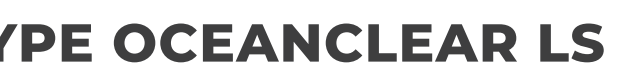

| MESSAGE<br>DISPLAYED   | IMME<br>AUTOMAT     | DIATE<br>IC ACTION        | CAUSE                                                                                                    | CHECKS AND REMEDIES                                                                                                    | OPTION TO<br>DEACTIVATE |
|------------------------|---------------------|---------------------------|----------------------------------------------------------------------------------------------------|----------------------------------------------------------------------------------------------------|-------------------------|
| / FAULT<br>DETECTED    | Stopping production | Stopping pH<br>regulation |                                                                                                    |                                                                                                    | VIA THE<br>MENU         |
| Alarm<br>Flow          | Yes                 | Yes                       | Insufficient water<br>flow<br>through the<br>filtration<br>circuit.                                                    | <ul> <li><u>Check that</u>:</li> <li>the flow sensor is connected<br/>to the electronics unit.</li> <li>the flow sensor is activated<br/>(«Parameters - Sensors»<br/>menu).</li> <li>the valves on the filtration<br/>circuit are open.</li> <li>the filtration pump is<br/>working correctly.</li> <li>the filtration circuit is not<br/>blocked.</li> <li>there is enough water in the<br/>pool.</li> </ul>             | No                      |
| Alarm<br>Com. Failure  | Yes                 | No                        | Loss of communi-<br>cation<br>between the<br>control<br>board and the<br>power<br>board of the<br>electronics<br>unit. | Contact a professional.                                                                                                    | No                      |
| Info<br>PH Calibration | No                  | No                        | pH probe<br>incorrectly<br>calibrated.                                                                                 | Carry out a calibration of the pH probe.                                                                                                    | Yes                     |
| Alarm<br>PH Injection  | No                  | Yes                       | Series of 5<br>unsuccessful<br>attempts to<br>correct the<br>pH.                                                       | <ul> <li>Ensure the pH corrector container is not empty.</li> <li>Carry out a manual injection (menu « FH Regulation Manual Injection »).</li> <li>Check the condition of the filter with ballast and injection connector.</li> <li>Check the settings in the « FH Regulation - SetPoint », « FH Regulation - SetPoint », and « Parameters - Volume » menus.</li> <li>Carry out a calibration of the pH probe.</li> </ul> | Yes                     |
| Alarm<br>No water      | Yes                 | Yes                       | Insufficient<br>amount of<br>water in the<br>filtration<br>circuit.                                                    | Check that the filtration<br>pump is running<br>correctly.                                                                                                    | Yes                     |

## SALT CHLORINATOR TYPE OCEANCLEAR LS

| MESSAGE<br>DISPLAYED    | IMMEDIATE<br>AUTOMATIC ACTION |                               | CAUSE CHECKS AND REME                                                                                               |                                                                                                    | OPTION TO<br>DEACTIVATE |
|-------------------------|-------------------------------|-------------------------------|----------------------------------------------------------------------------------------------------|----------------------------------------------------------------------------------------------------|-------------------------|
| DETECTED                | Stopping<br>production        | Stopping pH<br>regulation     |                                                                                                    |                                                                                                    | MENU                    |
| Alarm<br>ORP Regulation | Yes                           | No                            | ORP measurement<br>out of tolerance for<br>48 hours<br>(difference of ± 400<br>mV compared to<br>the ORP setpoint). | <ul> <li>Carry out a <ul> <li>Carry out a calibration of the</li> <li>Carry out a calibration of the</li> <li>ORP probe.</li> <li>Go to the</li> <li>Cartolysis - ORP Prod.»</li> <li>menu and check</li> <li>that the production setpoint</li> <li>is at 100 %.</li> </ul> </li> </ul>         | Yes                     |
| Alarm<br>Low Salt       | Yes                           | No                            | Salt level less than<br>2.5 g/L (or 1.5 g/L if<br>Low Salt<br>equipment).                                           | <ul> <li>Check the salt levels in the pool using a recent testing kit.</li> <li>Top up with salt if necessary, so as to obtain a salt level of 5 kg/m3 (or 2.5 kg/m3 for Low Salt equipment).</li> <li>Check that the pipe at the level of the salt sensor is completely filled with</li> </ul> | Yes                     |
|                         |                               | in the filtration<br>circuit. | <ul> <li>water.</li> <li>If necessary, top up the water in the pool.</li> </ul>                                     |                                                                                                    |                         |

#### 3.7.3. IMPORTANT PRECAUTIONS REGARDING THE PERISTALTIC PUMP

#### When one of the 2 messages below is displayed, the peristaltic pump is running.

Manual Injection XXIXX → Real-time timer countdown

or

PH Injection In Pro9ress

/!\ In this case, never remove the front panel of the electronics unit.

#### $\rightarrow$ If case of doubt about the correct functioning of the peristaltic pump :

- 1) Switch off the electronics unit.
- 2) Remove the front cover of the electronics unit.
- 3) Remove the flexible hose inside the peristaltic pump.
- 4) Carry out a manual vacuum injection.

ΕN

#### **3.8. FURTHER INFORMATION**

| MENU                              | MEANING                                      |
|-----------------------------------|----------------------------------------------|
| Soft Version<br>MASTER: XX.XX.XX  | Control board program                        |
| Soft Version<br>SLAVE: XX.XX.XX   | Power card program                           |
| ID Code:<br>XXXXXXX               | Configuration code                           |
| Serial Number:<br>XXXX-XXXXXX-XXX | Serial number                                |
| MAC Address:<br>XXXXXXXXXXXXX     | MAC address for Bluetooth connection         |
| MCU Temperature:<br>XX°C          | Internal temperature in the electronics unit |

#### **4. GUARANTEE**

Before contacting your dealer, please have the following to hand :

- your purchase invoice.
- the serial no. of the electronics unit.
- the installation date of the equipment.
- the parameters of your pool (salinity, pH, chlorine levels, water temperature, stabilizer level, pool volume, daily filtration time, etc.)

Every effort and all our technical experience has gone into designing this equipment. It has been subjected to quality controls. If, despite all the attention and expertise involved in its manufacture, you need to make use of our guarantee, it only applies to free replacement

#### **Guarantee period (proven by date of invoice)** Electronics unit: 2 years.

- Cell : 1 year minimum outside the European Union (excluding warranty extension).
- Cell : 2 year minimum in the European Union (excluding warranty extension).
- Probes : depending on model.

Repairs and spare parts : 3 months. The periods indicated above correspond to standard guarantees. However, these can vary depending on the country of installation and the distribution network.

#### Scope of the guarantee

The guarantee covers all parts, with the exception of wearing parts that must be replaced regularly. The equipment is guaranteed against all manufacturing defects within the strict limitations of normal use.

#### After-sales services

All repairs will be performed in the workshop. Shipping costs in both directions are at the user's own expense. Any downtime and loss of use of a device in the event of repairs shall not give rise to any claim for compensation. In all cases, the equipment is always sent at the user's own risk. Before taking delivery, the user must ensure that it is in perfect condition and, if necessary, write down any reservations on the shipping note of the carrier. Confirm with the carrier within 72 hours by recorded letter with acknowledgement of receipt. Replacement under guarantee shall in no case extend the original guarantee period.

#### **Guarantee application limit**

In order to improve the quality of their products, the manufacturer reserves the right to modify the characteristics of the products at any time without notice. This documentation is provided for information purposes only and is not contractually binding with respect to third parties. The manufacturer's guarantee, which covers manufacturing defects, should not be confused with the operations described in this documentation.

Installation, maintenance and, more generally, any servicing of the manufacturer's products should only be performed by professionals. This work must also be carried out in accordance with the current standards in the country of installation at the time of installation. The use of any parts other than original parts voids the guarantee ipso facto for the entire equipment.

- <u>The following are excluded from the guarantee :</u> - Equipment and labour provided by third parties when installing the device.
- Damage caused by installation not in compliance with the instructions.
- Problems caused by modifications, accidents, misuse, negligence of professionals or end users, unauthorised repairs, fire, floods, lightning, freezing, armed conflict or any other force-majeure events. Any equipment damaged due to non-compliance with the instructions regarding safety, installation, use and maintenance contained in this documentation will not be covered by the guarantee. Every year, we make improvements to our products and software. These new versions are compatible with previous models. The new versions of hardware and software cannot be added to earlier models under the guarantee.

#### Implementation of the guarantee

For more information regarding this guarantee, contact your dealer or our After-Sales Service. All requests must be accompanied by a copy of the purchase invoice.

#### Legislation and disputes

This guarantee is subject to French law and all European directives or international treaties in force at the time of the claim, applicable in France. In case of disputes concerning its interpretation or execution, the High Court of Montpellier (France) shall have exclusive jurisdiction.

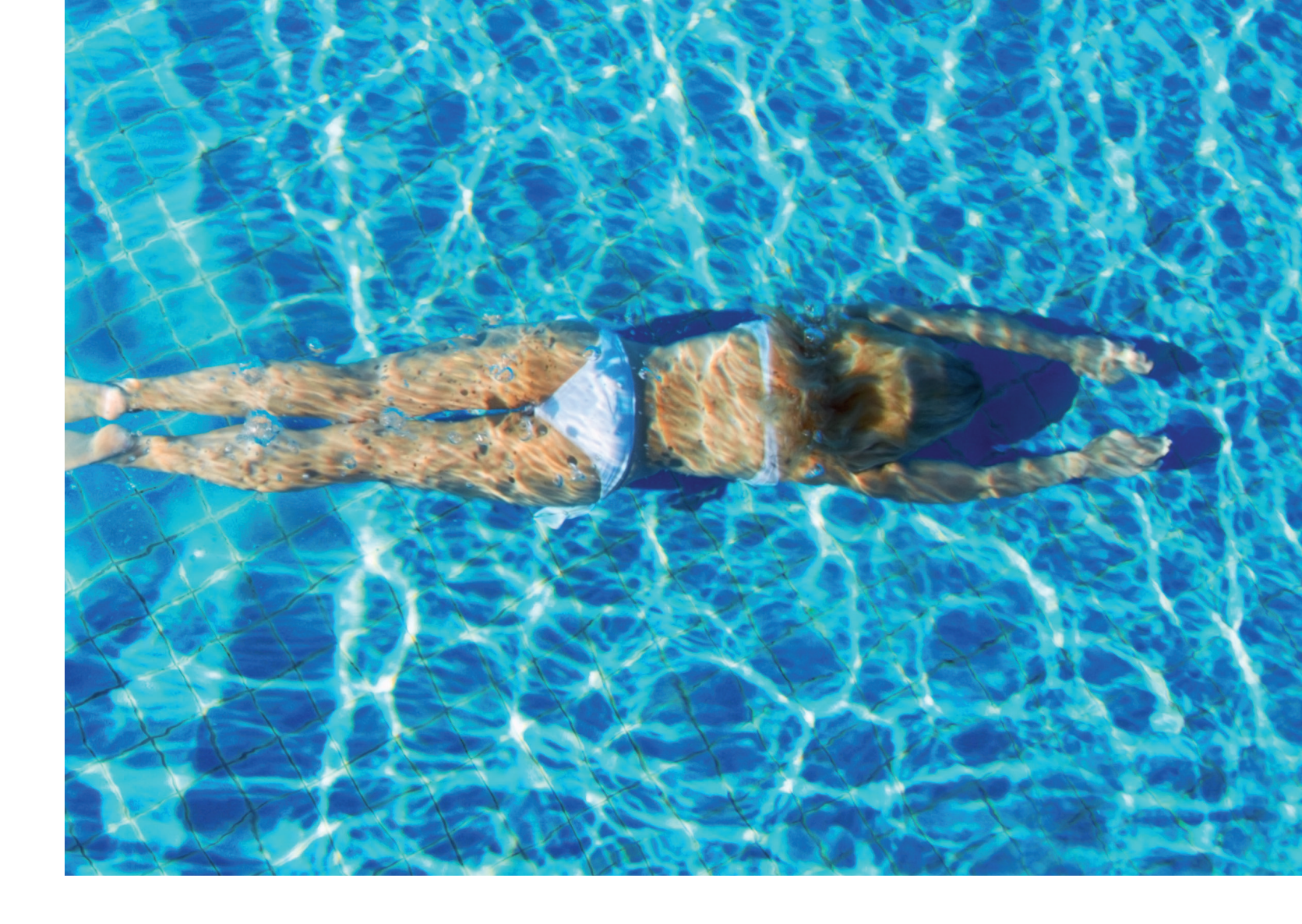

## NOTES

|  | <br> |  |
|--|------|--|
|  |      |  |
|  |      |  |
|  |      |  |
|  | <br> |  |
|  |      |  |
|  |      |  |
|  |      |  |
|  |      |  |
|  |      |  |

4.

# **CONTENTS:**

| 1. | GERÄTEFUNKTIONEN                               | 24 |
|----|------------------------------------------------|----|
| 2. | INSTALLATIONSSCHEMA                            | 24 |
| 3. | SCHALTKASTEN                                   | 25 |
|    | 3.1. Erste Inbetriebnahme                      | 25 |
|    | 3.2. Tastatur                                  | 25 |
|    | 3.3. Leuchtanzeigen                            | 26 |
|    | 3.4. Display                                   | 26 |
|    | 3.5. Navigation in den Menüs                   | 27 |
|    | 3.6. Funktionen                                | 28 |
|    | 3.6.1. Wahl der Sprache der Anzeige            | 28 |
|    | 3.6.2. Einstellung von Daum und Uhrzeit        | 28 |
|    | 3.6.3. Spezifizierung des Beckeninhalts        | 28 |
|    | 3.6.4. Spezifizierung der Art des              |    |
|    | pH-Korrekturmittels                            | 28 |
|    | 3.6.5. Spezifizierung der Konzentration        |    |
|    | des pH-Korrekturmittels                        | 28 |
|    | 3.6.6. Parameter der Sensoren                  | 29 |
|    | 3.6.7. Einstellung der Messung                 |    |
|    | der Wassertemperatur                           | 30 |
|    | 3.6.8. Einstellung der Messung des Salzgehalts | 30 |
|    | 3.6.9. Einstellung der pH-Wert-Messung         | 30 |
|    | 3.6.10. Einstellung der Umkehrfrequenz         |    |
|    | des Stromes, der die Zelle speist              | 30 |
|    |                                                |    |

Fehler und technische Änderungen können nur mit unserer schriftlichen Genehmigung geändert, reproduziert oder elektronisch vervielfältigt werden.

© NORSUP

Edition: 06.2022

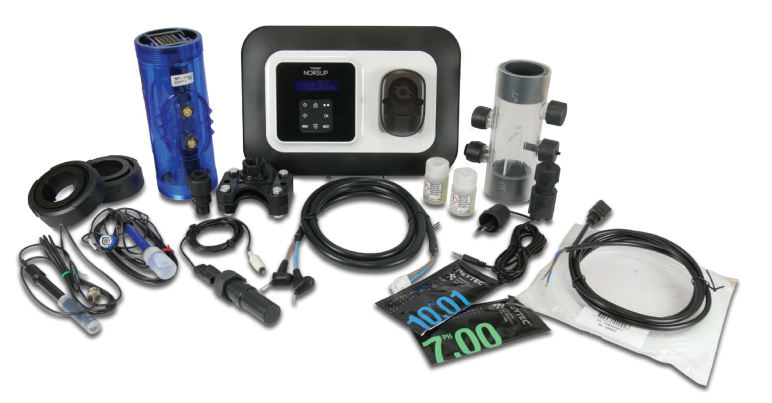

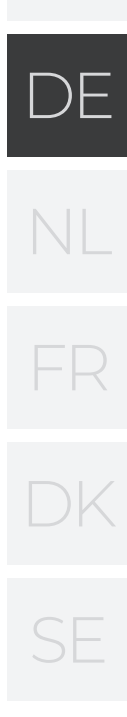

| 3.6.11. Auswahl der Betriebsart der                |    |
|----------------------------------------------------|----|
| Elektrolysezelle                                   | 30 |
| 3.6.12. Einstellung des Produktionssollwerts       | 31 |
| 3.6.13. Einstellung des pH-Sollwerts               | 31 |
| 3.6.14. Einstellung des ORP-Sollwerts              | 31 |
| 3.6.15. Boost-Modus                                | 31 |
| 3.6.16. Sondenkalibrierung : Wichtige              |    |
| Informationen, die vorher zu beachten sind         | 32 |
| 3.6.17. Kalibrierung der pH-Sonde                  | 32 |
| 3.6.18. Kalibrierung der ORP-Sonde                 | 33 |
| 3.6.19. Aktivieren/Deaktivieren der pH-Regulierung | 33 |
| 3.6.20. Einspritzung                               | 33 |
| 3.6.21. Bluetooth Kommunikation                    | 34 |
| 3.6.22. Elektrolyse-Test                           | 34 |
| 3.6.23. Einstellungen zurücksetzen                 | 34 |
| 3.7. Sicherheitsvorrichtungen                      | 35 |
| 3.7.1. Überwinterungsmodus                         | 35 |
| 3.7.2. Alarm                                       | 35 |
| 3.7.3. Wichtige Vorsichtsmaßnahmen                 |    |
| für die Peristaltikpumpe                           | 37 |
| 3.8. Zusätzliche Informationen                     | 37 |
| GARANTIE                                           | 38 |
|                                                    |    |

#### GERÄTEFUNKTIONEN 1.

| Modell | Chlorproduktion<br>durch Elektrolyse | pH-Wert-Regulierung | Kontrolle<br>der Chlorproduktion mit<br>ORP-Sonde |
|--------|--------------------------------------|---------------------|---------------------------------------------------|
| UNO    | $\checkmark$                         |                     |                                                   |
| DUO    | $\checkmark$                         | $\checkmark$        |                                                   |
| PRO    | $\checkmark$                         | $\checkmark$        | $\checkmark$                                      |

#### 2. INSTALLATIONSSCHEMA

· Die elektrischen Anschlüsse der Zelle dürfen nicht nach oben ausgerichtet sein, um zu verhindern, dass sich Wasser oder Feuchtigkeit auf ihnen niederschlägt.

· Der Kanister mit dem pH-Regulierung ist in ausreichender Entfernung von elektrischen Geräten und anderen chemischen Produkten zu lagern.

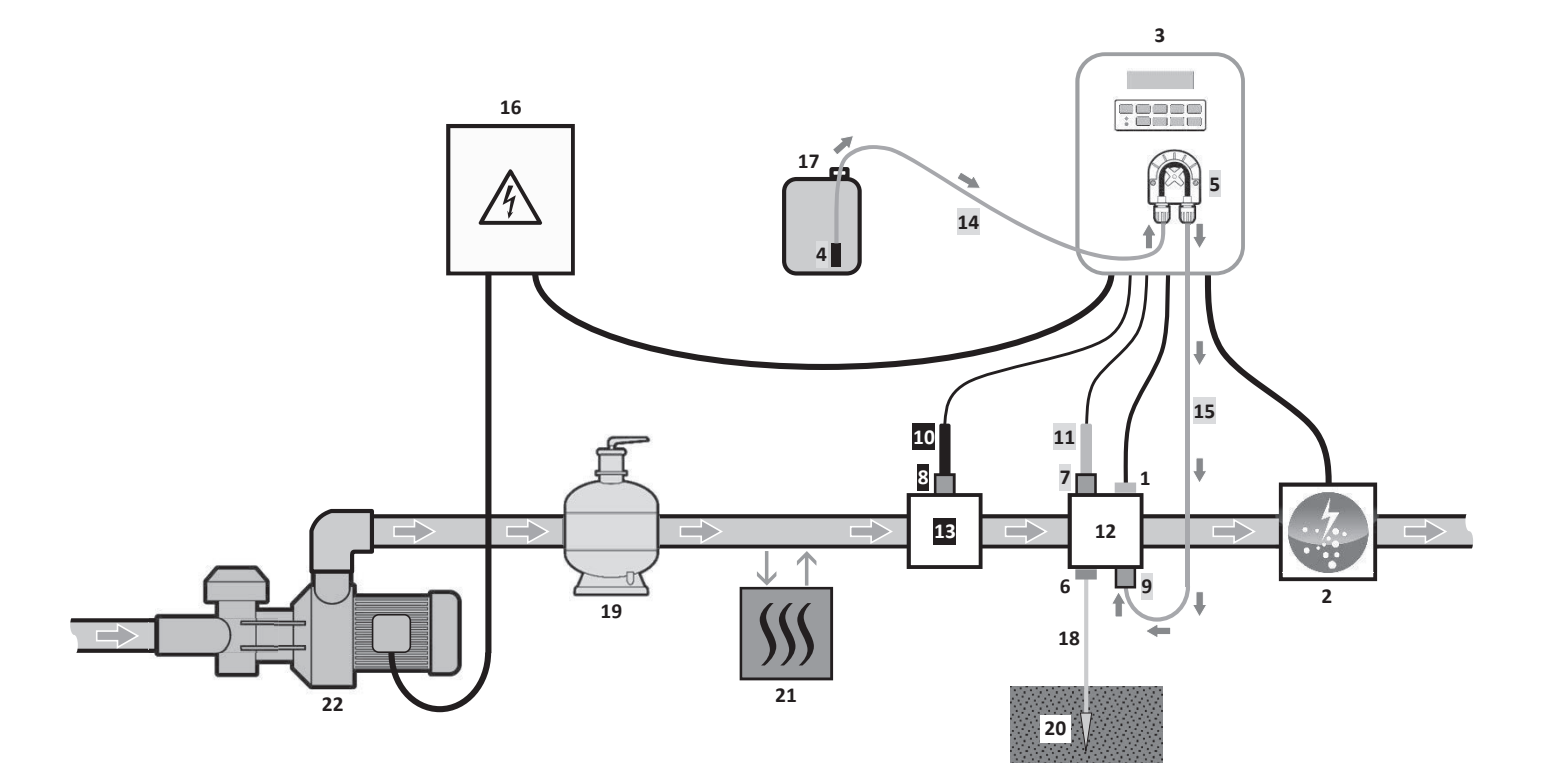

#### LEGENDE :

Modell UNO : weiß Modell DUO : weiß + grau Modell PRO : weiß + grau + schwarz 2: Zelle

- 1: Sensor zur Messung Salzgehalt / Temperatur / zu wenig Wasser
- (optional)
- 3: Schaltkasten
- 4: Ballastfilter
- **5:** Peristaltikpumpe
- 6: Pool-Erdungsset (optional)
- 7,8: Sondenträger
- **9:** Einspritzanschluss
- 10: ORP-Sonde
- **11:** pH-Sonde
- 12,13: Halterung
- 14,15: Halbstarrer Schlauch

#### NICHT IM LIEFERUMFANG **ENTHALTENE ELEMENTE:**

- **16:** Stromversorgung
- 17: Kanister für pH-Regulierung
- 18: Kupferkabel
- 19: Filter
- **20:** Erdspieß
- 21: Wärmepumpe
- 22: Filtrationspumpe

## SALZWASSER ELEKTROLYSE TYPE OCEANCLEAR LS

#### 3. SCHALTKASTEN

#### 3.1. ERSTE INBETRIEBNAHME

Beim ersten Einschalten des Schaltkastens die folgende Programmierung durchführen.

| AUFEINANDERFOLGENDE<br>MENÜS |          | MÖGLICHE EINSTELLU                                                                                                    |
|------------------------------|----------|----------------------------------------------------------------------------------------------------|
| Langues                      | FRANCAIS | <ul> <li>Français</li> <li>English</li> <li>Deutsch</li> <li>Español</li> <li>Italiano</li> <li>Nederlander</li> <li>Portugués</li> </ul> |
| Volum                        | 50 m3    | 10 bis 200 m³, in 10er-Schritten.                                                                                                    |
| Datum                        | 01/01/01 | Tag / Monat / Jahr                                                                                                    |
| Stunden                      | XX=XX    | Stunde / Minute                                                                                                    |
| Anzei9e                      | On line  | • On line<br>• Dashboard                                                                                                    |

#### 3.2. TASTATUR

| STEUERUNGSTASTE<br>(JE NACH MODELL) |                                                                                                    |
|-------------------------------------|----------------------------------------------------------------------------------------------------|
| () MENU                             | <ul> <li>Einschalten des Schaltkaster<br/>Einige Minuten nach dem Ein<br/>ohne ORP-Kontrolle).</li> <li>Ausschalten des Schaltkaster<br/>Beim Ausschalten erlöschen da<br/>Leuchtanzeige geht an.<br/>Wenn ein Alarm ausgelöst wird</li> <li>Zugriff auf die Menüs.</li> </ul> |
| BOOST                               | Einschalten des Boost-Modus fi                                                                                                    |
| T°C                                 | Anzeige der Wassertemperatu<br>Standardanzeige auf « Anzeige<br>Direkter Zugriff auf das Menü                                                                                                    |
| SALT                                | <ul> <li>Anzeige des Salzgehalts für ein<br/>Anzeige On line » eingestellt ist</li> <li>Direkter Zugriff auf das Menü «</li> </ul>                                                                                                    |
| рН                                  | <ul> <li>→ Diese Taste ist nur bei den N</li> <li>• Direkter Zugriff auf das Menü</li> </ul>                                                                                                    |
| ↑<br>↓                              | - Auswahl eines Werts oder eines                                                                                                    |
| 5                                   | <ul> <li>Stornierung einer Eingabe.</li> <li>Zurück zum vorherigen Menü.</li> <li>Ausschalten des Boost-Modus</li> </ul>                                                                                                    |
| ок 🗸                                | <ul> <li>Bestätigung eines Eintrags.</li> <li>Aufrufen eines Menüs.</li> <li>Bestätigung eines Alarms.</li> </ul>                                                                                                    |

| INGEN | NAVIGATION                                                                                                    |
|-------|----------------------------------------------------------------------------------------------------|
|       | Für jeden Parameter ein<br>Datenelement mit den Tasten ▲ ▼<br>auswählen, dann mit der Taste <b>OK</b><br>bestätigen. |
|       |                                                                                                    |

DE

#### FUNKTION

#### ns.

schalten startet die Produktion automatisch (mit oder

#### ens (drücken und halten).

as Display und die grüne Leuchtanzeige, die rote

l, drücken Sie zuerst auf 🖒, um ihn auszuschalten.

für 24 Stunden.

ur für einige Sekunden (nur wenn die e On line » eingestellt ist). « Parameter – Temp.einstellung » (drücken und halten).

ige Sekunden (nur wenn die Standardanzeige auf «

Parameter - Salzanpassung » (drücken und halten).

Modellen **DUO** und **PRO** vorhanden.

«PH Regulierung – pH Sonde Eichung» (drücken und halten).

s Datenelements.

#### LEUCHTANZEIGEN

| FARBE | ZUSTAND            | BEDEUTUNG                                                                        |
|-------|--------------------|----------------------------------------------------------------------------------|
| Grün  | leuchtet dauerhaft | Produktion ist im Gang                                                           |
| Rot   | leuchtet dauerhaft | Der Schaltkasten ist ausgeschaltet oder<br>der Überwinterungsmodus ist aktiviert |
|       | Blinkend           | Alarm ausgelöst                                                                  |

#### 3.4. DISPLAY

Anzeige blinkt : Angaben, die auf eine Bestätigung warten oder ausgelöster Alarm.
Anzeige ist eingefroren : Angabe bestätigt oder schreibgeschützt.

|                             | STANDARD                                                   | DANZEIGE                                                                                                    | BEDEUTUNG                                                                                                    |                                                              |
|-----------------------------|------------------------------------------------------------|----------------------------------------------------------------------------------------------------|----------------------------------------------------------------------------------------------------|--------------------------------------------------------------|
| MODELL                      | Einstellung<br>über das Menü<br>« Parameter –<br>Anzeige » | Ansicht                                                                                                    |                                                                                                    |                                                              |
| Anzeige On line PROD. XXX % |                                                            | Produktionssollv<br>Der Punkt direkt hinter « PROD » wird<br>angezeigt (zusätzliche Kontrolll<br>Leuchtanzeige). | <b>vert</b><br>bei laufender Produktion<br>euchte zur grünen                                                                                                    |                                                              |
| UNO                         | Dashboard                                                  | XXX %. XX.X 9/L<br>XX.X °C                                                                                       | Produktionssollwert<br>Der Punkt direkt hinter « ½ » wird bei<br>laufender Produktion angezeigt<br>(zusätzliche Kontrollleuchte zur<br>grünen Leuchtanzeige).                   | Salzgehalt<br>Wassertemperatur                               |
|                             |                                                            |                                                                                                    | Produktionssolly                                                                                                    | vert                                                         |
|                             | Anzeige On line                                            | PROD. XXX %<br>PH X.X                                                                                            | Der Punkt direkt hinter « PROD » wird bei laufende<br>angezeigt (zusätzliche Kontrollleuchte zu<br>Leuchtanzeige).                                                              |                                                              |
| DVO                         |                                                            |                                                                                                    | Messung des pH-Wertes                                                                                                    |                                                              |
| <b>PRO</b> (1)              | Dashboard                                                  | XXX %. XX.X 9/L<br>рн X.X XX.X °С                                                                                | Produktionssollwert<br>Der Punkt direkt hinter « ½ » wird bei<br>laufender Produktion angezeigt<br>(zusätzliche Kontrollleuchte zur<br>grünen Leuchtanzeige).                   | Salzgehalt                                                   |
|                             |                                                            |                                                                                                    | Messung des pH-Wertes                                                                                                    | Wassertemperatur                                             |
|                             | Anzeige On line                                            | ORP. XXX mU<br>PH X.X                                                                                            | ORP-Messung<br>Der Punkt direkt hinter « ORP » wird<br>angezeigt (zusätzliche Kontrolll<br>Leuchtanzeige).<br>Messung des pH-W                                                  | g<br>bei laufender Produktion<br>euchte zur grünen<br>Vertes |
| <b>PRO</b> (2)              | Dashboard                                                  | XXX mV. XX.X 9/L<br>PH X.X XX.X °C                                                                               | ORP-Messung<br>Der Punkt direkt hinter « mu » wird<br>bei laufender Produktion angezeigt<br>(zusätzliche Kontrollleuchte zur<br>grünen Leuchtanzeige).<br>Messung des pH-Wertes | Salzgehalt<br>Wassertemperatur                               |

(1) : Wenn die Betriebsart der Elektrolysezelle auf "%" eingestellt ist.

(2) : Wenn die Betriebsart der Elektrolysezelle auf "ORP" eingestellt ist.

## SALZWASSER ELEKTROLYSE TYPE OCEANCLEAR LS

#### 3.5. NAVIGATION IN DEN MENÜS

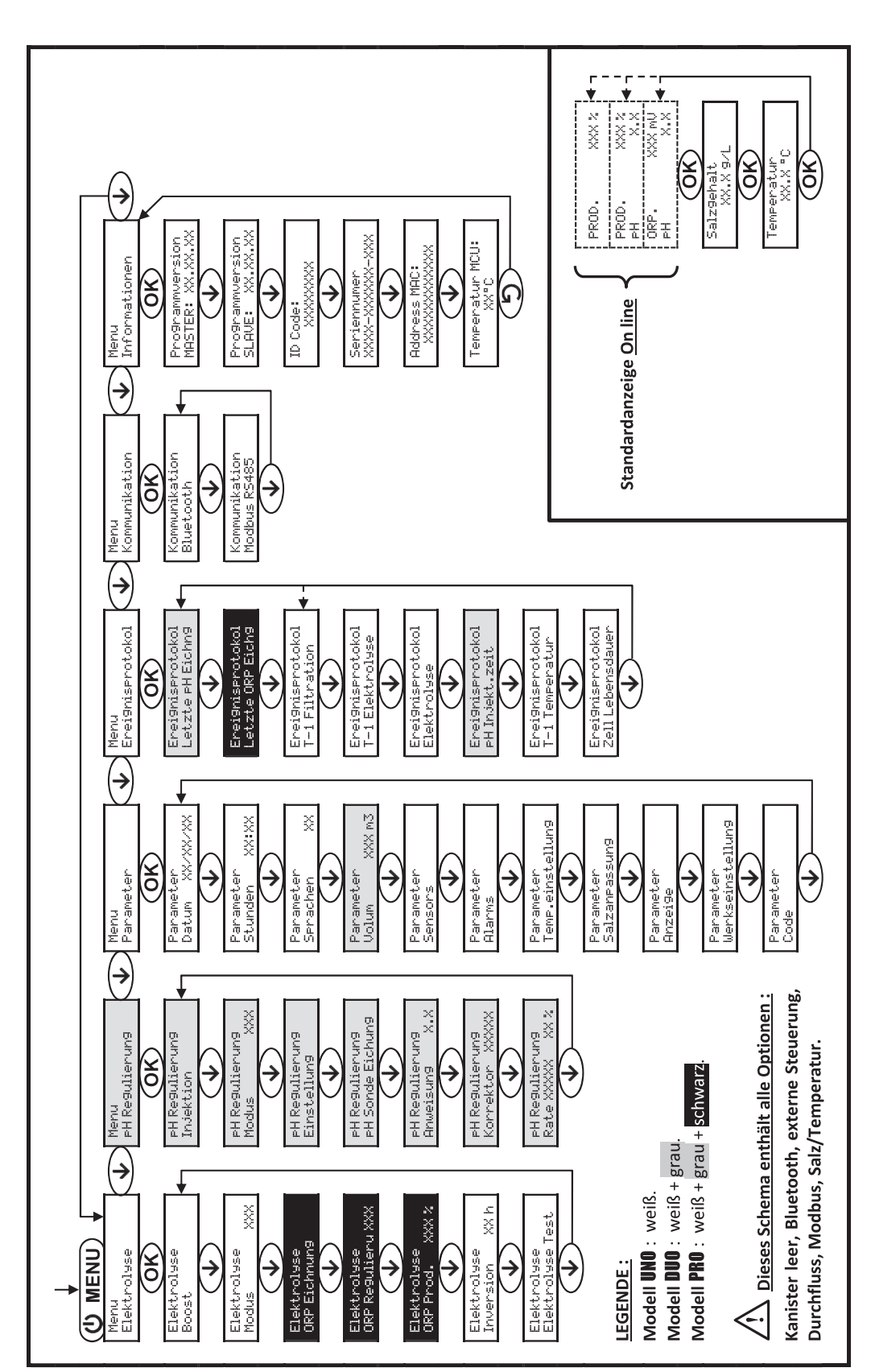

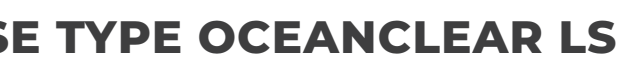

DE

#### 3.6. FUNKTIONEN

#### 3.6.1. WAHL DER SPRACHE DER ANZEIGE

| MENÜ                  |    | MÖGLICHE EINSTELLUNGEN                                                                                                    | STANDARDEINSTELLUNG |
|-----------------------|----|----------------------------------------------------------------------------------------------------|---------------------|
| Parameter<br>Serachen | XX | <ul> <li>Français</li> <li>English</li> <li>Deutsch</li> <li>Español</li> <li>Italiano</li> <li>Nederlander</li> <li>Portugués</li> </ul> | Français            |

#### 3.6.2. EINSTELLUNG VON DAUM UND UHRZEIT

| MENÜ                        | MÖGLICHE EINSTELLUNGEN | STANDARDEINSTELLUNG |
|-----------------------------|------------------------|---------------------|
| Parameter<br>Datum XX/XX/XX | Tag / Monat / Jahr     | 01/01/01            |
| Parameter<br>Stunden XX:XX  | Stunde / Minute        | zufällig            |

#### 3.6.3. SPEZIFIZIERUNG DES BECKENINHALTS

| MENÜ                      | MÖGLICHE EINSTELLUNGEN            | STANDARDEINSTELLUNG |
|---------------------------|-----------------------------------|---------------------|
| Parameter<br>Volum XXX m3 | 10 bis 200 m³, in 10er-Schritten. | 50 m³               |

#### **3.6.4. SPECIFICATION OF THE PH CORRECTOR TYPE**

| MENÜ                              | MÖGLICHE EINSTELLUNGEN | BEDEUTUNG | STANDARDEINSTELLUNG |
|-----------------------------------|------------------------|-----------|---------------------|
|                                   | Saure                  | pH-       |                     |
| PH Regulterung<br>Korrektor XXXXX | Basis                  | pH+       | Saure               |

#### 3.6.5. SPECIFICATION OF THE CONCENTRATION OF THE PH CORRECTOR

| MENÜ                              | MÖGLICHE EINSTELLUNGEN        | STANDARDEINSTELLUNG |
|-----------------------------------|-------------------------------|---------------------|
| PH Re9ulierun9<br>Korrektor XXXXX | 5 bis 55 %, in 1er-Schritten. | 37 %                |

## SALZWASSER ELEKTROLYSE TYPE OCEANCLEAR LS

#### **3.6.6. SENSOR SETTINGS**

| MENÜ                 | SENSOR           | PARAMETER | MÖGLICHE EINSTELLUNGEN       | STANDARDEINSTELLUNG |
|----------------------|------------------|-----------|------------------------------|---------------------|
| Parameter<br>Sensors | Rollo/Ext cmd    | Modus     | Rollo<br>OFF<br>Ext cmd      | Rollo               |
|                      |                  | Types     | NO<br>NC                     | NO                  |
|                      | Durchfl /oH Kann | Modus     | Durchfluss<br>OFF<br>pH Kann | OFF                 |
|                      |                  | Types     | NO<br>NC                     | NO                  |
|                      | Salz             |           | ON                           |                     |
|                      | Temperatur       | -         | OFF                          | ON                  |
|                      |                  |           |                              |                     |

Ext cmd : externe Steuerung. ON : Sensor aktiviert. NO : Kontakt normal offen.

pH Kann : Sensor des Kanisters leer. OFF : Sensor deaktiviert. NC : Kontakt normal geschlossen.

| SENSOR<br>AKTIVIERT | KONFIGURATION                                                                    | SPEZIFISCHE<br>ANZEIGE  | PRODUKTION       | PH-WERT-<br>REGULIERUNG |  |
|---------------------|----------------------------------------------------------------------------------|-------------------------|------------------|-------------------------|--|
| Della               | Abdeckung geöffnet                                                               | -                       | Beibehalten      |                         |  |
| ROIIO               | Abdeckung geschlossen                                                            | rollo                   | Geteilt durch 5* |                         |  |
| externe             | Steuerung betätigt                                                               | -                       | Beibehalten      | Beibehalten             |  |
| Steuerung           | Steuerung nicht betätigt                                                         | ext                     | Gestoppt         |                         |  |
|                     | Durchfluss ausreichend                                                           | -                       | Beibehalten      |                         |  |
| Durchfluss          | Durchfluss null                                                                  | Alarm<br>durchfluss     | Gestoppt         | Castanat                |  |
| Kanister            | Kanister leer                                                                    | Alarm pH kann<br>vakuum | Beibehalten      | Gestoppt                |  |
| leer                | Kanister nicht leer                                                              | -                       | Beibehalten      |                         |  |
|                     | Salzgehalt unter 2,5 g/L<br>(oder 1,5 g/L mit Low Salt-Gerät)                    | Alarm Niederig<br>Salz  | Gestoppt         |                         |  |
| Salz                | Salzgehalt gleich oder höher<br>als 2,5 g/L<br>(oder 1,5 g/L mit Low Salt-Gerät) | -                       | Beibehalten      | Beibehalten             |  |
| Temperatur          | Wassertemperatur unter 15°C                                                      | Modus Niedrig<br>Temp.  | Gestoppt         |                         |  |
|                     | Wassertemperatur gleich oder<br>höher als 15°C                                   | -                       | Beibehalten      |                         |  |

\* Wert veränderbar bei Modell PRO.

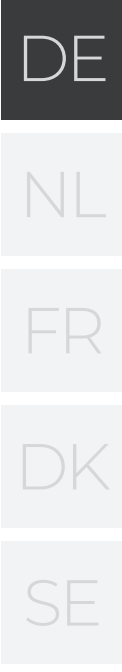

#### 3.6.7. EINSTELLUNG DER MESSUNG DER WASSERTEMPERATUR

→ Wenn der Temperatursensor deaktiviert ist, wird das untenstehende Menü nicht angezeigt.

| MENÜ                          | MÖGLICHE EINSTELLUNGEN                                                          | STANDARDEINSTELLUNG |  |
|-------------------------------|---------------------------------------------------------------------------------|---------------------|--|
| Parameter<br>Temp.einstellun9 | Von - bis + 5 °C im Verhältnis zum<br>angezeigten Messwert, in 0,5er-Schritten. | Angezeigte Messung  |  |

#### 3.6.8. EINSTELLUNG DER MESSUNG DES SALZGEHALTS

→ Wenn der Salzsensor deaktiviert ist, wird das untenstehende Menü nicht angezeigt.

| MENÜ                       | MÖGLICHE EINSTELLUNGEN          | STANDARDEINSTELLUNG |
|----------------------------|---------------------------------|---------------------|
| Parameter<br>Salzanpassun9 | 1,5 bis 8 g/L, 0,1er-Schritten. | Angezeigte Messung  |

#### 3.6.9. EINSTELLUNG DER PH-WERT-MESSUNG

| MENÜ                          | MÖGLICHE EINSTELLUNGEN           | STANDARDEINSTELLUNG |
|-------------------------------|----------------------------------|---------------------|
| PH Regulierung<br>Einstellung | 6,5 bis 7,5, in 0,1er-Schritten. | Angezeigte Messung  |

#### 3.6.10. EINSTELLUNG DER UMKEHRFREQUENZ DES STROMES, DER DIE ZELLE SPEIST

Diese Stromumkehrung soll die Ablagerung von Kalk auf der Zelle vermeiden. Es ist zwingend erforderlich, die Umkehrfrequenz gemäß der folgenden Tabelle korrekt einzustellen, um das einwandfreie Funktionieren der Zelle langfristig zu gewährleisten.

| Wasserhärte (°f)   | 0 bis 5 | 5 bis 12 | 12 bis 20 | 20 bis 40 | 40 bis 60 | > 60 |
|--------------------|---------|----------|-----------|-----------|-----------|------|
| Umkehrfrequenz (h) | 16      | 10       | 8         | 6         | 4         | 2    |

| MENÜ                          | MÖGLICHE EINSTELLUNGEN               | STANDARDEINSTELLUNG |
|-------------------------------|--------------------------------------|---------------------|
| Elektrolyse<br>Inversion XX h | 2 bis 24 h (Std.), in 1er-Schritten. | 6 h (Std.)          |

#### 3.6.11. AUSWAHL DER BETRIEBSART DER ELEKTROLYSEZELLE

| MENÜ                    | MÖGLICHE<br>EINSTEL-<br>LUNGEN | BEDEUTUNG                                                                                    | STANDARDEINSTELLUNG                                                        |  |
|-------------------------|--------------------------------|----------------------------------------------------------------------------------------------|----------------------------------------------------------------------------|--|
|                         | %                              | Konstante Produktion, gemäß<br>Produktionssollwert.                                          |                                                                            |  |
| Elektrolyse<br>Modus XX | X ORP                          | Produktionssteuerung mit ORP-<br>Sonde,<br>gemäß ORP-Sollwert und<br>ORPProduktionssollwert. | Für Modelle <b>UNO</b> und <b>DUO</b> : %.<br>Für Modell <b>PRO</b> : ORP. |  |
|                         | OFF                            | Abschaltung der Elektrolysezelle.                                                            |                                                                            |  |

→ Die Wahl der Betriebsart kann auf der Anfangsanzeige angezeigt werden («PROD » in % oder « ORP » in mV).

## SALZWASSER ELEKTROLYSE TYPE OCEANCLEAR LS

#### 3.6.12. EINSTELLUNG DES PRODUKTIONSSOLLWERTS

| BETRIEBSART DER<br>ELEKTROLYSEZELLE | MENÜ                           | SPEZIFISCHE<br>ANWEISUNGEN                                                                    | MÖGLICHE<br>EINSTELLUNGEN                                                                                    | STANDARDEINSTELLUNG |
|-------------------------------------|--------------------------------|-----------------------------------------------------------------------------------------------|----------------------------------------------------------------------------------------------------|---------------------|
| %                                   | Standardanzeige                | Wählen Sie mit den<br>Tasten direkt einen<br>Wert aus (keine<br>Bestätigung<br>erforderlich). | <ul> <li>10 bis 100 %, in<br/>ler- Schritten.</li> <li>10 % oder OFF (je<br/>nach Betriebsart der</li> </ul> | 100 %               |
| ORP                                 | Elektrolyse<br>ORP Prod. XXX % | -                                                                                             | Elektrolysezelle).                                                                                           |                     |

#### 3.6.13. EINSTELLUNG DES PH-SOLLWERTS

| MENÜ                            | MÖGLICHE EINSTELLUNGEN           | STANDARDEINSTELLUNG |
|---------------------------------|----------------------------------|---------------------|
| PH Regulierung<br>Anweisung X.X | 6,8 bis 7,6, in 0,1er-Schritten. | 7.2                 |

#### 3.6.14. EINSTELLUNG DES ORP-SOLLWERTS

| MENÜ                             | MÖGLICHE EINSTELLUNGEN             | STANDARDEINSTELLUNG |
|----------------------------------|------------------------------------|---------------------|
| Elektrolyse<br>ORP Regulieru XXX | 200 bis 900 mV, in 10er-Schritten. | 670 mV              |

#### 3.6.15. BOOST MODE

#### **Boost-modis:**

- stellt den Produktionssollwert für eine bestimmte Zeit bis auf 125 % ein.

- kann jederzeit manuell gestoppt werden.

- ermöglicht falls erforderlich die Deckung des Chlorbedarfs.

Chlorbedaris

#### Der Boost-Modus kann eine konventionelle Schockbehandlung bei nicht badetauglichem Wasser nicht ersetzen.

 Wenn der Boost-Modus manuell neu gestartet wird, während er bereits läuft, wird der Boost-Modus für

die angezeigte Dauer zurückgesetzt.

· Es ist nicht möglich, den Boost-Modus zu starten,

| MENÜ                 | MÖGLICHE<br>EINSTELLUNGEN | STANDARD-<br>EINSTELLUNG | INBETRIEB-<br>NAHME | LAUFANZEIGE<br>(SPEZIELLE<br>ANZEIGE-<br>VARIANTEN) | AUSSCHALTEN     |
|----------------------|---------------------------|--------------------------|---------------------|-----------------------------------------------------|-----------------|
|                      |                           |                          | Automatisch.        | Bo 12 h                                             |                 |
| Elektrolyse<br>Boost | • 12 h (Std.)             |                          | sobald die          | Bo 24 h                                             |                 |
|                      | • 24 h (Std.)             | 24 n (Sta.)              | Dauer bestätigt     | Boost 12 h                                          | Drucken Sie auf |
|                      |                           |                          | ist.                | Boost 24 h                                          |                 |

wenn ein Alarm ausgelöst wurde. Nachdem Sie diesen Alarm korrigiert und bestätigt haben, warten Sie einige Augenblicke, um den Boost-Modus starten zu können. DE

- Wenn der Boost-Modus beendet ist oder gestoppt wird, wird die Produktion gemäß dem ursprünglichen Sollwert fortgesetzt.
- Der Boost-Modus wird nach dem Ausschalten des Schaltkastens fortgesetzt.

#### Betrieb mit einem Sensor für die Abdeckung :

- Es ist nicht möglich, den Boost-Modus zu starten, wenn die Abdeckung geschlossen ist.
- Wenn die Abdeckung schließt, während der Boost-Modus aktiviert ist, wird der Boost-Modus automatisch gestoppt.

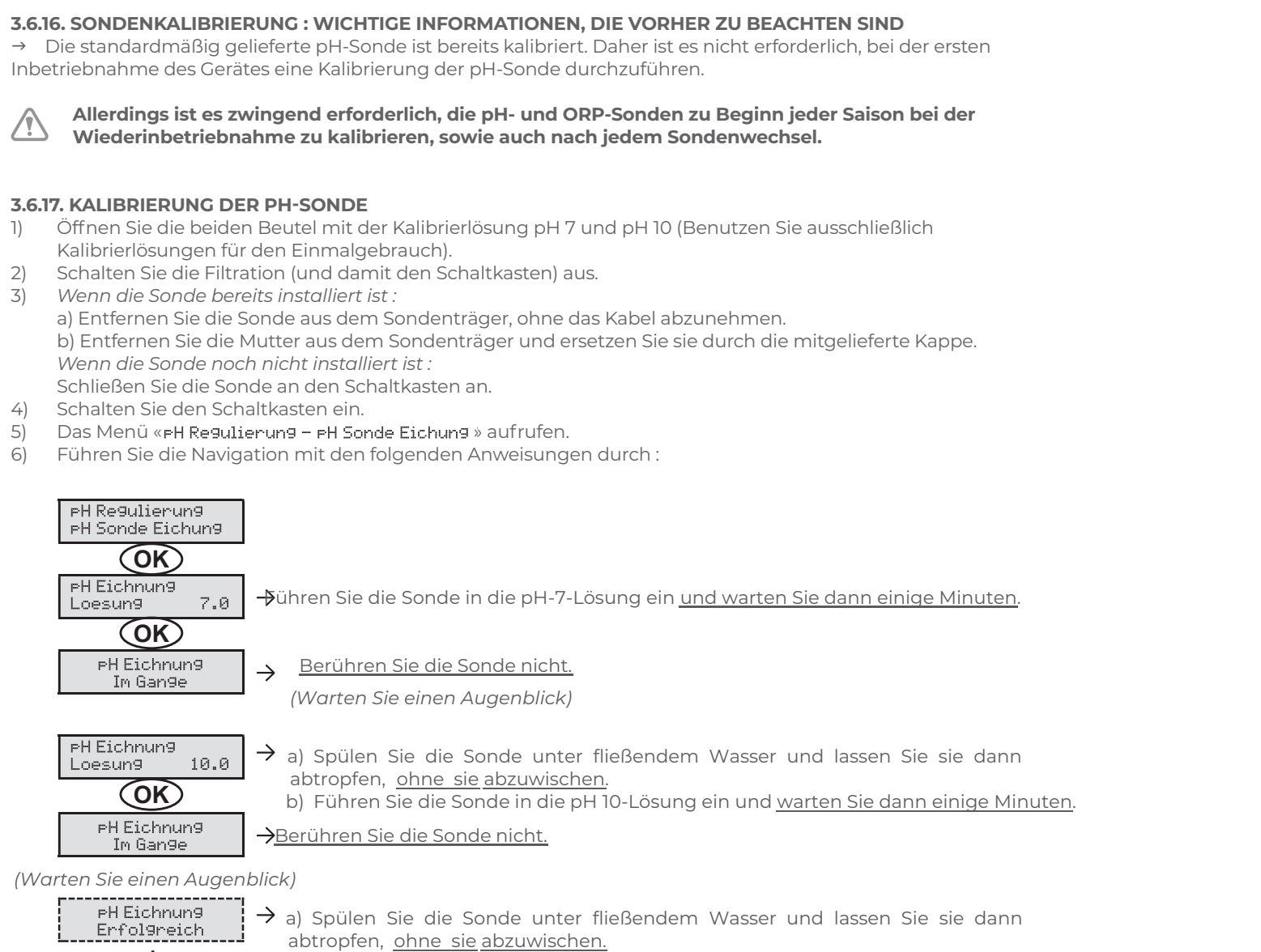

b) Installieren Sie die Sonde im Sondenträger.

→ Navigieren Sie erneut mit den obigen Anweisungen, falls erforderlich mehrmals. Wenn die Kalibrierung zum zweiten Mal fehlschlägt, ersetzen Sie die Sonde und führen Sie dann eine neue Kalibrierung durch.

## SALZWASSER ELEKTROLYSE TYPE OCEANCLEAR LS

#### 3.6.18. KALIBRIERUNG DER ORP-SONDE

- Öffnen Sie die 470 mV ORP-Kalibrierlösung.
- Schalten Sie die Filtration (und damit den Schaltkasten) aus. 2)
- Wenn die Sonde bereits installiert ist : 3) a) Entfernen Sie die Sonde aus dem Sondenträger, ohne das Kabel abzunehmen. b) Entfernen Sie die Mutter aus dem Sondenträger und ersetzen Sie sie durch die mitgelieferte Kappe. Wenn die Sonde noch nicht installiert ist : Schließen Sie die Sonde an den Schaltkasten an.
- Schalten Sie den Schaltkasten ein. 4)
- 5) Das Menü «Elektrolyse - ORP Eichnung » aufrufen.
- 6) Führen Sie die Navigation mit den folgenden Anweisungen durch :

| Elektrolyse<br>ORP Eichnung    |                                                |
|--------------------------------|------------------------------------------------|
| OK                             |                                                |
| ORP Eichnung<br>Loesung 470 mV | → Führen Sie die Sonde in die ORF              |
| OK                             | Minuten.                                       |
| ORP Eichnun9<br>Im Gan9e       | $\rightarrow$ Berühren Sie die Sonde nicht.    |
|                                | (Warten Sie einen Augenblick)                  |
| ORP Eichnung<br>Erfolgreich    | $\rightarrow$ a) Spülen Sie die Sonde unter fl |

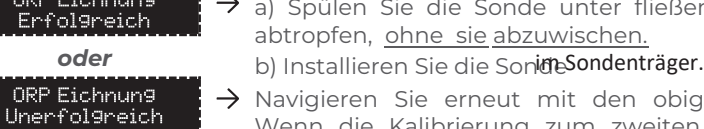

führen Sie dann eine neue Kalibrierung durch.

#### 3.6.19. AKTIVIEREN/DEAKTIVIEREN DER PH-REGULIERUNG

| MENÜ                        | MÖGLICHE EINSTELLUNGEN | STANDARDEINSTELLUNG |
|-----------------------------|------------------------|---------------------|
| PH Regulierung<br>Modus XXX | ON<br>OFF              | ON                  |

#### **3.6.20. MANUAL INJECTION**

oder

| MENÜ                        | FUNKTIONEN                                                                                                    | MÖGLICHE<br>EINSTELLUNGEN                          | STANDARD-<br>EINSTELLUNG | ANWEISUNGEN                                                                                                    |
|-----------------------------|----------------------------------------------------------------------------------------------------|----------------------------------------------------|--------------------------|----------------------------------------------------------------------------------------------------|
| PH Regulierung<br>Injektion | <ul> <li>Start der Peristaltik-<br/>pumpe und Füllung<br/>der halbstarren<br/>Schläuche.</li> <li>Einspritzung des<br/>pHKorrekturmittels.</li> <li>Zur Überprüfung<br/>des ordnungs-<br/>gemäßen Betriebs<br/>der Peristaltikpumpe.</li> </ul> | 30 s bis 10<br>min, in<br>Schritten von<br>30 Sek. | 1 min                    | <ul> <li>Um eine Einspritzung zu starten :<br/>Bestätigung der Einstellung der<br/>Dauer. (<i>Die Peristaltikpumpe läuft</i><br/><i>und ein Zeit-Countdown wird in</i><br/><i>Echtzeit angezeigt.</i>)</li> <li>Um zu unterbrechen und um die<br/>Einspritzung wieder zu starten :<br/>Drücken Sie auf <b>OK</b>. Um die<br/>Einspritzung zu stoppen : Drücken<br/>Sie auf <b>D</b></li> </ul> |

oder

PH Eichnun9

Unerfol9reich

-Kalibrierlösung ein und warten Sie dann einige

ightarrow a) Spülen Sie die Sonde unter fließendem Wasser und lassen Sie sie dann

 $\rightarrow$  Navigieren Sie erneut mit den obigen Anweisungen, falls erforderlich mehrmals. Wenn die Kalibrierung zum zweiten Mal fehlschlägt, ersetzen Sie die Sonde und

#### **3.6.21. BLUETOOTH KOMMUNIKATION**

| MENÜ                       | PARA-<br>METER | FUNKTION                                                                                                    | MÖGLICHE<br>EINSTELLUNGEN | STANDARD-<br>EINSTELLUNG |
|----------------------------|----------------|----------------------------------------------------------------------------------------------------|---------------------------|--------------------------|
|                            | Modus          | Aktivieren/Deaktivieren der<br>Bluetooth-Kommunikation.                                                                                                    | ON<br>OFF                 | ON                       |
| Kommunikation<br>Bluetooth | Kopplung       | <ul> <li>Erkennung von verbindbaren Geräten<br/>in der Nähe des Schaltkastens<br/>(innerhalb von 60 Sekunden).</li> <li>Vernetzung des Schaltkastens und der<br/>verbundenen Geräte.</li> </ul> |                           | -                        |
|                            | Reset          | Löschung des Netzwerks, das den<br>Schaltkasten mit den verbundenen<br>Geräten verbindet.                                                                                                    |                           |                          |

→ Während einer über Bluetooth durchgeführten Aktualisierung der Software des Schaltkastens blinken die 2 LEDs (rot und grün) abwechselnd.

#### **3.6.22. ELEKTROLYSE-TEST**

→ Diese Funktion ist für das Fachpersonal zur Durchführung von Wartungsarbeiten am Gerät bestimmt.

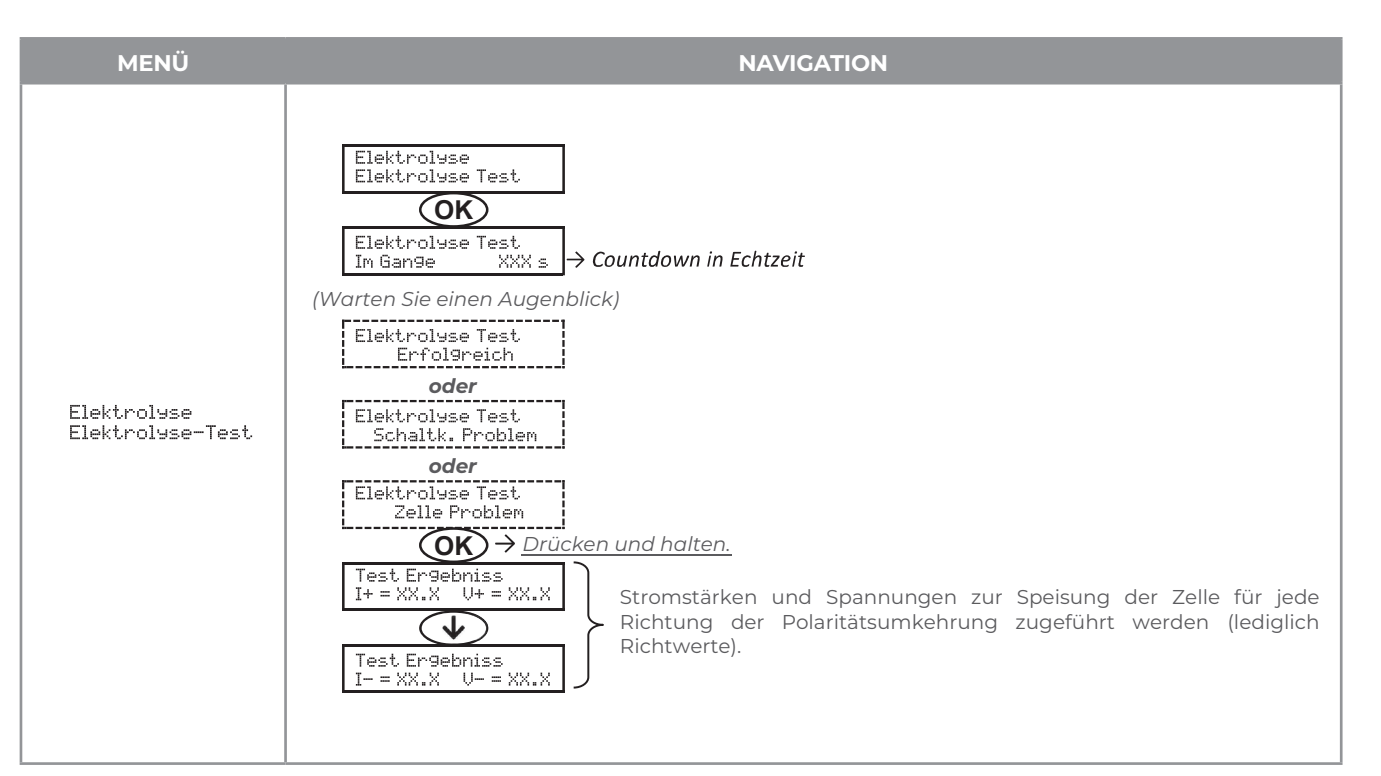

#### 3.6.23. EINSTELLUNGEN ZURÜCKSETZEN

| MENÜ                          | WICHTIGER WARNHINWEIS                                                                        |
|-------------------------------|----------------------------------------------------------------------------------------------|
| Parameter<br>Werkseinstellun9 | Das Zurücksetzen der Parameter hebt alle vorgenommenen Einstellungen auf (Werkseinstellung). |

## SALZWASSER ELEKTROLYSE TYPE OCEANCLEAR LS

#### **3.7. SICHERHEITSVORRICHTUNGEN**

#### 3.7.1. ÜBERWINTERUNGSMODUS

- Überwinterungsmodus :
- ist standardmäßig aktiviert.
- schaltet sich automatisch ein, sobald die Wassertemperatur unter 15°C sinkt.

#### Bei eingeschaltetem Überwinterungsmodus :

- Die Meldung «Info Niedrig Temp.» wird angezeigt.
- Die Produktion wird gestoppt.
- Die pH-Regulierung wird beibehalten, falls sie aktiviert ist.

#### Um den Überwinterungsmodus aszuschalten : drücken Sie auf OK.

Um den Überwinterungsmodus zu deaktivieren : gehen Sie in das Menü « Parameter - Alarms », « Alarms - Niedrig Temp. ».

#### 3.7.2. ALARM

- Alle Alarme sind standardmäßig aktiviert.
- · Jeder Alarm, der ausgelöst wird, wird sofort auf dem Display angezeigt.
- Um einen Alarm zu bestätigen : Sie die Taste OK oder 🔈 (kurz drücken oder gedrückt halten, je nach Alarm).

| ANGEZEIGTE<br>MELDUNG / |                         | SOFORTIGE<br>AUTOMATISCHE AKTION |                              |                                            | ÜBERPRÜFUNG UND                                                                                                    | MÖGLICHKEIT<br>DER             |
|-------------------------|-------------------------|----------------------------------|------------------------------|--------------------------------------------|----------------------------------------------------------------------------------------------------|--------------------------------|
|                         | ERKANNTER<br>FEHLER     | Stoppen der<br>Produktion        | Stoppen der<br>pHRegulierung | URSACHE                                    | ABHILFE                                                                                                    | DEAKTIVIERUNG<br>ÜBER DAS MENÜ |
|                         | Alarm<br>PH Kann Vakuum | Nein                             | Ja                           | Kanister für<br>pHKorrekturmittel<br>leer. | Den Kanister des Ph-<br>Korrekturmittels<br>austauschen.                                                                                                    | Ја                             |
|                         | Alarm<br>Zelle Strom    | Ја                               | Nein                         | Störung an<br>der Zelle.                   | <ul> <li>Überprüfen, ob die Zelle<br/>verkalkt ist.</li> <li>Überprüfen Sie die<br/>Umkehrfrequenz des<br/>Stromes, der die Zelle<br/>versorgt und passen Sie sie<br/>gegebenenfalls an (Menü «<br/>»).</li> <li>Überprüfen Sie, ob die<br/>elektrischen Verbindungen<br/>an den Klemmen der Zelle<br/>fest genug angezogen und<br/>nicht oxidiert sind.</li> <li>Überprüfen Sie, ob das<br/>Netzkabel der Zelle in<br/>ordnungsgemäßem<br/>Zustand ist.</li> <li>Überprüfen Sie, ob der<br/>Stecker des Zellenstrom-<br/>kabels mit dem Schalt-<br/>kasten verbunden ist.</li> <li>Als letztes Mittel ersetzen Sie<br/>die Zelle.</li> </ul> | Nein                           |

| ANGEZEIGTE<br>MELDUNG / | SOFORTIGE<br>AUTOMATISCHE AKTION |                              | URSACHE                                                                                                    | ÜBERPRÜFUNG UND                                                                                                    | Möglichkeit<br>Der             |
|-------------------------|----------------------------------|------------------------------|----------------------------------------------------------------------------------------------------|----------------------------------------------------------------------------------------------------|--------------------------------|
| ERKANNTER<br>FEHLER     | Stoppen der<br>Produktion        | Stoppen der<br>pHRegulierung |                                                                                                    | ABHILFE                                                                                                    | DEAKTIVIERUNG<br>ÜBER DAS MENÜ |
| Alarm<br>Durchfluss     | Ја                               | Ja                           | Zu wenig<br>Wasserdurchfluss<br>im Filterkreislauf.                                                                | <u>Überprüfen Sie, ob :</u><br>• der Durchflusssensor mit<br>dem Schaltkasten<br>verbunden ist.<br>• der Durchflusssensor<br>aktiviert ist (Menü<br>« Parameter - Sensors »).<br>• die Ventile des Filtrations-<br>kreislaufs geöffnet sind.<br>• die Filtrationspumpe<br>einwandfrei funktioniert.<br>• der Filtrationskreislauf nicht<br>verstopft ist.<br>• der Wasserstand im Becken<br>ausreichend ist.                                                                                                    | Nein                           |
| Alarm<br>Verkehrsirrtum | Ja                               | Nein                         | Abbruch der<br>Kommunikation<br>zwischen der<br>Steuerplatine und<br>der<br>Leistungsplatine<br>des Schaltkastens. | Wenden Sie sich an einen<br>Fachmann.                                                                                                    | Nein                           |
| Alarm<br>Verkehrsirrtum | Nein                             | Nein                         | Kalibrierung der<br>pHSonde<br>nicht korrekt.                                                                      | Die pH-Sonde kalibrieren.                                                                                                    | Ja                             |
| Alarm<br>PH Injection   | Nein                             | Ја                           | Nach 5<br>fehlgeschlagenen<br>pH-Wert-<br>Korrektu-<br>rversuchen.                                                 | <ul> <li>Überprüfen Sie, ob der<br/>Kanister für pH-Regulierung<br/>eventuell leer ist.</li> <li>Führen Sie eine manuelle<br/>Einspritzung unter Vakuum<br/>durch (Menü « pH Regulierung<br/>- Injektion »).</li> <li>Überprüfen Sie den<br/>Zustand des Ballastfilters<br/>und des<br/>Einspritzanschlusses.<br/>Überprüfen Sie die<br/>Einstellungen in den<br/>Menüs « pH Regulierung -<br/>Anweisung », « pH Regulierung<br/>- Korrektor » und « Parameter<br/>- Volum ».</li> <li>Die pH-Sonde kalibrieren.</li> </ul> | Ja                             |
| Alarm<br>Kein wasser    | Ja                               | Ja                           | Zu geringe<br>Wassermenge im<br>Filtrationskreislauf.                                                              | Überprüfen Sie, ob die<br>Filtrationspumpe<br>einwandfrei<br>funktioniert.                                                                                                    | Ја                             |

## SALZWASSER ELEKTROLYSE TYPE OCEANCLEAR LS

| ANGEZEIGTE<br>MELDUNG / | SOFORTIGE<br>AUTOMATISCHE AKTION |                              |                                                                                                    | ÜBERPRÜFUNG UND                                                                                                    | MÖGLICHKEIT<br>DER             |
|-------------------------|----------------------------------|------------------------------|----------------------------------------------------------------------------------------------------|----------------------------------------------------------------------------------------------------|--------------------------------|
| ERKANNTER<br>FEHLER     | Stoppen der<br>Produktion        | Stoppen der<br>pHRegulierung | URSACHE                                                                                                    | ABHILFE                                                                                                    | DEAKTIVIERUNG<br>ÜBER DAS MENÜ |
| Alarm<br>ORP Regulation | Ја                               | Nein                         | ORP-Messung<br>außerhalb der<br>Toleranz für 48<br>Stunden<br>(Überschreitung ±<br>400 mV im<br>Verhätnis zum<br>ORP-Sollwert). | <ul> <li>Führen Sie einen</li> <li>« Elektrolyse Test » durch.</li> <li>Die ORP-Sonde kalibrieren.</li> <li>Das Menü</li> <li>«Elektrolyse - ORP Prod.»<br/>aufrufen und überprüfen, ob<br/>der Produktionssollwert auf<br/>100 % eingestellt ist.</li> </ul>   | Ја                             |
|                         | Ja                               | Nein                         | Salzgehalt unter<br>2,5 g/L (oder 1,5<br>g/L mit Low Salt-<br>Gerät).                                                           | <ul> <li>Überprüfen Sie den<br/>Salzgehalt im Becken mit<br/>einem neuen Analysekit.</li> <li>Füllen Sie bei Bedarf Salz<br/>nach, sodass ein Salzgehalt<br/>von 5 kg/m<sup>3</sup> (oder 2,5 kg/m<sup>3</sup><br/>mit Low Salt-Gerät)<br/>erreicht.</li> </ul> | Ja                             |
| Alarm<br>Low Salt       |                                  |                              | Zu geringer<br>Wasserdurchfluss<br>im Filtrations-<br>kreislauf.                                                                | <ul> <li>Überprüfen Sie, ob die<br/>Verrohrung am Salzsensor<br/>vollständig mit Wasser<br/>gefüllt ist.</li> <li>Füllen Sie das Becken bei<br/>Bedarf auf.</li> </ul>                                                                                          |                                |

3.7.3. WICHTIGE VORSICHTSMASSNAHMEN FÜR DIE PERISTALTIKPUMPE

#### When one of the 2 messages below is displayed, the peristaltic pump is running.

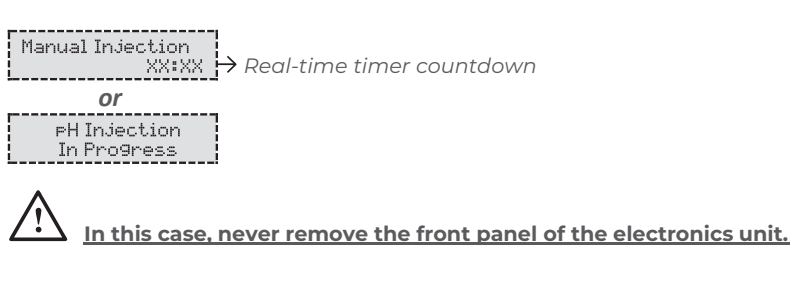

#### ightarrow If case of doubt about the correct functioning of the peristaltic pump :

1) Switch off the electronics unit.

2) Remove the front cover of the electronics unit.

3) Remove the flexible hose inside the peristaltic pump.

4) Carry out a manual vacuum injection.

#### **3.8. FURTHER INFORMATION**

| MENÜ                                | BEDEUTUNG                    |
|-------------------------------------|------------------------------|
| Programmversion<br>MASTER: XX.XX.XX | Programm der Steuerp         |
| Programmversion<br>SLAVE: XX.XX.XX  | Programm der Leistungs       |
| ID Code:<br>XXXXXXXX                | Konfigurationscod            |
| Seriennumer:<br>XXXX-XXXXXX-XXX     | Seriennummer                 |
| Address MAC:<br>XXXXXXXXXXX         | Adresse MAC für Bluetooth-\  |
| Temperatur MCU:<br>XX°C             | Temperatur im Inneren des So |
|                                     |                              |

# DE

olatine

splatine

/erbindung

chaltkastens

#### **4. GARANTIE**

Bevor Sie sich an Ihren Fachhändler wenden, halten Sie bitte bereit :

- Ihre Kaufrechnung.
- die Seriennummer des Schaltkastens.
- das Datum der Installation des Geräts.
- die Parameter Ihres Beckens (Salzgehalt, pH-Wert, Chlorgehalt, Wassertemperatur, Stabilisatorgehalt, Beckeninhalt, Dauer der täglichen Filtration usw.).

Wir haben dieses Gerät mit größter Sorgfalt und unserer gesamten technischen Erfahrung hergestellt. Es wurde Qualitätskontrollen unterzogen. Falls Sie trotz der Sorgfalt und des Know-Hows bei der Herstellung unsere Garantie in Anspruch nehmen müssen, bezieht sich diese nur auf den kostenfreien Ersatz defekter Teile unseres Geräts (Hin- und Rückversandkosten ausgeschlossen).

#### **Garantiedauer (maßgeblich ist das Rechnungsdatum)** Schaltkasten : 2 Jahre.

- Zelle : Mindestens 1 Jahr außerhalb der Europäischen Union (ohne erweiterte Garantie).
  - Mindestens 2 Jahre in der Europäischen
- Union (ohne Verlängerung der Garantie). Sonden : Je nach Modell.

Reparaturen und Ersatzteile : 3 Monate. Die oben genannten Bedingungen entsprechen den Standardgarantien. Diese können jedoch je nach Installationsland und Verteilkreislauf variieren.

#### Gegenstand der Garantie

Die Garantie gilt für alle Teile mit Ausnahme von Verschleißteilen, die regelmäßig zu ersetzen sind. Die Garantie bezieht sich auf Herstellungsfehler im strengen Rahmen einer normalen Nutzung.

#### Kundendienst

Alle Reparaturen werden in einer Werkstatt durchgeführt. Die Hin- und Rückversandkosten trägt der Nutzer. Durch die Stilllegung und den Nutzungsausfall eines Geräts bei einer eventuellen Reparatur entsteht keinerlei Anspruch auf Entschädigung. In jedem Fall trägt der Benutzer das Versandrisiko des Geräts. Es obliegt diesem, vor der Annahme der Lieferung zu überprüfen, ob diese in ordnungsgemäßem Zustand ist und Vorbehalte gegebenenfalls auf dem Frachtbrief des Spediteurs zu vermerken. Beim Transporteur innerhalb von 72 Stunden per Einschreibebrief mit Rückschein bestätigen. Ein Austausch innerhalb der Garantiezeit verlängert in keinem Fall die Dauer der ursprünglichen Garantie.

#### Grenzen der Garantiegeltung

Da der Hersteller bestrebt ist, die Qualität seiner Produkte laufend zu verbessern, behält er sich das Recht vor, die Eigenschaften der von ihm hergestellten Produkte jederzeit und ohne vorherige Ankündigung zu verändern. Diese Dokumentation dient nur zu Informationszwecken und hat keine vertraglichen Auswirkungen auf Dritte. Die Herstellergarantie, die sich auf Fabrikationsfehler erstreckt, darf nicht mit den in dieser Dokumentation beschriebenen Arbeiten verwechselt werden. Die Installation, die Wartung und allgemein alle Eingriffe an den Produkten des Herstellers dürfen ausschließlich von Fachpersonal durchgeführt werden. Diese Eingriffe müssen zudem den zum Zeitpunkt der Installation im Land der Installation geltenden Normen entsprechen. Der Gebrauch anderer Teile als der Originalteile führt prinzipiell zum Verfall der Garantie für das gesamte Gerät. *Von der Garantie ausgeschlossen sind*:

- Von Dritten geliefertes Zubehör oder bei der Installation des Geräts durchgeführte Arbeiten.
- Schäden aufgrund einer nichtkonformen Installation.
   Störungen, die auf eine Veränderung, eine Panne, missbräuchliche Handhabung, die Nachlässigkeit des Fachpersonals oder des Endnutzers, unzulässige Reparaturen, Brand, Überschwemmung, Blitz, Frost, einen bewaffneten Konflikt oder andere Fälle von höherer Gewalt zurückzuführen sind.

Infolge von Nichteinhaltung der in dieser Anleitung genannten Sicherheits-, Installations-, Gebrauchs- und Wartungsvorschriften beschädigte Geräte sind nicht von der Garantie gedeckt. Wir verbessern unsere Produkte und Software jedes Jahr. Die neuen Versionen sind mit den Vorgängermodellen kompatibel. Die neuen

Geräte- und Softwareversionen können den Vorgängermodellen nicht im Rahmen der Garantie hinzugefügt werden.

#### Inanspruchnahme der Garantie

Für weitere Informationen zur vorliegenden Garantie wenden Sie sich bitte an Ihren Fachhändler oder unseren Kundendienst. Allen Anfragen muss eine Kopie der Kaufrechnung beigefügt sein.

#### **Rechtsfragen und Streitigkeiten**

Diese Garantie unterliegt dem französischen Recht und den geltenden europäischen Richtlinien oder internationalen Verträgen, die zum Zeitpunkt der Reklamation Frankreich in Kraft sind. Streitfälle über ihre Auslegung oder Ausführung fallen ausschließlich unter die Zuständigkeit des Amtsgerichts (Tribunal de Grande Instance) von Montpellier (Frankreich).

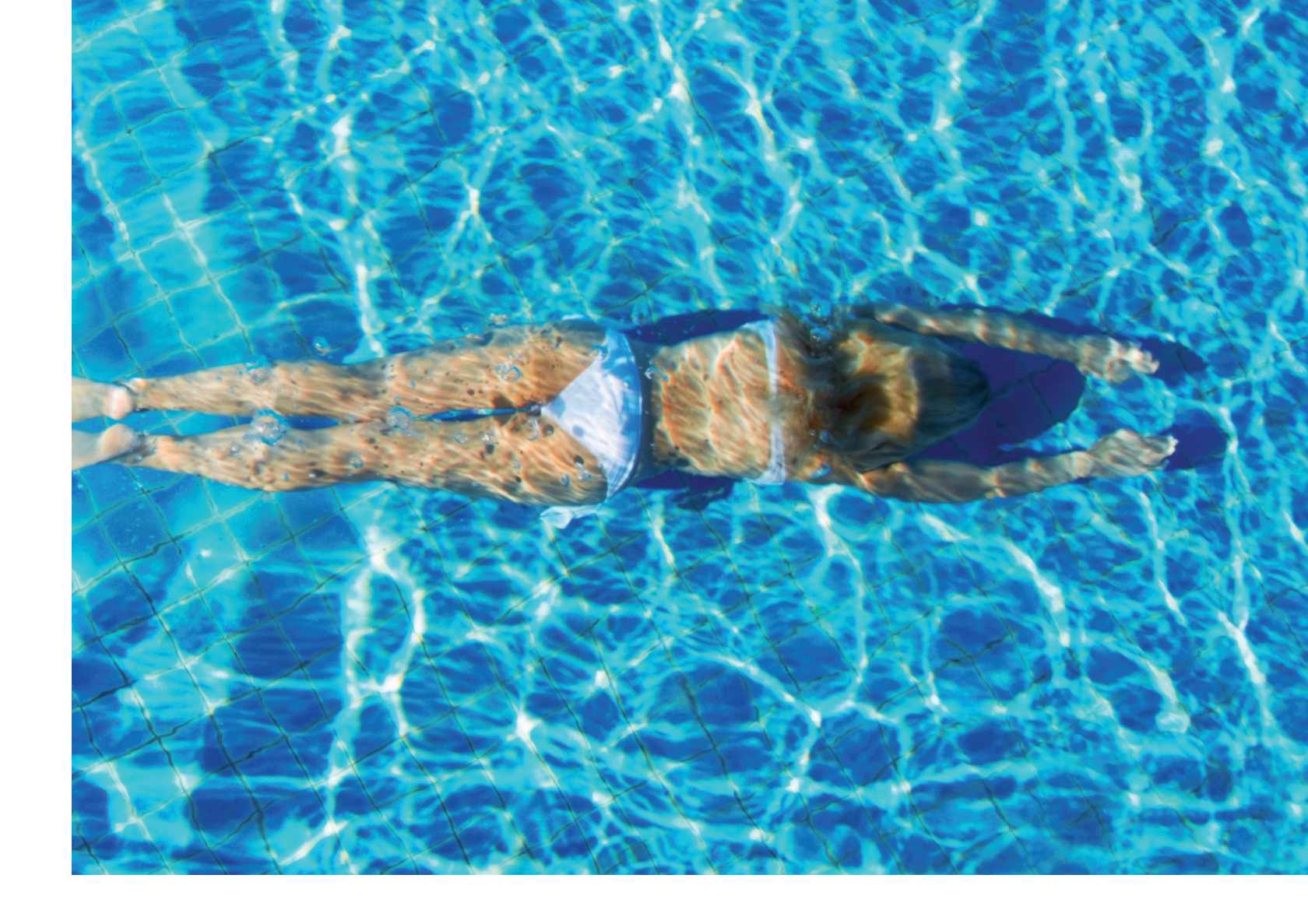

## NOTIZEN

Änderungen, die dem technischen Fortschritt dienen, sowie Irrtümer vorbehalten!

| <br> | <br> |  |
|------|------|--|
|      |      |  |
|      |      |  |
|      |      |  |
|      |      |  |
|      |      |  |
|      | <br> |  |
|      |      |  |
|      |      |  |
|      |      |  |
|      |      |  |
|      |      |  |

# **CONTENTS:**

| 1. FUNCTIES VAN DE INSTALLATIE                | 42 |
|-----------------------------------------------|----|
| 2. INSTALLATIE SCHEMA                         | 42 |
| 3. ELEKTRONICAKASTJE                          | 43 |
| 3.1. Eerste ingebruikname                     | 43 |
| 3.2. Toetsenbord                              | 43 |
| 3.3. Lampjes                                  | 44 |
| 3.4. Scherm                                   | 44 |
| 3.5. Navigatie in de menu's                   | 45 |
| 3.6. Functionaliteiten                        | 46 |
| 3.6.1. Selecteren van de weergavetaal         | 46 |
| 3.6.2. Instellen van datum en tijd            | 46 |
| 3.6.3. Specificatie van het zwembadvolume     | 46 |
| 3.6.4. Specificatie van het type pH-corrector | 46 |
| 3.6.5. Specificatie van het type pH-corrector | 46 |
| 3.6.6. Instellen van de sensors               | 47 |
| 3.6.7. Aanpassen van de meting van            |    |
| de watertemperatuur                           | 48 |
| 3.6.8. Aanpassen van de meting van            |    |
| het zoutgehalte                               | 48 |
| 3.6.9. Aanpassen van de meting van            |    |
| de pH-waarde                                  | 48 |
| 3.6.10. Instellen van de frequentie van       |    |
| de stroominversie die de cel van              |    |
| stroom voorziet                               | 48 |

Fouten en technische wijzigingen onderhevig aan verandering, reproductie en elektronische vermenigvuldiging alleen met onze schriftelijke toestemming.

© NORSUP

Edition: 06.2022

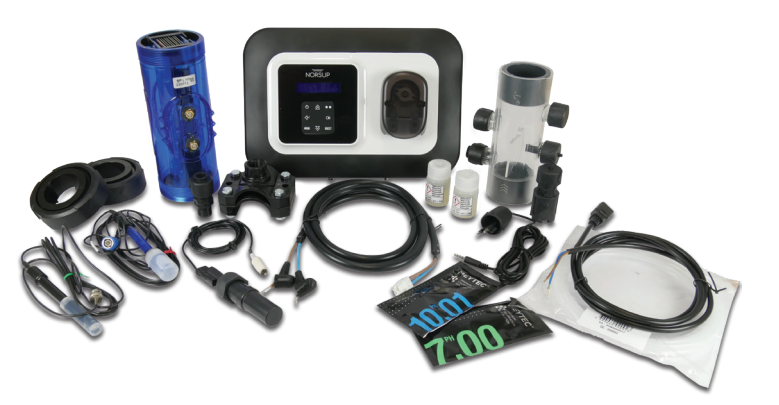

|                                                                                                    |                            | $\square$ |
|----------------------------------------------------------------------------------------------------|----------------------------|-----------|
| <ul> <li>3.6.11. Selecteren van de werking van<br/>de elektrolytische cel</li> <li>3.6.12. Instelling van het productie-instelpunt</li> <li>3.6.13. Instelling van het pH-instelpunt</li> <li>3.6.14. Instelling van het ORP-instelpunt</li> <li>3.6.15. Boostmodus</li> </ul> | 48<br>49<br>49<br>49<br>49 | Ν         |
| <ul> <li>3.6.16. Kalibreren van de sondes :<br/>Voorafgaande belangrijke informatie</li> <li>3.6.17. De pH-sonde kalibreren</li> <li>3.6.18. De ORP-sonde kalibreren</li> <li>3.6.19. Activering/deactivering van de pH-correctie</li> </ul>                                   | 50<br>50<br>51<br>51       |           |
| 3.6.20. Handmatige inspuiting<br>3.6.21. Bluetooth-communicatie<br>3.6.22. Elektrolysetest<br>3.6.23. Resetten van de parameters<br>3.7. Veiligheidsmaatregelen                                                                                                    | 51<br>52<br>52<br>52<br>53 | $\square$ |
| <ul> <li>3.7.1. Wintermodus</li> <li>3.7.2. Alarmen</li> <li>3.7.3. Belangrijke voorzorgsmaatregelen<br/>met betrekking tot slangenpomp</li> <li>3.8 Aanvullende informatie</li> </ul>                                                                                         | 53<br>53<br>55             | S         |
| 4. AANVULLENDE INFORMATIE                                                                                                    | 56                         |           |

## ZOUT ELECTROLYSER TYPE OCEANCLEAR LS

#### 1. FUNCTIONS OF THE EQUIPMENT

| Model      | Chloor-<br>productie<br>door<br>elektrolyse | Correctie<br>van de<br>pHwaarde | Beheersing van<br>de chloor-<br>productie met<br>een ORP-sonde |
|------------|---------------------------------------------|---------------------------------|----------------------------------------------------------------|
| <u>UNO</u> | $\checkmark$                                |                                 |                                                                |
| DUO        | $\checkmark$                                | $\checkmark$                    |                                                                |
| PRO        | $\checkmark$                                | $\checkmark$                    | $\checkmark$                                                   |

#### 2. INSTALLATIE SCHEMA

De elektrische aansluitingen ter hoogte van de cel mogen niet naar boven gericht zijn om afzetting van vocht of water op de aansluitingen te voorkomen.
De bus met de pH-corrector moet zich op voldoende afstand bevinden van elektrische apparatuur en andere chemische producten.

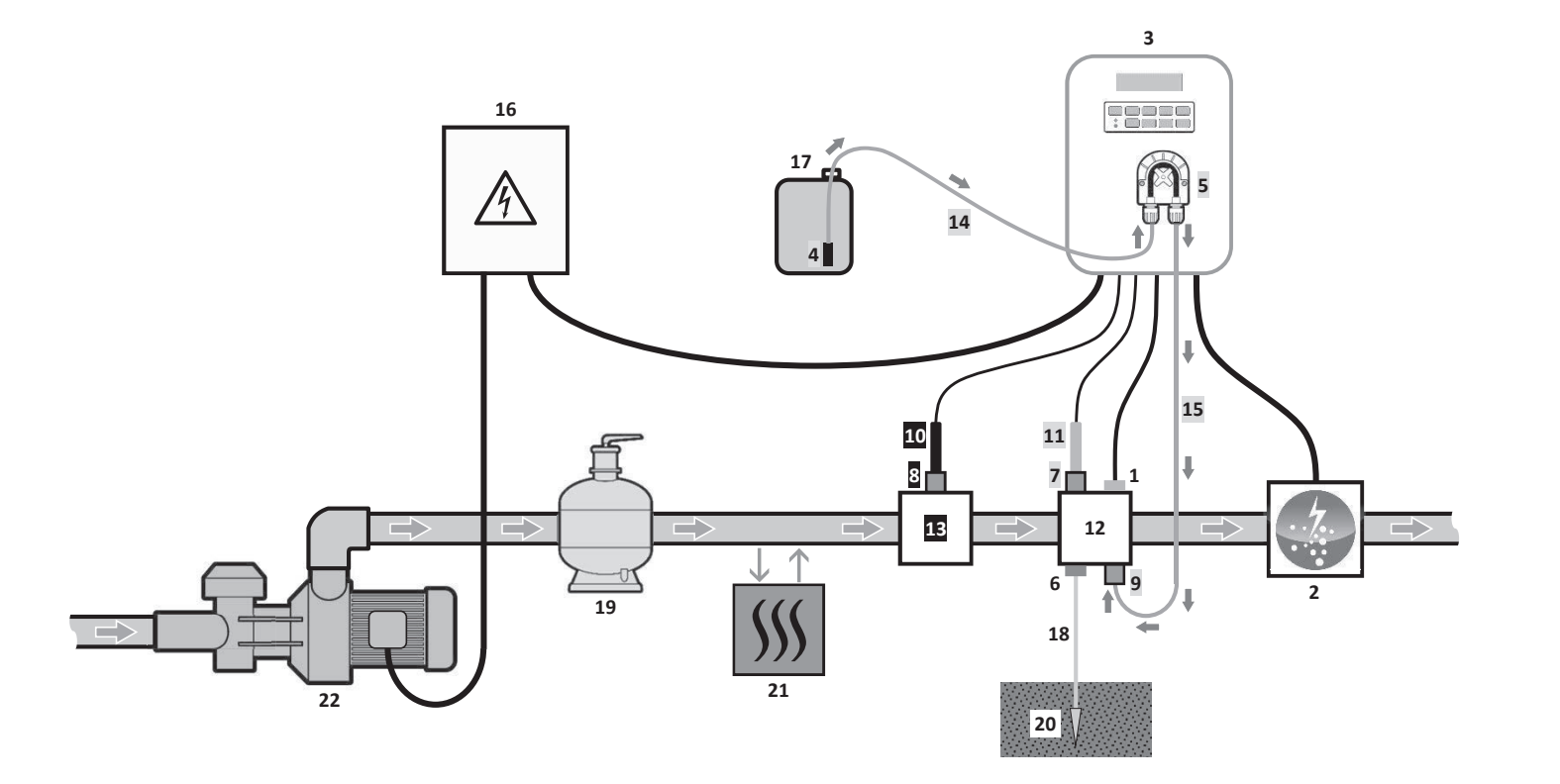

#### LEGENDE :

Model **UNO** : wit. Model **DUO** : wit + grijs. Model **PRO** : wit + grijs + zwart.

- Sensor zout / temperatuur / watertekort (optioneel)
- **2:** Cel
- 3: Elektronicakastje
- 4: Filter met zinker
- 5: Slangenpomp
- **6:** Pool Aarding (optioneel)
- 7,8: Sondehouder
- 9: Inspuit-aansluitstuk
- 10: ORP-sonde

1:

- 11: pH-pomp
- **12,13:** Houder
- 14,15: Halfstijve slang

#### **NIET INBEGREPEN ELEMENTEN :**

- **16:** Elektrische voeding
- 17: Bus met pH-corrector
- 18: Kabel van koper
- 19: Filter
- 20: Stafaardelektrode
- 21: Warmtepomp
- 22: Filterpomp

#### 3. ELEKTRONICAKASTJE

#### 3.1. EERSTE INGEBRUIKNAME

Wanneer het elektronicakastje voor de eerste keer aangezet wordt, dient onderstaand programma uitgevoerd te worden.

| OPEENVOLGENDE MENU'S | MOGELIJKE INSTELLI                                                                                                    |
|----------------------|----------------------------------------------------------------------------------------------------|
| Lan9ues<br>FRANCAIS  | <ul> <li>Français</li> <li>English</li> <li>Deutsch</li> <li>Español</li> <li>Italiano</li> <li>Nederlander</li> <li>Portugués</li> </ul> |
| Volume<br>50 m3      | Van 10 tot 200 m³, per stap van <sup>°</sup>                                                                                              |
| Datum<br>01/01/01    | Dag / Maand / Jaar                                                                                                    |
| Tijd<br>XX:XX        | Uur/Minuut                                                                                                    |
| Bekijkt<br>Lijn      | • Lijn<br>• Dashboard                                                                                                    |

#### 3.2. TOETSENBORD

| BEDIENINGSKNOP<br>(afhankelijk van het model) |                                                                                                    |
|-----------------------------------------------|----------------------------------------------------------------------------------------------------|
| ပ် MENU                                       | <ul> <li>Het elektronicakastje aanzet<br/>Enkele minuten na het aanzet<br/>zonder ORP-controle).</li> <li>Het elektronicakastje uitzett<br/>Bij het uitschakelen, gaan het<br/>lampje aan.<br/>Als een alarm wordt geactivee</li> <li>Toegang tot de menu's.</li> </ul> |
| BOOST                                         | De Boost-modus voor 24 uur aa                                                                                                    |
| T°C                                           | <ul> <li>De watertemperatuur wordt g<br/>de standaardweergave ingeste</li> <li>Directe toegang tot het menu</li> </ul>                                                                                                    |
| SALT                                          | <ul> <li>Het zoutgehalte wordt gedurer<br/>standaardweergave ingesteld is</li> <li>Directe toegang tot het menu </li> </ul>                                                                                                    |
| рН                                            | → Deze bedieningsknop is alle<br>Directe toegang tot het menu «                                                                                                    |
| ↑<br>↓                                        | Een waarde of een gegeven sel                                                                                                    |
| Ċ                                             | <ul> <li>Invoer annuleren.</li> <li>Terug naar het vorige menu.</li> <li>Boost-modus uitzetten.</li> </ul>                                                                                                    |
| ок 🗸                                          | <ul> <li>Invoer bevestigen.</li> <li>Enter in een menu.</li> <li>Uitschakelen van een alarm.</li> </ul>                                                                                                    |

| NGEN | NAVIGATIE                         |   |
|------|-----------------------------------|---|
|      |                                   |   |
| 10.  | Selecteer een gegeven met de      | F |
|      | bevestig met de toets <b>OK</b> . |   |
|      |                                   |   |
|      |                                   |   |

#### FUNCTIE

#### tten.

tten, zal de productie automatisch starten (met of

#### en (de knop lang indrukken).

scherm en het groene lampje uit en gaat het rode

erd, druk dan eerst op 🍤 om de installatie uit te zetten.

anzetten.

gedurende enkele seconden weergegeven (alleen als eld is op « Bekijkt lijn »).

« Parameters – Temp. Instellen » (de knop lang indrukken).

nde enkele seconden weergegeven (alleen als de s op « Bekijkt lijn »).

« Parameters – Zout Aanpassen » (de knop lang indrukken).

een aanwezig op de modellen **DUO** en **PRO**. «Regulering - Kalibratie» (de knop lang indrukken).

lecteren.

#### 3.3. LAMPJES

| KLEUR | STAAT              | BETEKENIS                                                  |
|-------|--------------------|------------------------------------------------------------|
| Groen | Brandt voortdurend | Productie in bedrijf                                       |
| Rood  | Brandt voortdurend | Elektronicakastje staat uit of de<br>wintermodus staat aan |
|       | Knippert           | Alarm is geactiveerd                                       |

#### 3.4. SCHERM

 $\cdot$  Als de weergave knippert : informatie moet bevestigd worden of alarm is geactiveerd.

 $\cdot$  De weergave knippert niet : bevestigde of read-only informatie.

|                | STANDAARDWEERGAVE                                                        |                                                                                        |                     |                                                                                                    |                                          |  |
|----------------|--------------------------------------------------------------------------|----------------------------------------------------------------------------------------|---------------------|----------------------------------------------------------------------------------------------------|------------------------------------------|--|
| MODEL          | <b>Instelling<br/>via het menu</b><br>« Parameters –<br>Bekijkt <b>»</b> | Ove                                                                                    | rzicht              | BETEKENIS                                                                                                    |                                          |  |
|                | Bekijkt lijn                                                             | PROD. XXX X De punt net na « PROD » verschijnt<br>(extra lampie naast het groene lampi |                     | <b>instelpunt</b><br>ijnt als de productie in bedrijf is<br>ampje).                                                                                                    |                                          |  |
| UNO            | Dashboard                                                                | xxx 2.                                                                                 | XX.X 9⁄L<br>XX.X °C | Productie instelpunt         De punt net na « ½ » verschijnt         als de productie in bedrijf is         Zoutgehalte         (extra lampje naast het groene         lampje). |                                          |  |
|                | Bekijkt lijn                                                             | PROD.<br>PH                                                                            | XXX %<br>X.X        | Productie instelpunt<br>De punt net na « PROD » verschijnt als de productie in bedrijf<br>(extra lampje naast het groene lampje).                                               |                                          |  |
| DUO<br>PRO (1) | Dashboard                                                                | XXX %.<br>рН X.X                                                                       | XX.X 9/L<br>XX.X °C | Productie instelpunt<br>De punt net na « % » verschijnt<br>als de productie in bedrijf is<br>(extra lampje naast het groene<br>lampje).                                         | Zoutgehalte<br>Temperatuur van het water |  |
|                | Bekijkt lijn                                                             | ORP.<br>PH                                                                             | XXX mU<br>X.X       | ORP meten         ORP meten         De punt net na « ORP » verschijnt als de productie in be         (extra lampje naast het groene lampje).         pH meten                   |                                          |  |
| <b>PRO</b> (2) | Dashboard                                                                | XXX mU.<br>PH X.X                                                                      | XX.X 9/L<br>XX.X °C | ORP meten<br>De punt net na « mu »<br>verschijnt als de productie in<br>bedrijf is (extra lampje naast<br>het groene lampje).<br>pH meten                                       | Zoutgehalte<br>Temperatuur van het water |  |

(1) : If the chlorinator operating mode is set to ,%.

(2) : If the chlorinator operating mode is set to "ORP".

## **ZOUT ELECTROLYSER TYPE OCEANCLEAR LS**

#### 3.5. NAVIGATIE IN DE MENU'S

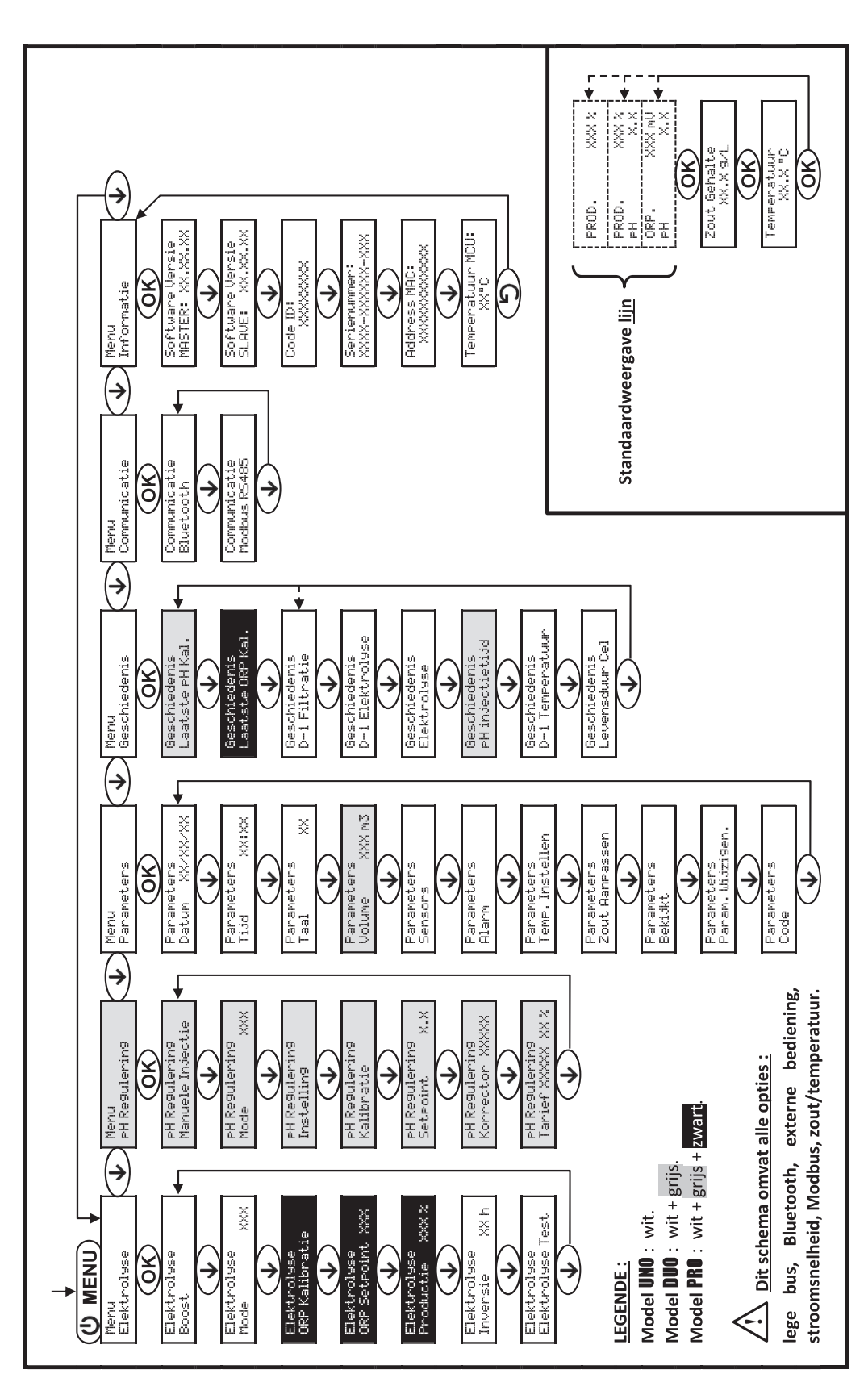

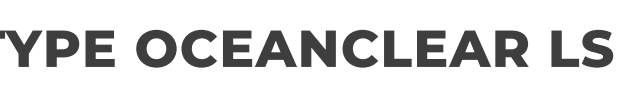

NL

#### **3.6. FUNCTIONALITEITEN**

#### 3.6.1. SELECTEREN VAN DE WEERGAVETAAL

| MENU               |    | MOGELIJKE INSTELLINGEN                                                                                                    | STANDAARD INSTELLINGEN |
|--------------------|----|----------------------------------------------------------------------------------------------------|------------------------|
| Parameters<br>Taal | XX | <ul> <li>Français</li> <li>English</li> <li>Deutsch</li> <li>Español</li> <li>Italiano</li> <li>Nederlander</li> <li>Portugués</li> </ul> | Français               |

#### 3.6.2. INSTELLEN VAN DATUM EN TIJD

| MENU                         | MOGELIJKE INSTELLINGEN | STANDAARD INSTELLINGEN |
|------------------------------|------------------------|------------------------|
| Parameters<br>Datum XX/XX/XX | Dag / Maand / Jaar     | 01/01/01               |
| Parameters<br>Tijd XX:XX     | Uur / Minuut           | willekeurig            |

#### 3.6.3. SPECIFICATIE VAN HET ZWEMBADVOLUME

| MENU                        | MOGELIJKE INSTELLINGEN              | STANDAARD INSTELLINGEN |
|-----------------------------|-------------------------------------|------------------------|
| Parameters<br>Volume XXX m3 | Van 10 tot 200 m³, per stap van 10. | 50 m <sup>3</sup>      |

#### 3.6.4. SPECIFICATIE VAN HET TYPE PH-CORRECTOR

| MENU                       | MOGELIJKE INSTELLINGEN | BETEKENIS | STANDAARD INSTELLINGEN |
|----------------------------|------------------------|-----------|------------------------|
|                            | Zuur                   | pH-       |                        |
| PH Regulering<br>Korrector | Basis                  | pH+       | Zuur                   |

#### 3.6.5. SPECIFICATIE VAN HET TYPE PH-CORRECTOR

| MENU                               | MOGELIJKE INSTELLINGEN          | STANDAARD INSTELLINGEN |
|------------------------------------|---------------------------------|------------------------|
| PH Regulering<br>Tarief XXXXX XX % | Van 5 tot 55 %, per stap van 1. | 37 %                   |

## **ZOUT ELECTROLYSER TYPE OCEANCLEAR LS**

#### **3.6.6. SENSOR SETTINGS**

| MENU                  | SENSOR        | PARAMETER | MOGELIJKE INSTELLINGEN  | STANDAARD INSTELLINGEN |
|-----------------------|---------------|-----------|-------------------------|------------------------|
|                       | Klep/Ext cmd  | Mode      | Klep<br>OFF<br>Ext cmd  | Klep                   |
| D                     |               | Туре      | NO<br>NC                | NO                     |
| rarameters<br>Sensors | Debiet/pH Kan | Mode      | Debiet<br>OFF<br>pH Kan | OFF                    |
|                       |               | Туре      | NO<br>NC                | NO                     |
|                       | Zout          |           | ON<br>OFF               | ON                     |
|                       | Temperatuur   | -         |                         |                        |
|                       |               |           |                         |                        |

Ext cmd : externe bediening. ON : sensor geactiveerd. NO : contact normaal open.

pH Kan : sensor lege bus. OFF : sensor gedeactiveerd. NC : contact normaal gesloten.

| SENSOR<br>GEACTIVEERD | CONFIGURATIE                                                                                | SPECIFIEKE<br>WEERGAVE | PRODUCTIE       | CORRECTIE<br>VAN DE<br>PHWAARDE |  |
|-----------------------|---------------------------------------------------------------------------------------------|------------------------|-----------------|---------------------------------|--|
| Klan                  | Afdekking open                                                                              | -                      | Gehandhaafd     |                                 |  |
| Kiep                  | Afdekking gesloten                                                                          | Klep                   | Gedeeld door 5* |                                 |  |
| Externe               | Bediening in werking gesteld                                                                | -                      | Gehandhaafd     | Gehandhaafd                     |  |
| bediening             | Bediening niet geactiveerd                                                                  | ext                    | Stopgezet       |                                 |  |
| Debiet                | Acceptabele stroomsnelheid                                                                  | -                      | Gehandhaafd     |                                 |  |
| Deblet                | Geen stroomsnelheid                                                                         | Alarm Debiet           | Stopgezet       |                                 |  |
| Bus leeg              | Bus leeg                                                                                    | Alarm pH kan<br>vacuum | Gehandhaafd     | Stopgezet                       |  |
|                       | Bus niet leeg                                                                               | -                      | Gehandhaafd     |                                 |  |
|                       | Zoutgehalte minder dan 2,5 g/L<br>(of 1,5 g/L indien Low Salt-installatie)                  | Alarm zout laag        | Stopgezet       |                                 |  |
| Zout                  | Zoutgehalte gelijk aan of minder<br>dan 2,5 g/L<br>(of 1,5 g/L indien Low Salt-installatie) | -                      | Gehandhaafd     | Gehandhaafd                     |  |
| Temperatuur           | Watertemperatuur lager dan 15°C                                                             | Mode temp<br>laag      | Stopgezet       |                                 |  |
|                       | Watertemperatuur gelijk aan of<br>lager dan 15°C                                            | -                      | Gehandhaafd     |                                 |  |

\* Waarde kan gewijzigd worden op het model PRO.

# NL

#### 3.6.7. AANPASSEN VAN DE METING VAN DE WATERTEMPERATUUR

→ Als de temperatuursensor is uitgeschakeld, verschijnt het onderstaande menu niet.

| MENU                          | MOGELIJKE INSTELLINGEN                                                          | STANDAARD INSTELLINGEN |
|-------------------------------|---------------------------------------------------------------------------------|------------------------|
| Parameters<br>Temp. Instellen | FVan - tot + 5°C ten opzichte van de<br>weergegeven meting, in stappen van 0,5. | Aangegeven meting      |

#### 3.6.8. AANPASSEN VAN DE METING VAN HET ZOUTGEHALTE

→ Als de zoutsensor is uitgeschakeld, verschijnt het onderstaande menu niet.

| MENU                         | MOGELIJKE INSTELLINGEN               | STANDAARD INSTELLINGEN |
|------------------------------|--------------------------------------|------------------------|
| Parameters<br>Zout Aanpassen | Van 1,5 tot 8 g/L, per stap van 0,1. | Aangegeven meting      |

#### 3.6.9. AANPASSEN VAN DE METING VAN DE PH-WAARDE

| MENU                        | MOGELIJKE INSTELLINGEN             | STANDAARD INSTELLINGEN |  |
|-----------------------------|------------------------------------|------------------------|--|
| PH Regulering<br>Instelling | Van 6,5 tot 7,5, per stap van 0,1. | Aangegeven meting      |  |

#### 3.6.10. INSTELLEN VAN DE FREQUENTIE VAN DE STROOMINVERSIE DIE DE CEL VAN STROOM VOORZIET

De stroominversie heeft als doel kalkafzetting op de cel te voorkomen. Het is essentieel de frequentie van deze inversie volgens onderstaande tabel af te stellen om een goede werking van de cel op lange termijn te garanderen.

| Waterhardheid (°f)             | 0 tot 5 | 5 tot 12 | 12 tot 20 | 20 tot 40 | 40 tot 60 | > 60 |
|--------------------------------|---------|----------|-----------|-----------|-----------|------|
| Frequentie van de inversie (u) | 16      | 10       | 8         | 6         | 4         | 2    |

| MENU                         | MOGELIJKE INSTELLINGEN              | STANDAARD INSTELLINGEN |
|------------------------------|-------------------------------------|------------------------|
| Elektrolyse<br>Inversie XX h | Van 2 tot 24 h (u), per stap van 1. | 6 h (u)                |

#### 3.6.11. SELECTEREN VAN DE WERKING VAN DE ELEKTROLYTISCHE CEL

| MENU                |         | MOGELIJKE<br>INSTELLINGEN<br>(afhankelijk<br>van het model)                                                               | BETEKENIS                                                                         | STANDAARD<br>INSTELLINGEN |
|---------------------|---------|----------------------------------------------------------------------------------------------------|-----------------------------------------------------------------------------------|---------------------------|
|                     |         | %                                                                                                    | Constante productie overeen-<br>komstig de productieinstelpunten.                 |                           |
| Elektrolyse<br>Mode | XXX ORP | Controle van de productie met<br>ORP-sonde, afhankelijk van<br>het ORP-instelpunt en het<br>instelpunt mbt ORP-productie. | Voor de modellen <b>UNO</b> en<br><b>DUO</b> : %.<br>Voor model <b>PRO</b> : ORP. |                           |
|                     |         | OFF                                                                                                    | Buitenbedrijfstelling van de<br>elektrolytische cel.                              |                           |

→ De geselecteerde functioneringsmodus is zichtbaar voor het startscherm (« PROD » in %, of « ORP » in mV).

## ZOUT ELECTROLYSER TYPE OCEANCLEAR LS

#### 3.6.12. INSTELLING VAN HET PRODUCTIE-INSTELPUNT

| FUNCTIONERINGS-<br>MODUS VAN DE<br>ELEKTROLYTISCHE CEL | MENU                             | SPECIFIEKE<br>INSTELPUNTEN                                                       | MOGELIJKE<br>INSTELLINGEN                                                                           | STANDAARD<br>INSTELLINGEN |
|--------------------------------------------------------|----------------------------------|----------------------------------------------------------------------------------|----------------------------------------------------------------------------------------------------|---------------------------|
| %                                                      | Standaardweergave                | Direct een waarde<br>selecteren met de<br>toetsen (geen<br>bevestiging vereist). | <ul> <li>Van 10 tot 100 %, per<br/>stap van 1.</li> <li>10 % of OFF<br/>(afhankelijk van</li> </ul> | 100 %                     |
| ORP                                                    | ORP Elektrolyse<br>Productie XXX |                                                                                  | de functionerings-<br>modus van de<br>elektrolytische cel).                                         |                           |

#### 3.6.13. INSTELLING VAN HET PH-INSTELPUNT

| MENU                          | MOGELIJKE INSTELLINGEN             | STANDAARD INSTELLINGEN |  |
|-------------------------------|------------------------------------|------------------------|--|
| PH Regulering<br>Setpoint X.X | Van 6,8 tot 7,6, per stap van 0,1. | 7.2                    |  |

#### 3.6.14. INSTELLING VAN HET ORP-INSTELPUNT

| MENU                             | MOGELIJKE INSTELLINGEN               | STANDAARD INSTELLINGEN |  |
|----------------------------------|--------------------------------------|------------------------|--|
| Electrolysis<br>ORP Setpoint XXX | Van 200 tot 900 mV, per stap van 10. | 670 mV                 |  |

#### 3.6.15. BOOSTMODUS

#### De Boostmodus :

- regelt het productie-instelpunt tot 125 % voor een bepaalde duur.
- kan handmatig op elk moment stopgezet worden.
- maakt het mogelijk te voldoen aan een behoefte aan chloor.

#### De Boostmodus kan geen traditionele schokbehandeling vervangen indien het water niet geschikt is om in te zwemmen.

• Als de Boostmodus handmatig opnieuw gestart wordt terwijl deze al functioneert, dan zal de Boostmodus voor de weergegeven duur resetten.

| MENU                 | MOGELIJKE<br>INSTELLINGEN | STANDAARD<br>INSTELLINGEN | OPSTARTEN                                            | LAMPJE<br>(varianten van<br>specifieke<br>weergave) | STOPZETTING  |
|----------------------|---------------------------|---------------------------|------------------------------------------------------|-----------------------------------------------------|--------------|
| Elektrolyse<br>Boost | •12 h(u)<br>•24 h (u)     | 24 h (u)                  | Automatisch<br>zodra de<br>instelling van de<br>duur | Bo 12 h                                             | Durch an     |
|                      |                           |                           |                                                      | Bo 24 h                                             |              |
|                      |                           |                           |                                                      | Boost 12 h                                          | Druk op<br>ס |
|                      |                           |                           | wordt bevestigd.                                     | Boost 24 h                                          |              |

- Het is onmogelijk de Boostmodus aan te zetten als het alarm is geactiveerd. Als dit alarm verholpen is, wacht dan enkele ogenblikken voordat u de Boostmodus inschakelt.
- Als de Boostmodus handmatig is stopgezet of beëindigd, dan gaat de productie automatisch door volgens het oorspronkelijke instelpunt.
- De Boostmodus gaat door na het uitschakelen van het elektronicakastje.

#### Werking met een afdekkingssensor :

- Het is onmogelijk de Boostmodus aan te zetten als de afdekking gesloten is.
- Als de afdekking sluit terwijl de Boostmodus ingeschakeld is, dan stopt de Boostmodus automatisch.

#### 3.6.16. KALIBREREN VAN DE SONDES : VOORAFGAANDE BELANGRIJKE INFORMATIE

→ De origineel meegeleverde pH-sonde is al gekalibreerd. Het is dus niet nodig de pH-sonde te kalibreren bij de eerste ingebruikname van de installatie.

Echter, de pH- en ORP-sondes moeten aan het begin van elk seizoen gekalibreerd worden, voordat de installatie weer in gebruik wordt genomen evenals na elke vervanging van de sonde.

#### 3.6.17. DE PH-SONDE KALIBREREN

- De kalibratie-oplossingen pH 7 en pH 10 openen (alleen wegwerp kalibratie-oplossingen gebruiken). 1)
- De filter uitzetten (en dus het elektronicakastje). 2)
- 3) Als de sonde al geïnstalleerd is : a) De sonde uit de sondehouder halen zonder deze los te koppelen. b) De moer uit de sondehouder verwijderen en doe de meegeleverde dop erop. Als de sonde nog niet geïnstalleerd is : De sonde aansluiten op het elektronicakastje.
- Het elektronicakastje aanzetten. 4)
- Naar het menu «enu « PH Regulering Kalibr» gaan. 5)
- 6) Navigeren met behulp van de onderstaande instructies :

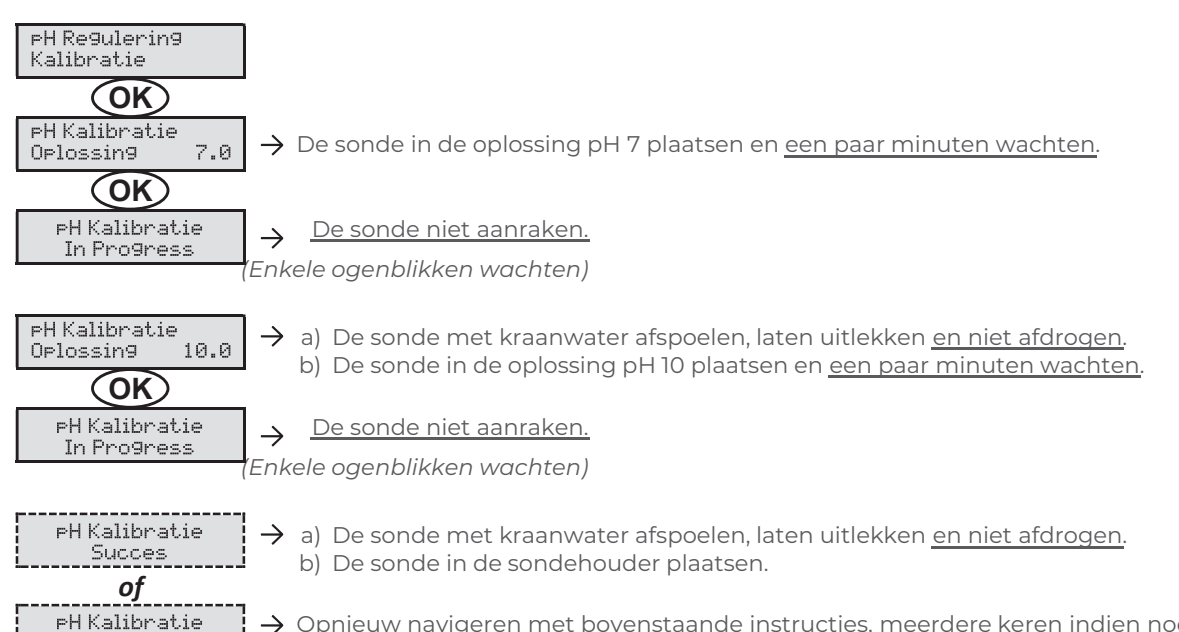

-> Opnieuw navigeren met bovenstaande instructies, meerdere keren indien nodig. Als de kalibratie nog steeds mislukt, de sonde vervangen en opnieuw kalibreren.

## **ZOUT ELECTROLYSER TYPE OCEANCLEAR LS**

#### 3.6.18. DE ORP-SONDE KALIBREREN

- De kalibratie-oplossing ORP 470 mV openen.
- De filter uitzetten (en dus het elektronicakastje). 2)
- Als de sonde al geïnstalleerd is : 3) a) De sonde uit de sondehouder halen zonder deze los te koppelen. b) De moer uit de sondehouder verwijderen en doe de meegeleverde dop erop. Als de sonde nog niet geïnstalleerd is : De sonde aansluiten op het elektronicakastje.
- Het elektronicakastje aanzetten. 4)
- 5) Naar het menu « Elektrolyse - ORP Kalibratie » gaan. 6) Navigeren met behulp van de onderstaande instructies :

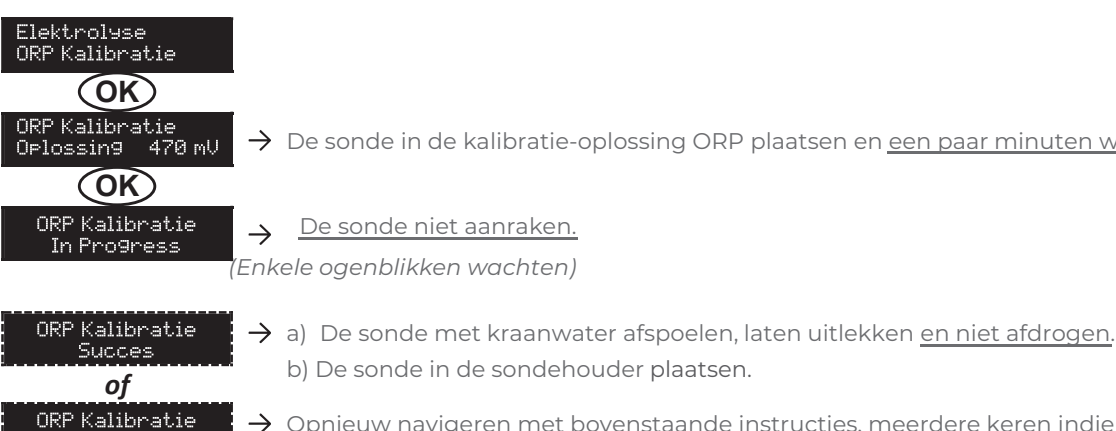

#### 3.6.19. ACTIVERING/DEACTIVERING VAN DE PH-CORRECTIE

| MENU                      | MOGELIJKE INSTELLINGEN | STANDAARD INSTELLINGEN |
|---------------------------|------------------------|------------------------|
| PH Regulering<br>Mode XXX | ON<br>OFF              | ON                     |

#### **3.6.20. HANDMATIGE INSPUITING**

Mislukt

| MENU                              | FUNCTIES                                                                                                    | MOGELIJKE<br>INSTELLINGEN                       | STANDAARD<br>INSTELLINGEN | INSTRUCTIES                                                                                                    |
|-----------------------------------|----------------------------------------------------------------------------------------------------|-------------------------------------------------|---------------------------|----------------------------------------------------------------------------------------------------|
| PH Regulering<br>Manuele Injectie | <ul> <li>Voorinspuiting van<br/>de slangenpomp en<br/>vullen van de<br/>halfstijve slangen.</li> <li>Inspuiting met<br/>pHcorrector.</li> <li>Manier om het goed<br/>functioneren van de<br/>slangenpomp te<br/>controleren.</li> </ul> | Van 30 s tot 10<br>min, in stappen<br>van 30 s. | 1 min                     | <ul> <li>Om een inspuiting te starten :<br/>De afstelling en de duur<br/>bevestigen. (De slangenpomp<br/>draait, de aftelling wordt in<br/>realtime weergegeven.)</li> <li>Om even te stoppen en om de<br/>inspuiting opnieuw te starten :<br/>Druk op <b>OK</b>.</li> <li>Om de inspuiting te stoppen :<br/>Druk op .<sup>5</sup></li> </ul> |

Mislukt

> De sonde in de kalibratie-oplossing ORP plaatsen en een paar minuten wachten

→ Opnieuw navigeren met bovenstaande instructies, meerdere keren indien nodig. Als de kalibratie nog steeds mislukt, de sonde vervangen en opnieuw kalibreren.

#### 3.6.21. BLUETOOTH-COMMUNICATIE

| MENU                      | PARA-<br>METER | FUNCTIE                                                                                                    | MOGELIJKE<br>INSTELLINGEN | STANDAARD<br>INSTELLINGEN |
|---------------------------|----------------|----------------------------------------------------------------------------------------------------|---------------------------|---------------------------|
|                           | Mode           | Activering/deactivering van de<br>Bluetooth-communicatie.                                                                                                    | ON<br>OFF                 | ON                        |
| Communicatie<br>Bluetooth | Koppelen       | <ul> <li>Detectie van apparaten die aangesloten zijn in<br/>de nabijheid van het elektronische kastje<br/>(minder dan 60 seconden).</li> <li>Het elektronicakastje en verbonden<br/>apparatuur op elkaar aansluiten.</li> </ul> |                           | -                         |
|                           | Reset          | Het netwerk verwijderen dat het<br>elektronicakastje aan de verbonden<br>apparatuur linkt.                                                                                                    |                           |                           |

→ Tijdens een update van de software van het elektronicakastje via Bluetooth, knipperen de 2 lampjes afwisselend (rood en groen).

#### **3.6.22. ELEKTROLYSETEST**

→ Deze test is bedoeld voor professionals, voor het onderhoud van de installatie.

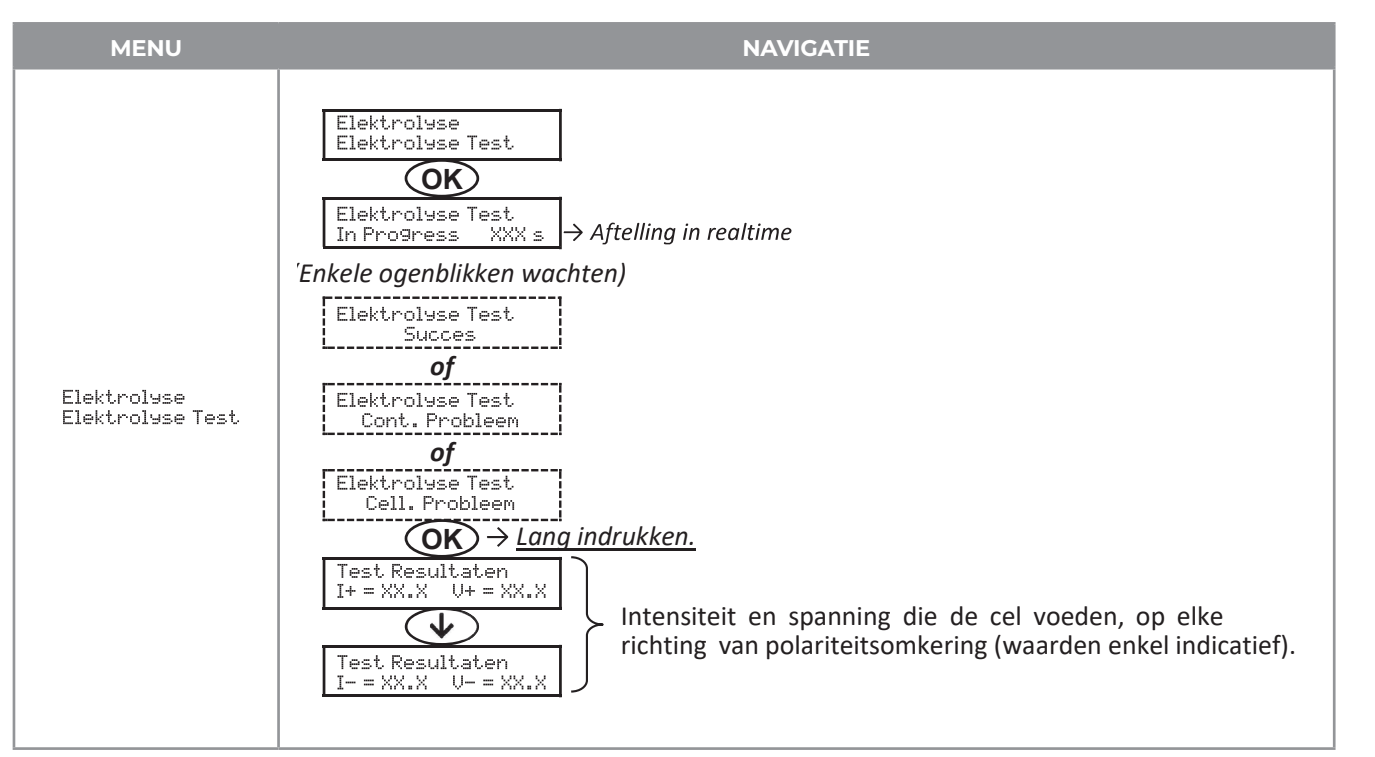

#### **3.6.23. RESETTEN VAN DE PARAMETERS**

| MENU                          | BELANGRIJKE WAARSCHUWING                                                                |
|-------------------------------|-----------------------------------------------------------------------------------------|
| Parameters<br>Param.Wijzi9en. | Het resetten van de parameters annuleert alle gedane instellingen (fabrieksinstelling). |

## **ZOUT ELECTROLYSER TYPE OCEANCLEAR LS**

#### **3.7. VEILIGHEIDSMAATREGELEN**

#### 3.7.1. WINTERMODUS

#### • De wintermodus :

- is standaard ingeschakeld.
- gaat automatisch aan zodra de watertemperatuur lager is dan 15°C.

#### • Wanneer de wintermodus aanstaat :

- Wordt het bericht « » weergegeven.
- De productie wordt stopgezet.
- De pH-correctie wordt gehandhaafd als deze is geactiveerd.

#### Om de wintermodus te stoppen : druk op OK.

Om de wintermodus uit te zetten : in het menu « Parameters - Alarm », « Alarm - Temp. Laag » gaan.

#### **3.7.2. ALARMEN**

- Alle alarmen zijn standaard geactiveerd.
- Elke alarm dat afgaat, wordt onmiddellijk op het scherm weergegeven.
- Om een alarm te te annuleren : druk op de toets OK of 🏷 (kort of lang indrukken, afhankelijk van het alarm).

| WEERGEGEVEN<br>BERICHT /<br>OPGESPOORDE |         | DELLIJKE<br>SCH ACTIE | OORZAAK                         | CONTROLES EN<br>OPLOSSINGEN                                                                                                    | MOGELIJK-<br>HEID TOT<br>DEACTIVERING |
|-----------------------------------------|---------|-----------------------|---------------------------------|----------------------------------------------------------------------------------------------------|---------------------------------------|
| STORING                                 | stoppen | stoppen               |                                 |                                                                                                    | VIA HET MENU                          |
| Alarm<br>PH Kan vacuum                  | Nee     | Ja                    | Bus met<br>pHcorrector<br>leeg. | Bus met pH-corrector<br>vervangen.                                                                                                    | Ја                                    |
| Alarm<br>Cell Current                   | Ja      | Nee                   | Probleem<br>cel.                | <ul> <li>Controleren of de cel niet<br/>verkalkt is.</li> <li>De frequentie van de<br/>stroominversie die de cel<br/>van stroom voorziet<br/>controleren en indien nodig<br/>aanpassen (menu « »).</li> <li>Controleren of de elektrische<br/>aansluitingen op de aansluit-<br/>klemmen van de cel goed<br/>zijn aangedraaid en niet<br/>verroest.</li> <li>Controleren of het snoer van<br/>de cel in goede staat is.</li> <li>Controleren of de connector<br/>van het snoer van de cel<br/>aangesloten is op het<br/>elektronicakastje.</li> <li>Als laatste redmiddel de cel<br/>vervangen.</li> </ul> | Nee                                   |

| WEERGEGEVEN ONMIDDELLIJKE<br>BERICHT / AUTOMATISCH ACTIE |                         | OORZAAK                | CONTROLES EN<br>OPLOSSINGEN                                                                                                    | MOGELIJK-<br>HEID TOT                                                                                                    |              |
|----------------------------------------------------------|-------------------------|------------------------|----------------------------------------------------------------------------------------------------|----------------------------------------------------------------------------------------------------|--------------|
| STORING                                                  | De productie<br>stoppen | pHcorrectie<br>stoppen |                                                                                                    |                                                                                                    | VIA HET MENU |
| Alarm<br>Debiet                                          | Ja                      | Ja                     | De waterstroom-<br>snelheid in het<br>filtercircuit is<br>onvoldoende.                                                               | Controleren of:<br>• de sensor stroomsnelheid<br>aangesloten is op het<br>elektronicakastje. de sensor<br>stroomsnelheid geactiveerd<br>is (menu<br>«Parameters - Sensors »).<br>• de kleppen van het<br>filtercircuit openstaan.<br>• de filterpomp goed werkt.<br>• het filtercircuit niet verstopt is.<br>• het waterniveau in het<br>zwembad voldoende is.                                                                                                    | Nee          |
| Alarm<br>Com. fout                                       | Ja                      | Nee                    | Geen<br>communicatie<br>tussen de<br>bedieningskaart<br>en de stroomplaat<br>van het<br>elektronicakastje.                           | Contact opnemen met een<br>professional.                                                                                                    | Nee          |
| Info<br>¤H Kalibratie                                    | Nee                     | Nee                    | pH-sonde<br>niet goed<br>gekalibreerd.                                                                                               | Een kalibratie van de<br>pHsonde uitvoeren.                                                                                                    | Ja           |
| Alarm<br>PH Injectie                                     | Nee                     | Ја                     | 5 mislukte,<br>opeenvolgende<br>pogingen om pH<br>te corrigeren.                                                                     | <ul> <li>Controleren of de bus met<br/>pH-corrector niet leeg is.</li> <li>Een handmatige inspuiting<br/>uitvoeren (menu « pH<br/>Regulering - Manuele<br/>Injectie »).</li> <li>De staat van de filter met<br/>zinker en van het<br/>inspuitingsaansluitstuk<br/>controleren.</li> <li>De afstellingen controleren<br/>in de menu's « pH<br/>Regulering - Setpoint », « pH<br/>Regulering - Korrector » en<br/>« Parameters - Volume ».</li> <li>Een kalibratie van de<br/>pHsonde uitvoeren.</li> </ul> | Ja           |
| Alarm<br>Geen water                                      | Yes                     | Ja                     | Te weinig water in het filtercircuit.                                                                                                | Controleren of de filterpomp<br>goed werkt.                                                                                                    | Ja           |
| Alarm<br>ORP Regulering                                  | Ja                      | Nee                    | ORP-meting<br>buiten het<br>tolerantiebereik<br>gedurende 48 uur<br>(meer dan ± 400<br>mV ten opzichte<br>van het<br>ORPinstelpunt). | <ul> <li>Een «</li></ul>                                                                                                    | Ja           |

## **ZOUT ELECTROLYSER TYPE OCEANCLEAR LS**

| WEERGEGEVEN<br>BERICHT / | ONMIDE<br>AUTOMATI      | DELLIJKE<br>ISCH ACTIE | OORZAAK                                                                             | CONTROLES EN<br>OPLOSSINGEN                                                                                                    | MOGELIJK-<br>HEID TOT |
|--------------------------|-------------------------|------------------------|-------------------------------------------------------------------------------------|----------------------------------------------------------------------------------------------------|-----------------------|
| STORING                  | De productie<br>stoppen | pHcorrectie<br>stoppen |                                                                                     |                                                                                                    | VIA HET MENU          |
| Alarm                    | Ја                      | Nee                    | Zoutgehalte<br>minder dan 2,5 g/L<br>(of 1,5 g/L indien<br>Low<br>Saltinstallatie). | <ul> <li>Het ZElektrolyse Test<br/>zwembad controleren met<br/>een recente analysekit.</li> <li>Indien nodig zout<br/>toevoegen tolElektrolyse –<br/>Prodyctie te 5 kg/m<sup>3</sup> is (of<br/>2,5 kg/m<sup>3</sup> indien Low<br/>Saltinstallatie).</li> </ul> | Ja                    |
| 2006 Lady                |                         |                        | Te weinig water in<br>het filterciruit.                                             | <ul> <li>Controleren of de leiding<br/>ter hoogte van de zout-<br/>sensor volledig gevuld is<br/>met water.</li> <li>Indien nodig zout<br/>toevoegen aan het<br/>zwembad.</li> </ul>                                                                             |                       |

#### 3.7.3. BELANGRIJKE VOORZORGSMAATREGELEN MET BETREKKING TOT SLANGENPOMP

#### When one of the 2 messages below is displayed, the peristaltic pump is running.

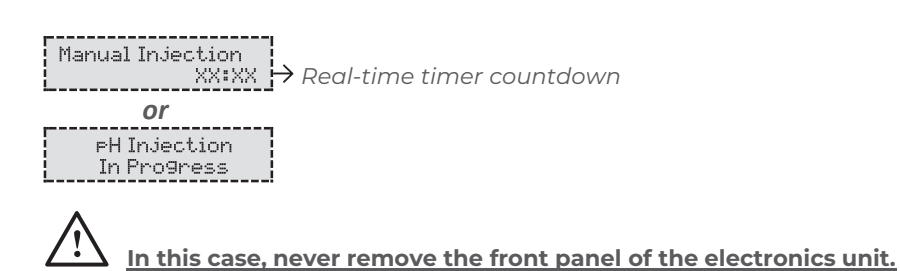

#### $\rightarrow$ If case of doubt about the correct functioning of the peristaltic pump :

- 1) Switch off the electronics unit.
- 2) Remove the front cover of the electronics unit.
- 3) Remove the flexible hose inside the peristaltic pump.
- 4) Carry out a manual vacuum injection.

#### **3.8. AANVULLENDE INFORMATIE**

| MENU                                |                                                                                                    |
|-------------------------------------|----------------------------------------------------------------------------------------------------|
| Software Versie<br>MASTER: XX.XX.XX | Programma                                                                                                    |
| Software Versie<br>SLAVE: XX.XX.XX  | Programm                                                                                                    |
| Code ID:<br>XXXXXXXX                | Ca                                                                                                    |
| Serienummer:<br>XXXX-XXXXXX-XXX     |                                                                                                    |
| Address MAC:<br>XXXXXXXXXXXX        | MAC-adres v                                                                                                    |
| Temperatuur MCU:<br>XX°C            | Binnentem                                                                                                    |
|                                     | MENU Software Versie MASTER: XX.XX.XX Software Versie SLAVE: XX.XX.XX Code ID: XXXXXXXX Serienummer: XXXX-XXXXXX Address MAC: XXXXXXXXXX Temperatuur MCU: XX*C |

| BETEKENIS                   |
|-----------------------------|
| mma voor de bedieningskaart |
| ramma voor de stroomplaat   |
| Configuratiecode            |
| Serienummer                 |
|                             |

dres voor Bluetooth-verbinding

temperatuur elektronicakastje

NL

#### 4. GARANTIE

Zorg dat u het volgende bij de hand heeft voordat u contact opneemt met uw verkoper :

- uw aankoopbon.
- het serienummer van het elektronicakastje.
- de installatiedatum van de apparatuur.
- De parameters van uw zwembad (zoutgehalte, pH, chloor, watertemperatuur, stabilisatorgehalte, volume van het zwembad, dagelijkse filtratietijd...).

Wij hebben deze installatie vervaardigd met de uiterste zorg en al onze technische ervaring. Het is aan kwaliteitscontroles onderworpen. Mocht u ondanks alle zorg en kennis tijdens de productie een beroep moeten doen op onze garantie, dan dekt deze uitsluitend de kosteloze vervanging van defecte onderdelen van onze installatie (exclusief verzendkosten heen en retour).

## Duur van de garantie (op basis van de originele aankoopbon)

#### Elektronicakastje : 2 jaar.

- Cel: minimaal 1 jaar buiten de Europese Unie
  - (exclusief een verlengde garantie).
  - Minimaal 2 jaar in de Europese Unie (exclusief verlengde garantie).

Sondes : afhankelijk van het model. Reparaties en reserveonderdelen : 3 maanden. De bovenstaande periodes zijn voor standaard garanties. Echter, deze kunnen verschillen per land van installatie en per distributiesysteem.

#### De garantie

De garantie is van toepassing op alle onderdelen, met uitzondering van gebruiksonderdelen die regelmatig vervangen moeten worden. De installatie is gegarandeerd tegen alle productiegebreken bij normaal gebruik.

#### Klantenservice

Alle reparaties worden uitgevoerd bij de fabrikant. Vervoerskosten naar en van de fabrikant zijn voor rekening van de gebruiker. Stilvallen en verlies van gebruik van een apparaat als gevolg van een eventuele reparatie geeft in geen geval aanleiding tot schade-vergoeding. Verplaatsing van materiaal gebeurt altijd op risico van de gebruiker. Het is aan deze laatste om bij levering te controleren dat alles in goede orde is en wanneer nodig voorbehoud aan te tekenen op de transportbon van de vervoerder. Bevestig binnen 72 uur per aangetekende brief met ontvangstbewijs bij de vervoerder. Vervanging onder garantie leidt in geen geval tot verlenging van de oorspronkelijke garantietermijn.

#### Toepassingsbeperking van de garantie

Om de kwaliteit van deze producten te verbeteren, behoudt de fabrikant zich het recht voor de productiekenmerken, op ieder moment en zonder kennisgeving. te wijzigen. Deze documentatie is uitsluitend bedoeld voor informatieve doeleinden en heeft geen contractuele verplichting ten aanzien van derde partijen. De fabrieksgarantie, die fabricagefouten dekt, dient niet verward te worden met de in deze documentatie beschreven handelingen. Installatie, onderhoud en, meer in het algemeen, alle soorten ingrepen op producten van de fabrikant mogen uitsluitend door experts worden uitgevoerd. Deze ingrepen moeten bovendien worden uitgevoerd overeenkomstig de normen die gelden in het land van installatie op de dag van installatie. Bij gebruik van een onderdeel dat niet origineel is, vervalt ipso facto de garantie op de gehele installatie. Het volgende valt niet onder de garantie :

- De apparatuur en arbeid geleverd door derden tijdens installatie van het materiaal.
- Schade veroorzaakt door niet-conforme installatie.
  Problemen veroorzaakt door wijziging, ongeluk, verkeerd gebruik, nalatigheid door de expert of de eindgebruiker, ongeautoriseerde reparaties, brand, overstroming, blikseminslag, bevriezing, gewapende conflicten en alle andere vormen van overmacht.
  Deze garantie dekt in geen geval materiaal beschadigd als gevolg van het niet opvolgen van de voorschriften voor veiligheid, installatie, gebruik en onderhoud vastgelegd in deze documentatie. Ieder jaar verbeteren wij onze producten en programma's. Deze nieuwe versies zijn compatibel met de vorige modellen. De nieuwe versies apparatuur en programma's kunnen niet onder garantie op voorgaande modellen worden geïnstalleerd.

#### Uitvoering van de garantie

Neem voor meer informatie over deze garantie contact op met uw expert of met onze Klantenservice. Elk verzoek dient vergezeld te gaan van een kopie van de aankoopbon.

#### Wetten en geschillen

Deze garantie valt onder het Frans recht en alle Europese richtlijnen en internationale verdragen die van kracht zijn op het moment van de klacht en van toepassing in Frankrijk. In geval van een geschil over de interpretatie of de uitvoering ervan wordt een beroep gedaan op het civiele gerechtshof (TGI) van Montpellier (Frankrijk).

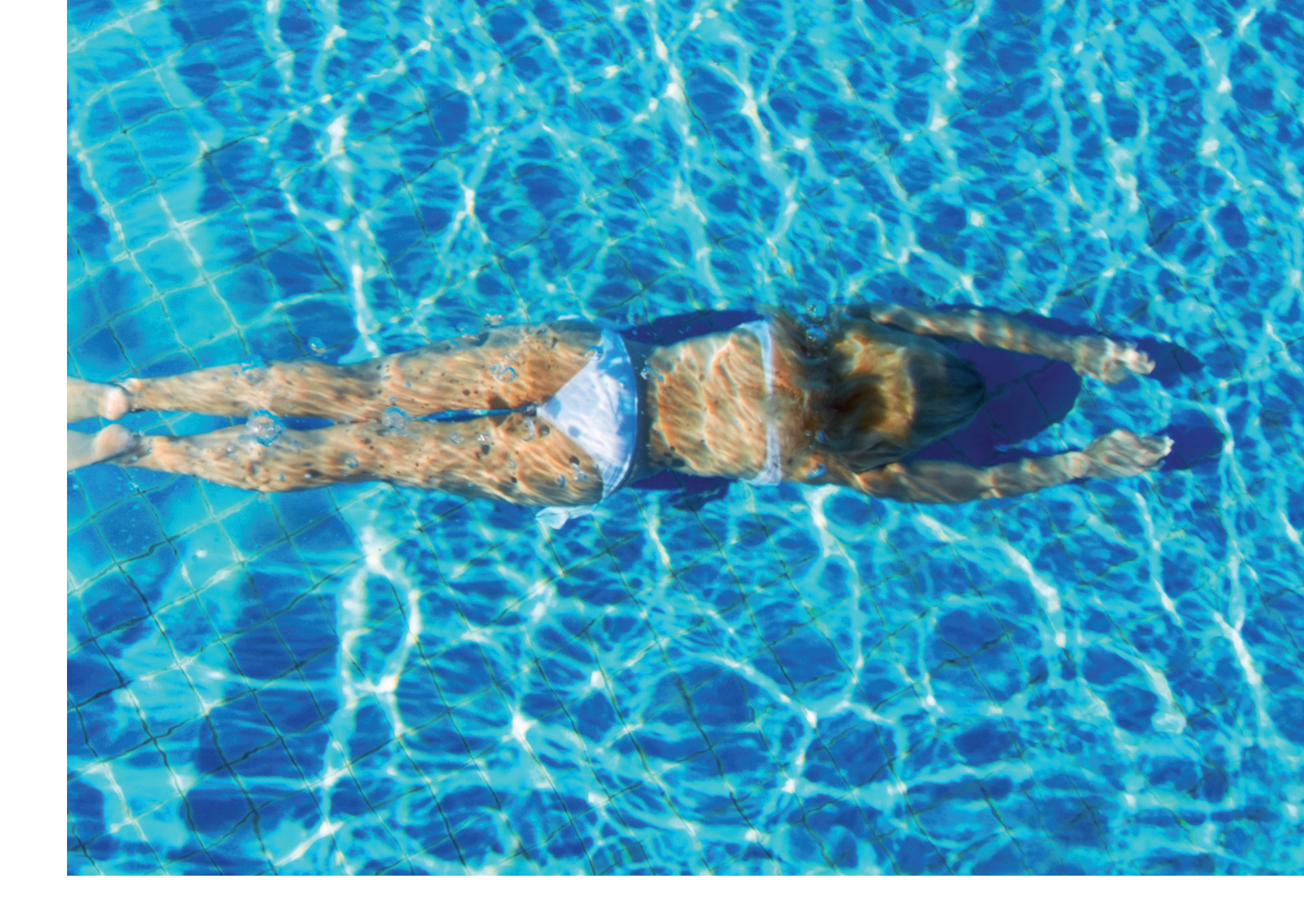

## NOTITIES

| <br> | <br> |  |
|------|------|--|
|      |      |  |
|      |      |  |
| <br> | <br> |  |
|      |      |  |
|      |      |  |
| <br> | <br> |  |
|      |      |  |
|      |      |  |
|      | <br> |  |
|      |      |  |

# **CONTENTS:**

| 1. FONCTIONS DE L'EQUIPEMENT                                                              | 60 |
|-------------------------------------------------------------------------------------------|----|
| 2. SCHEMA D'INSTALLATION                                                                  | 60 |
| 3. COFFRET ELECTRONIQUE                                                                   | 61 |
| 3.1. Première mise en service                                                             | 61 |
| 3.2. Clavier                                                                              | 61 |
| 3.3. Voyants                                                                              | 62 |
| 3.4. Ecran                                                                                | 62 |
| 3.5. Navigation dans les menus                                                            | 63 |
| 3.6. Fonctionnalités                                                                      | 64 |
| 3.6.1. Sélection de la langue d'affichage                                                 | 64 |
| 3.6.2. Réglage de la date et de l'heure                                                   | 64 |
| 3.6.3. Spécification du volume de la piscine                                              | 64 |
| 3.6.4. Spécification du type de correcteur pH<br>3.6.5. Spécification de la concentration | 64 |
| du correcteur pH                                                                          | 64 |
| 3.6.6. Paramétrage des capteurs<br>3.6.7. Ajustage de la mesure de                        | 65 |
| la température de l'eau                                                                   | 66 |
| 3.6.8. Ajustage de la mesure du taux de sel                                               | 66 |
| 3.6.9. Ajustage de la mesure du pH<br>3.6.10. Réglage de la fréquence d'inversion         | 66 |
| du courant alimentant la cellule                                                          | 66 |

Les erreurs et modifications techniques sont sujettes à changement, reproduction ainsi que duplication électronique uniquement avec notre autorisation écrite.

© NORSUP

Edition: 06.2022

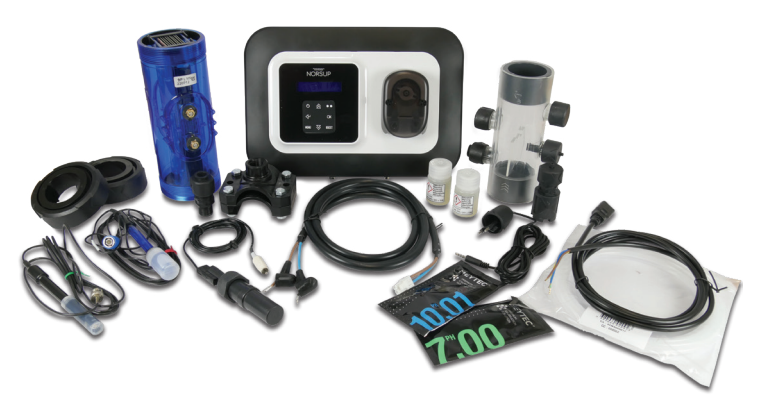

| 3.6.11. Sélection du mode de fonctionnement                                                                                                    |                                              |    |
|----------------------------------------------------------------------------------------------------|----------------------------------------------|----|
| de l'électrolyseur<br>3.6.12. Réglage de la consigne de production<br>3.6.13. Réglage de la consigne pH<br>3.6.14. Réglage de la consigne ORP<br>3.6.15. Mode Boost                                                                                                    | 66<br>67<br>67<br>67<br>67                   |    |
| <ul> <li>3.6.16. Etalonnage des sondes :<br/>informations préalables importantes</li> <li>3.6.17. Etalonnage de la sonde pH</li> <li>3.6.18. Etalonnage de la sonde ORP</li> <li>3.6.19. Activation/désactivation de la régulation pH</li> <li>3.6.20. Injection manuelle</li> <li>3.6.21. Communication Bluetooth</li> <li>3.6.22. Test électrolyse</li> <li>3.6.23. Réinitialisation des paramètres</li> <li>2.7.6 épuritée</li> </ul> | 68<br>69<br>69<br>69<br>70<br>70<br>70<br>70 |    |
| <ul> <li>3.7. Securites</li> <li>3.7.1. Mode hivernage</li> <li>3.7.2. Alarmes</li> <li>3.7.3. Précautions importantes concernant<br/>la pompe péristaltique</li> <li>3.8. Informations complémentaires</li> </ul>                                                                                                    | 71<br>71<br>71<br>73<br>73                   | SE |
| 4. GARANTIE                                                                                                    | 74                                           |    |

## **ELECTROLYSEUR DE SEL TYPE OCEANCLEAR LS**

#### 1. FONCTIONS DE L'EQUIPEMENT

| Modèle     | Production<br>de chlore<br>par<br>électrolyse | Régulation<br>du pH | Contrôle de la<br>production<br>de chlore avec<br>sonde ORP |
|------------|-----------------------------------------------|---------------------|-------------------------------------------------------------|
| <u>UNO</u> | $\checkmark$                                  |                     |                                                             |
| DUO        | $\checkmark$                                  | $\checkmark$        |                                                             |
| PRO        | $\checkmark$                                  | $\checkmark$        | $\checkmark$                                                |

#### 2. SCHEMA D'INSTALLATION

· Les connexions électriques au niveau de la cellule ne doivent pas être orientées vers le haut, afin d'éviter tout dépôt d'eau ou d'humidité sur celles-ci.

· Le bidon de correcteur pH doit être suffisamment éloigné de tout appareillage électrique et de tout autre produit chimique.

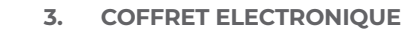

#### 3.1. PREMIÈRE MISE EN SERVICE

A la première mise sous tension du coffret électronique, effectuer la programmation ci-dessous.

| Langues<br>FRANCAIS<br>• Français<br>• English<br>• Deutsch<br>• Español<br>• Italiano<br>• Nederlander<br>• Portugués | MENUS SUCCESSIFS      | RÉGLAGES POSSIBI                                                                                                    |
|----------------------------------------------------------------------------------------------------|-----------------------|----------------------------------------------------------------------------------------------------|
|                                                                                                    | Langues<br>FRANCAIS   | <ul> <li>Français</li> <li>English</li> <li>Deutsch</li> <li>Español</li> <li>Italiano</li> <li>Nederlander</li> <li>Portugués</li> </ul> |
| Volume<br>50 m3 De 10 à 200 m3, par pas de 10.                                                                         | Volume<br>50 m3       | De 10 à 200 m3, par pas de 10.                                                                                                    |
| Date<br>01/01/01 Jour / Mois / Année                                                                                   | Date<br>01/01/01      | Jour / Mois / Année                                                                                                    |
| Heure KX:XX Heure / Minute                                                                                             | Heure XX:XX           | Heure / Minute                                                                                                    |
| Affichage · En ligne<br>En ligne · Tableau de bord                                                                     | Afficha9e<br>En li9ne | • En ligne<br>• Tableau de bord                                                                                                    |

#### 3.2. CLAVIER

| TOUCHE DE COMMANDE<br>(selon modèle) |                                                                                                    |
|--------------------------------------|----------------------------------------------------------------------------------------------------|
| ပ် MENU                              | <ul> <li>Mise en marche du coffret él<br/>Quelques minutes après la mi<br/>automatiquement (avec ou sa</li> <li>Mise à l'arrêt du coffret élect<br/>A la mise à l'arrêt, l'écran et le vo<br/>Si une alarme est déclenchée,</li> <li>Accès aux menus.</li> </ul> |
| BOOST                                | Mise en marche du mode Boos                                                                                                    |
| T°C                                  | <ul> <li>Affichage de la température d<br/>l'affichage par défaut est réglé</li> <li>Accès direct au menu « Paramè</li> </ul>                                                                                                    |
| SALT                                 | <ul> <li>Affichage du taux de sel durant<br/>défaut est réglé en « Affichage<br/>· Accès direct au menu « Paramètu</li> </ul>                                                                                                    |
| рН                                   | → Cette touche de commande<br>Accès direct au menu «Régulation                                                                                                    |
| ↑<br>↓                               | Sélection d'une valeur ou d'une                                                                                                    |
| 5                                    | <ul> <li>Annulation d'une saisie</li> <li>Retour au menu précédent.</li> <li>Mise à l'arrêt du mode Boost.</li> </ul>                                                                                                    |
| ок 🗸                                 | <ul> <li>Validation d'une saisie</li> <li>Entrée dans un menu.</li> <li>Acquittement d'une alarme.</li> </ul>                                                                                                    |

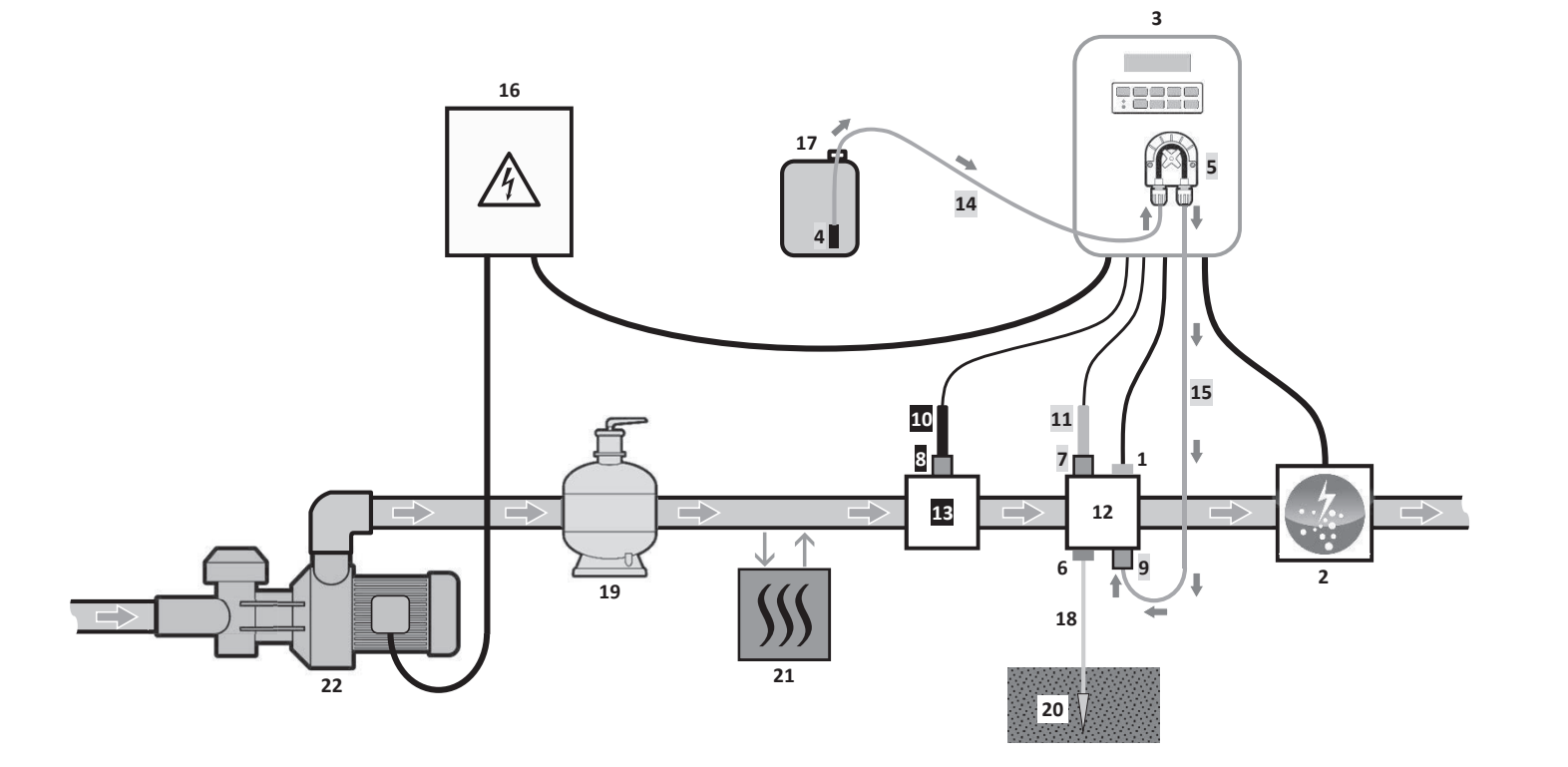

#### LEGENDE :

Modèle **UNO** : blanc. Modèle **DUO** : blanc + gris. Modèle **PRO** : blanc + gris + noir.

- Capteur sel / température (en option)
- 2: Cellule
- 3: Coffret électronique
- 4: Filtre lesteur

1:

- Pompe péristaltique 5: Pool Terre (en option) 6:
- 7,8: Porte-sonde
- 9: Raccord d'injection
- 10: Sonde ORP
- **11:** Sonde pH
- 12,13: Support
- 14,15: Tuyau semi-rigide

#### **ELEMENTS NON FOURNIS:**

- **16:** Alimentation électrique
- 17: Bidon de correcteur pH
- **18:** Câble de cuivre
- 19: Filtre
- **20:** Piquet de terre
- 21: Pompe à chaleur
- 22: Pompe de filtration

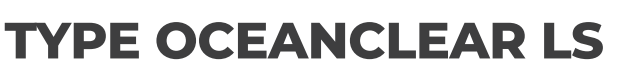

| LES | NAVIGATION                                                                                                    |    |
|-----|----------------------------------------------------------------------------------------------------|----|
|     | Pour chaque paramètre, sélectionner<br>une donnée avec les touches ▲ ▼ ,<br>puis valider avec la touche <b>OK</b> . |    |
|     |                                                                                                    | FR |
|     |                                                                                                    | Dk |
|     |                                                                                                    | SE |
|     |                                                                                                    |    |

#### FONCTION

#### lectronique.

- ise en marche, la production démarre ans contrôle ORP).
- tronique (faire un appui long).
- oyant vert s'éteignent, le voyant rouge s'allume.
- appuyer préalablement sur 🕽 pour la mise à l'arrêt.

st pour une durée de 24 heures.

de l'eau durant quelques secondes (uniquement si en « Affichage en ligne »).

etres – Ajustage Temp. » (faire un appui long).

t quelques secondes (uniquement si l'affichage par en ligne »).

res - Ajustage Sel» (faire un appui long).

est présente uniquement sur les modèles **DUO** et **PRO**. on FH – Etalonnage » (faire un appui long).

donnée.

#### 3.3. VOYANTS

| COULEUR | ETAT              | SIGNIFICATION                                               |
|---------|-------------------|-------------------------------------------------------------|
| Vert    | Allumé en continu | Production en marche                                        |
| Rouge   | Allumé en continu | Coffret électronique à l'arrêt, ou<br>mode hivernage activé |
|         | Clignotant        | Alarme déclenchée                                           |

#### 3.4. ECRAN

 $\cdot$  Si affichage clignotant : information en attente de validation, ou alarme déclenchée. · Si affichage figé : information validée ou en lecture seule.

|                | AFFICHAGE P                                                    | PAR DEFAUT                        |                                                                                                    |                                                           |  |
|----------------|----------------------------------------------------------------|-----------------------------------|----------------------------------------------------------------------------------------------------|-----------------------------------------------------------|--|
| MODELE         | <b>Réglage</b><br>via le menu<br>« Paramètres -<br>Afficha9e » | Aperçu                            | SIGNIFICATION                                                                                                    |                                                           |  |
|                | Affichage en ligne                                             | PROD. XXX %                       | <b>Consigne de production</b><br>Le point juste après « PROD » s'affiche lorsque la production est<br>en marche (témoin supplémentaire au voyant vert). |                                                           |  |
| UNO            | Tableau de bord                                                | XXX %. XX.X 9/L<br>XX.X °C        | Consigne de production<br>Le point juste après « ½ »<br>s'affiche lorsque la production<br>est en marche (témoin<br>supplémentaire au voyant<br>vert).  | Taux de sel                                               |  |
|                |                                                                |                                   |                                                                                                    | Température de l'eau                                      |  |
|                | Affichage en ligne                                             | PROD. XXX%<br>PH X.X              | Le point juste après « PROD » s'affiche lorsque la produ<br>                                                                                            |                                                           |  |
|                |                                                                |                                   | Mesure                                                                                                    | e du pH                                                   |  |
| DUO<br>PRO (1) | Tableau de bord                                                | ХХХ Х. ХХ.Х 9/L<br>РН Х.Х ХХ.Х °С | Consigne de production<br>Le point juste après « ½ »<br>s'affiche lorsque la production<br>est en marche (témoin<br>supplémentaire au voyant<br>vert).  | Taux de sel                                               |  |
|                |                                                                |                                   | Mesure du pH                                                                                                    | Température de l'eau                                      |  |
|                | Affichage en ligne                                             | ORP. XXX mU<br>PH X.X             | Mesur<br>Le point juste après « ORP » s'a<br>en marche (témoin supplémenta                                                                              | ffiche lorsque la production est<br>aire au voyant vert). |  |
|                |                                                                |                                   | Mesure                                                                                                    | e du pH                                                   |  |
| <b>PRO</b> (2) | Tableau de bord                                                | XXXmU. XX.Xg/L<br>PH X.X XX.X °C  | Mesure ORP<br>Le point juste après « mu »<br>s'affiche lorsque la production<br>est en marche (témoin<br>supplémentaire au voyant<br>vert).             |                                                           |  |
|                |                                                                |                                   | iviesure du pH                                                                                                    | remperature de l'eau                                      |  |

(1) : If the chlorinator operating mode is set to ,%.

(2) : If the chlorinator operating mode is set to "ORP".

## **ELECTROLYSEUR DE SEL TYPE OCEANCLEAR LS**

#### 3.5. NAVIGATION DANS LES MENUS

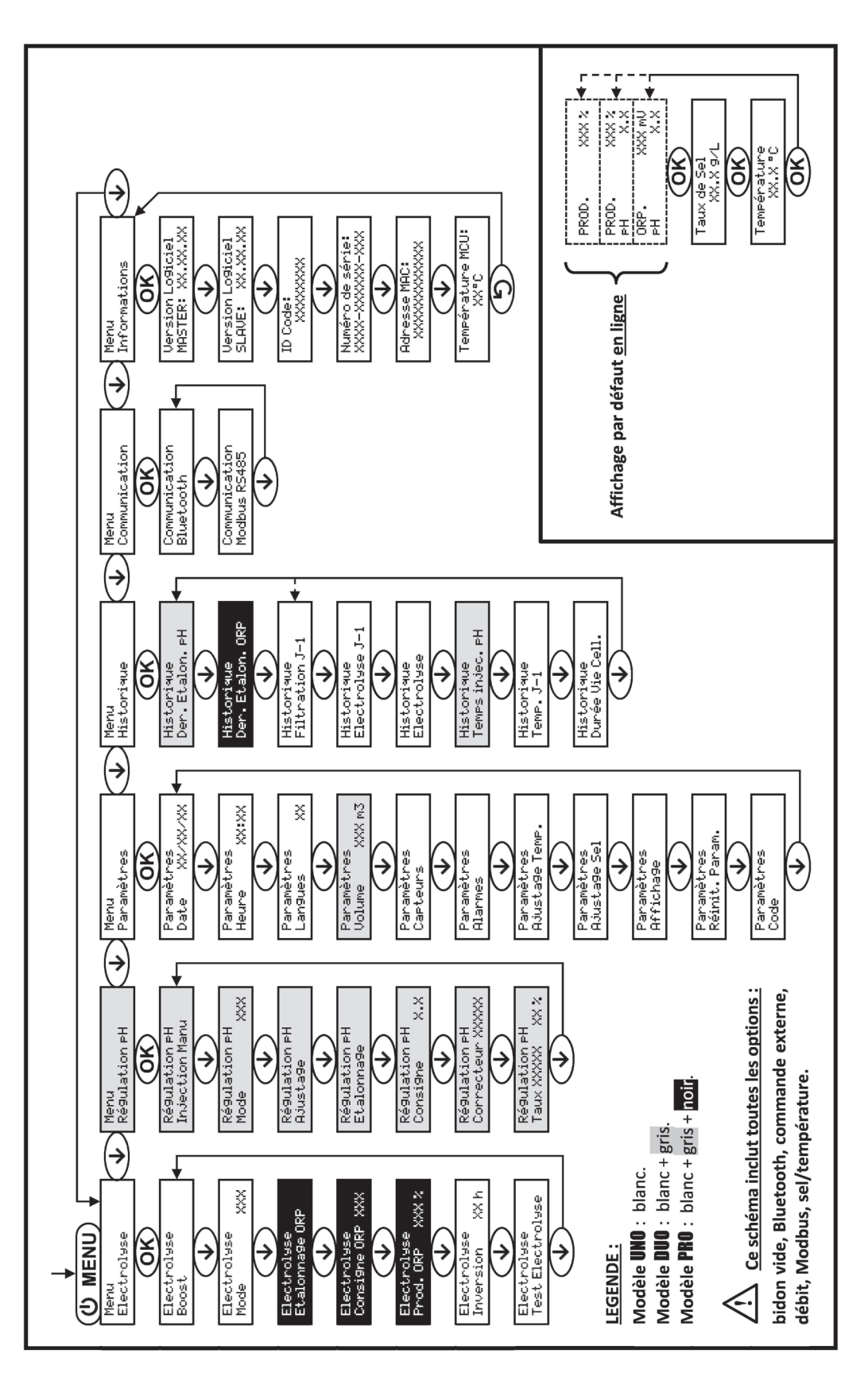

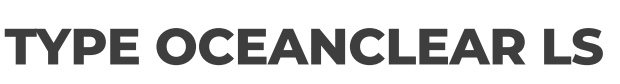

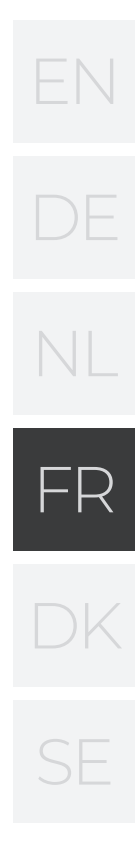

#### 3.6. FONCTIONNALITÉS

#### 3.6.1. SÉLECTION DE LA LANGUE D'AFFICHAGE

| MENU                  |    | RÉGLAGES POSSIBLES                                                                                                    | RÉGLAGE PAR DÉFAUT |
|-----------------------|----|----------------------------------------------------------------------------------------------------|--------------------|
| Paramètres<br>Langues | XX | <ul> <li>Français</li> <li>English</li> <li>Deutsch</li> <li>Español</li> <li>Italiano</li> <li>Nederlander</li> <li>Portugués</li> </ul> | Français           |

#### 3.6.2. RÉGLAGE DE LA DATE ET DE L'HEURE

| MENU                                        | RÉGLAGES POSSIBLES | RÉGLAGE PAR DÉFAUT |
|---------------------------------------------|--------------------|--------------------|
| Paramètres<br>Date XX/XX/XX Jour/Mois/Année |                    | 01/01/01           |
| Paramètres<br>Heure XX:XX                   | Heure / Minute     | aléatoire          |

#### 3.6.3. SPÉCIFICATION DU VOLUME DE LA PISCINE

| MENU                        | RÉGLAGES POSSIBLES             | RÉGLAGE PAR DÉFAUT |
|-----------------------------|--------------------------------|--------------------|
| Paramètres<br>Volume XXX m3 | De 10 à 200 m³, par pas de 10. | 50 m <sup>3</sup>  |

#### 3.6.4. SPÉCIFICATION DU TYPE DE CORRECTEUR PH

| MENU                              | RÉGLAGES POSSIBLES | SIGNIFICATION | RÉGLAGE PAR DÉFAUT |
|-----------------------------------|--------------------|---------------|--------------------|
|                                   | Acide              | pH-           |                    |
| Ré9ulation PH<br>Correcteur XXXXX | Base               | pH+           | Acide              |

#### 3.6.5. SPÉCIFICATION DE LA CONCENTRATION DU CORRECTEUR PH

| MENU                              | RÉGLAGES POSSIBLES         | RÉGLAGE PAR DÉFAUT |
|-----------------------------------|----------------------------|--------------------|
| Régulation PH<br>Correcteur XXXXX | De 5 à 55 %, par pas de 1. | 37 %               |

## **ELECTROLYSEUR DE SEL TYPE OCEANCLEAR LS**

#### 3.6.6. PARAMÉTRAGE DES CAPTEURS

| MENU | CAPTEUR        | PARAMÈTRE | RÉGLAGES POSSIBLES       | RÉGLAGE PAR DÉFAUT |
|------|----------------|-----------|--------------------------|--------------------|
|      | Volet/Cmd ext  | Mode      | Volet<br>OFF<br>Cmd ext  | Volet              |
|      |                | Туре      | NO<br>NC                 | NO                 |
|      | Débit/Bidon pH | Mode      | Débit<br>OFF<br>Bidon pH | OFF                |
|      |                | Туре      | NO<br>NC                 | NO                 |
|      | Sel            | ON        |                          |                    |
|      | Température    | -         | OFF                      | ON                 |
|      |                |           |                          |                    |

Cmd ext : commande externe.BidON : capteur activé.OFNO : contact normalement ouvert.NC

| Didon pri . cuptedi |   |
|---------------------|---|
| OFF : capteur désa  | C |
| NC : contact norma  | a |

| CAPTEUR<br>ACTIVÉ | CONFIGURATION                                                                  | AFFICHAGE<br>SPÉCIFIQUE | PRODUCTION     | RÉGULATION<br>DU PH |
|-------------------|--------------------------------------------------------------------------------|-------------------------|----------------|---------------------|
| ) (al at          | Volet ouvert                                                                   |                         | Maintenue      |                     |
| voiet             | Volet fermé                                                                    | Volet                   | Divisée par 5* |                     |
| Commande          | Commande actionnée                                                             | -                       | Maintenue      | Maintenue           |
| externe           | Commande non actionnée                                                         | ext                     | Stoppée        |                     |
| Dábit             | Débit suffisant                                                                | -                       | Maintenue      |                     |
| Depit             | Débit nul                                                                      | Alare Débit             | Stoppée        |                     |
| Bidon vide        | Bidon vide                                                                     | Alarm Bidon<br>pH vide  | Maintenue      | Stoppée             |
| Bidon non vide    |                                                                                | -                       | Maintenue      |                     |
| Cal               | Taux de sel inférieur à 2,5 g/L<br>(ou 1,5 g/L si équipement Low Salt)         | Alarm Sel<br>Faible     | Stoppée        |                     |
| Sei               | Taux de sel égal ou supérieur à 2,5 g/L<br>(ou 1,5 g/L si équipement Low Salt) | -                       | Maintenue      | Maintenue           |
| Température       | Température de l'eau inférieure à 15°C                                         | Mode<br>Hivernage       | Stoppée        |                     |
|                   | Température de l'eau égale ou<br>supérieure à 15°C                             | -                       | Maintenue      |                     |

\* Valeur modifiable sur le modèle **PRO**.

Bidon pH : capteur de bidon vide.

activé.

alement fermé.

# EN DE NL FR DK

#### 3.6.7. AJUSTAGE DE LA MESURE DE LA TEMPÉRATURE DE L'EAU

→ Si le capteur température est désactivé, le menu ci-dessous n'apparaît pas.

| MENU                         | RÉGLAGES POSSIBLES                                                | RÉGLAGE PAR DÉFAUT |
|------------------------------|-------------------------------------------------------------------|--------------------|
| Paramètres<br>Ajusta9e Temp. | De - à + 5°C par rapport à la mesure affichée,<br>par pas de 0,5. | Mesure affichée    |

#### 3.6.8. AJUSTAGE DE LA MESURE DU TAUX DE SEL

→ Si le capteur sel est désactivé, le menu ci-dessous n' apparaît pas.

| MENU                       | RÉGLAGES POSSIBLES              | RÉGLAGE PAR DÉFAUT |
|----------------------------|---------------------------------|--------------------|
| Paramètres<br>Ajusta9e Sel | De 1,5 à 8 g/L, par pas de 0,1. | Mesure affichée    |

#### 3.6.9. AJUSTAGE DE LA MESURE DU PH

| MENU                      | MENU RÉGLAGES POSSIBLES       |                 |
|---------------------------|-------------------------------|-----------------|
| Régulation PH<br>Ajustage | De 6,5 à 7,5, par pas de 0,1. | Mesure affichée |

#### 3.6.10. RÉGLAGE DE LA FRÉQUENCE D'INVERSION DU COURANT ALIMENTANT LA CELLULE

L'inversion de courant a pour but d'éviter le dépôt de calcaire sur la cellule. Il est impératif de régler correctement la fréquence d'inversion suivant le tableau ci-dessous, afin de maintenir le bon fonctionnement de la cellule à long terme.

| Dureté de l'eau (°f)      | 0 à 5 | 5 à 12 | 12 à 20 | 20 à 40 | 40 à 60 | > 60 |
|---------------------------|-------|--------|---------|---------|---------|------|
| Fréquence d'inversion (h) | 16    | 10     | 8       | 6       | 4       | 2    |

| MENU                          | RÉGLAGES POSSIBLES         | RÉGLAGE PAR DÉFAUT |  |
|-------------------------------|----------------------------|--------------------|--|
| Electrolyse<br>Inversion XX h | De 2 à 24 h, par pas de 1. | 6 h                |  |

#### 3.6.11. SÉLECTION DU MODE DE FONCTIONNEMENT DE L'ÉLECTROLYSEUR

| MENU RÉGLAGES<br>POSSIBLES<br>(selon modèle) |     | SIGNIFICATION | RÉGLAGE PAR DÉFAUT                                                                                           |                                                                                |
|----------------------------------------------|-----|---------------|----------------------------------------------------------------------------------------------------|--------------------------------------------------------------------------------|
|                                              |     | %             | Production constante, la consigne de production.                                                             |                                                                                |
| Electrolyse<br>Mode                          | XXX | ORP           | Contrôle de la production avec<br>sonde ORP, suivant la consigne<br>ORP et la consigne de production<br>ORP. | Pour modèles <b>UNO</b> et<br><b>DUO</b> : %.<br>Pour modèle <b>PRO</b> : ORP. |
|                                              |     | OFF           | Mise hors service de l'électrolyseur.                                                                        |                                                                                |

→ Le mode de fonctionnement sélectionné est visualisable à l'affichage initial («PROD» en %, ou «ORP» en mV).

## **ELECTROLYSEUR DE SEL TYPE OCEANCLEAR LS**

#### 3.6.12. RÉGLAGE DE LA CONSIGNE DE PRODUCTION

| MODE DE<br>FONCTIONNEMENT<br>DE L'ÉLECTROLYSEU | MENU                         | INSTRUCTIONS<br>SPÉCIFIQUES                                                                   | RÉGLAGES<br>POSSIBLES                                                                           | RÉGLAGE PAR<br>DÉFAUT |
|------------------------------------------------|------------------------------|-----------------------------------------------------------------------------------------------|-------------------------------------------------------------------------------------------------|-----------------------|
| %                                              | Affichage par<br>défaut      | Sélectionner<br>directement une<br>valeur avec les<br>touches (pas de<br>validation requise). | <ul> <li>De 10 à 100 %, par<br/>pas de 1.</li> <li>10 % ou OFF (selon le<br/>mode de</li> </ul> | 100 %                 |
| ORP                                            | Electrolyse<br>Prod.ORP XXX% | -                                                                                             | fonctionnement de<br>l'électrolyseur).                                                          |                       |

#### 3.6.13. RÉGLAGE DE LA CONSIGNE PH

| MENU                          | RÉGLAGES POSSIBLES            | RÉGLAGE PAR DÉFAUT |
|-------------------------------|-------------------------------|--------------------|
| Régulation PH<br>Consigne X.X | De 6,8 à 7,6, par pas de 0,1. | 7.2                |

#### 3.6.14. RÉGLAGE DE LA CONSIGNE ORP

| MENU                            | RÉGLAGES POSSIBLES              | RÉGLAGE PAR DÉFAUT |
|---------------------------------|---------------------------------|--------------------|
| Electrolyse<br>Consigne ORP XXX | De 200 à 900 mV, par pas de 10. | 670 mV             |

#### 3.6.15. MODE BOOST

#### Le mode Boost :

- règle la consigne de production jusqu' à 125 %, pour une durée déterminée.

- peut être stoppé manuellement à tout moment.

- permet de répondre à un besoin de chlore.

#### Le mode Boost ne peut se substituer à un traitement choc classique dans le cas d'une eau impropre à la baignade.

• Si le mode Boost est relancé manuellement alors que celui-ci est déjà en marche, le mode Boost se réinitialise pour la durée affichée.

| MENU        | RÉGLAGES<br>POSSIBLES | RÉGLAGE PAR<br>DÉFAUT | MISE EN<br>MARCHE                    | TÉMOIN DE<br>MARCHE<br>(variantes<br>d'affichage<br>spécifique) | MISE À L'ARRÊT |
|-------------|-----------------------|-----------------------|--------------------------------------|-----------------------------------------------------------------|----------------|
|             |                       |                       |                                      | Bo 12 h                                                         |                |
| Electrolyse | • 12 h                | 2/1                   | Automatique dès<br>que le réglage de | Bo 24 h                                                         |                |
| Boost       | •24 h                 | 24 N                  | la durée est                         | Boost 12 h                                                      | Appuyer sur    |
|             |                       |                       | valide.                              | Boost 24 h                                                      |                |

• Il est impossible de mettre en marche le mode Boost si une alarme est déclenchée. Après avoir remédié et acquitté cette alarme, patienter quelques instants afin de pouvoir mettre en marche le mode Boost. FR

- Lorsque le mode Boost est terminé ou stoppé manuellement, la production se poursuit automatiquement suivant la consigne initiale.
- Le mode Boost se poursuit après une mise hors tension du coffret électronique.

#### Fonctionnement avec un capteur volet :

Il est impossible de mettre en marche le mode Boost lorsque le volet est fermé.

Si le volet se ferme pendant que le mode Boost est en marche, le mode Boost est stoppé automatiquement.

#### **3.6.16. CALIBRATING THE PROBES : IMPORTANT ADVANCE INFORMATION**

→ The original pH probe is already calibrated. It is therefore not necessary to carry out calibration of the pH probe when putting the equipment into service for the first time.

However, it is imperative to carry out a calibration of the pH and ORP probes at the beginning of each season when returning to service, and after each probe replacement.

#### 3.6.17. ETALONNAGE DES SONDES : INFORMATIONS PRÉALABLES IMPORTANTES

- Ouvrir les solutions étalon pH 7 et pH 10 (n'utiliser que des solutions étalon à usage unique) 1)
- Mettre à l'arrêt la filtration (et donc le coffret électronique). 2)
- Si la sonde est déjà installée : 3)
  - a) Extraire la sonde du porte-sonde, sans la débrancher.
  - b) Retirer l'écrou du porte-sonde et le remplacer par le bouchon fourni.
  - Si la sonde n'est pas encore installée :
  - Raccorder la sonde au coffret électronique.
- Mettre en marche le coffret électronique. 4)
- 5) Aller au menu «Régulation PH - Etalonnage».
- 6) Effectuer la navigation avec les instructions ci-dessous :

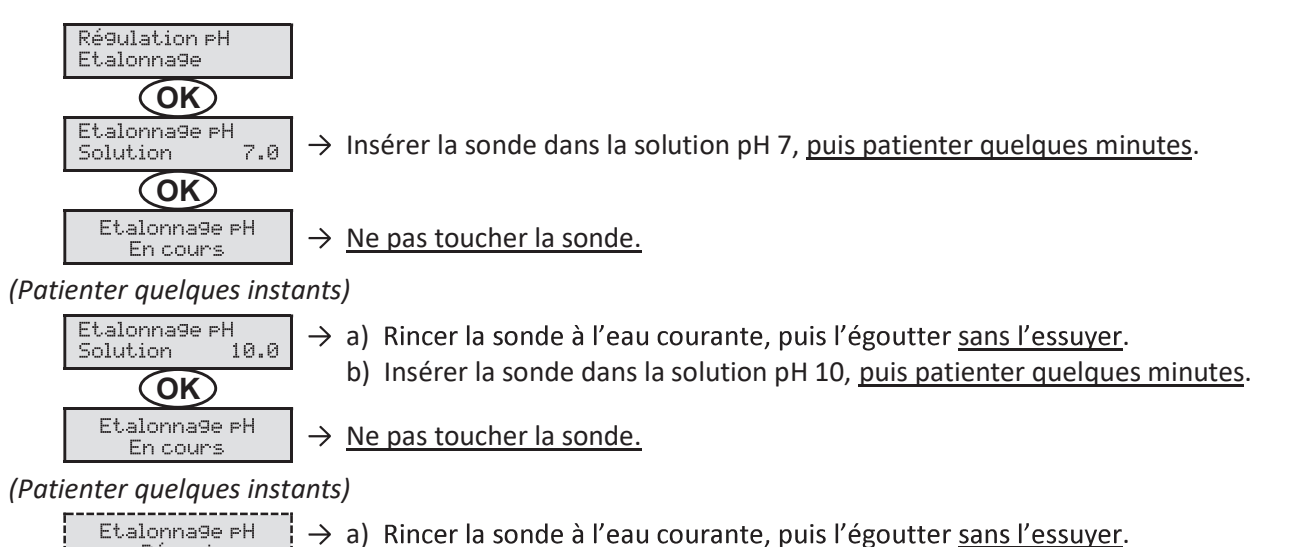

Réussi ou Etalonna9e pH Echoué

- b) Installer la sonde dans le porte-sonde.
- $\rightarrow$  Effectuer une nouvelle fois la navigation avec les instructions ci-dessus, plusieurs fois si nécessaire. Si l'étalonnage échoue toujours, remplacer la sonde puis effectuer de nouveau un étalonnage.

## **ELECTROLYSEUR DE SEL TYPE OCEANCLEAR LS**

#### 3.6.18. ETALONNAGE DE LA SONDE ORP

- Ouvrir la solution étalon ORP 470 mV.
- Mettre à l'arrêt la filtration (et donc le coffret électronique). 2)
- Si la sonde est déjà installée : 3)
  - a) Extraire la sonde du porte-sonde, sans la débrancher. b) Retirer l'écrou du porte-sonde et le remplacer par le bouchon fourni. Si la sonde n'est pas encore inst allée : Raccorder la sonde au coffret électronique.
- 4) Mettre en marche le coffret électronique.
- 5) Aller au menu «Electroluse - Etalonnage ORP».
- 6) Effectuer la navigation avec les instructions ci-dessous :

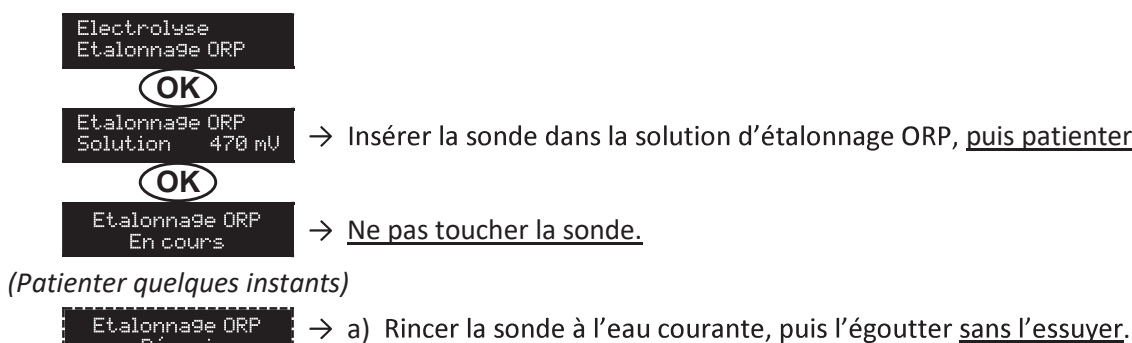

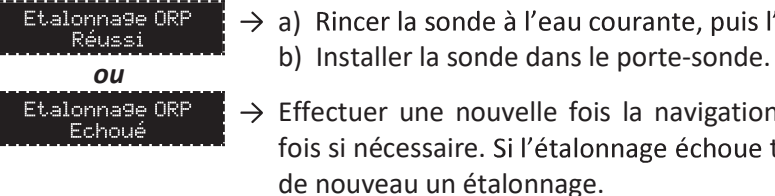

#### 3.6.19. ACTIVATION/DÉSACTIVATION DE LA RÉGULATION PH

| MENU                      | RÉGLAGES POSSIBLES | RÉGLAGE PAR DÉFAUT |  |
|---------------------------|--------------------|--------------------|--|
| Régulation PH<br>Mode XXX | ON<br>OFF          | ON                 |  |

#### **3.6.20. INJECTION MANUELLE**

| MENU                            | FONCTIONS                                                                                                    | RÉGLAGES<br>POSSIBLES                | RÉGLAGE<br>PAR DÉFAUT | INSTRUCTIONS                                                                                                    |
|---------------------------------|----------------------------------------------------------------------------------------------------|--------------------------------------|-----------------------|----------------------------------------------------------------------------------------------------|
| Régulation PH<br>Injection Manu | <ul> <li>Amorçage de la<br/>pompe péristaltique<br/>et remplissage des<br/>tuyaux semirigides.</li> <li>Injection de<br/>correcteur pH.</li> <li>Moyen de vérification<br/>du bon fonction-<br/>nement de la<br/>pompe péristaltique.</li> </ul> | De 30 s à 10 mn,<br>par pas de 30 s. | 1 mn                  | <ul> <li>Pour lancer une injection :<br/>Valider le réglage de la durée.<br/>(La pompe péristaltique tourne,<br/>et un décompte temporel<br/>s'affiche en temps réel.)</li> <li>Pour faire une pause, et pour<br/>relancer l'injection : Appuyer sur</li> <li>Pour stopper l'injection :<br/>Appuyer sur </li> </ul> |

→ Insérer la sonde dans la solution d'étalonnage ORP, puis patienter quelques minutes

 $\rightarrow$  Effectuer une nouvelle fois la navigation avec les instructions ci-dessus, plusieurs fois si nécessaire. Si l'étalonnage échoue toujours, remplacer la sonde puis effectuer

#### **3.6.21. COMMUNICATION BLUETOOTH**

| MENU                       | PARAMÈTRE | FONCTION                                                                                                    | RÉGLAGES<br>POSSIBLES | RÉGLAGE<br>PAR DÉFAUT |
|----------------------------|-----------|----------------------------------------------------------------------------------------------------|-----------------------|-----------------------|
|                            | Mode      | Activation/désactivation de la communication Bluetooth.                                                                                                    | ON<br>OFF             | ON                    |
| Communication<br>Bluetooth | Appairage | <ul> <li>Détection des appareils connectables à<br/>proximité du coffret électronique (sous 60<br/>secondes).</li> <li>Mise en réseau du coffret électronique et<br/>des appareils connectés.</li> </ul> |                       | -                     |
|                            | Reset     | Suppression du réseau reliant le coffret<br>électronique aux appareils connectés.                                                                                                    |                       |                       |

→ Lors d'une mise à jour du logiciel du coffret électronique effectuée en Bluetooth, les 2 voyants (rouge et vert) clignotent alternativement.

#### **3.6.22. TEST ÉLECTROLYSE**

→ Ce test est destiné aux professionnels, pour des opérations de maintenance de l'équipement.

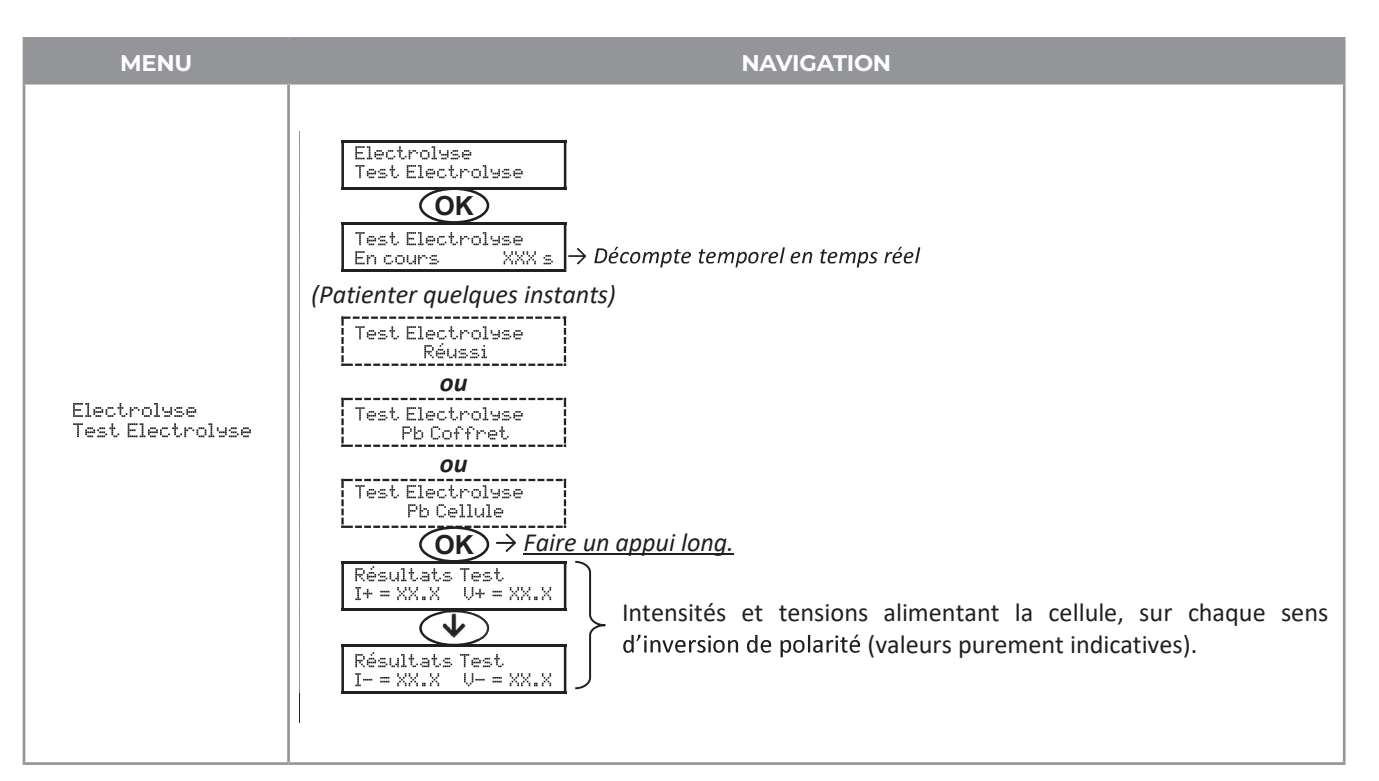

#### **3.6.23. RÉINITIALISATION DES PARAMÈTRES**

| MENU                         | MISE EN GARDE IMPORTANTE                                                                          |
|------------------------------|---------------------------------------------------------------------------------------------------|
| Parameters<br>Restore Param. | La réinitialisation des ~aramètres annule tous les réglages effectués<br>{configuration d'usine}. |

## **ELECTROLYSEUR DE SEL TYPE OCEANCLEAR LS**

#### **3.7. SÉCURITÉS**

#### **3.7.1. MODE HIVERNAGE**

- Le mode hivernage :
- est activé par défaut.
- se met en marche automatiquement dès que la température de l'eau est inférieure à 15°C.

#### • Lorsque le mode hivernage est en marche :

- Le message « » s'affiche.
- La production est stoppée.
- La régulation du pH est maintenue si celle-ci est activée.

#### Pour mettre à l'arrêt le mode hivernage : appuyer sur OK.

Pour désactiver le mode hivernage : aller dans le menu « Paramètres - Alarmes », « Alarmes - Hivernage ».

#### **3.7.2. ALARMES**

- Toutes les alarmes sont activées par défaut.
- Toute alarme qui se déclenche s'affiche instantanément à l'écran.
- Pour acquitter une alarme : appuyer sur la touche OK ou 🤈 (appui court ou long, selon l'alarme).

| MESSAGE<br>AFFICHE /    | ACTION AU<br>IMME         | TOMATIQUE<br>DIATE                 | CAUSE                              | VERIFICATIONS ET<br>REMEDES                                                                                                    | POSSIBILITE DE<br>DESACTIVATION |
|-------------------------|---------------------------|------------------------------------|------------------------------------|----------------------------------------------------------------------------------------------------|---------------------------------|
| DEFAUT<br>DETECTE       | Arrêt de la<br>production | Arrêt de la<br>régulation<br>du pH |                                    |                                                                                                    | VIA LE MENU                     |
| Alarme<br>Bidon PH vide | Non                       | Oui                                | Bidon de<br>correcteur<br>pH vide. | Remplacer le bidon de<br>correcteur pH.                                                                                                    | Oui                             |
| Alarme<br>Courant Cel.  | Oui                       | Non                                | Cell problem.                      | <ul> <li>Vérifier que la cellule n'est<br/>pas entartrée.</li> <li>Contrôler et ajuster si<br/>nécessaire la fréquence<br/>d'inversion du courant<br/>alimentant la cellule (menu<br/>« »).</li> <li>Vérifier que les connexions<br/>électriques aux bornes de la<br/>cellule sont suffisamment<br/>serrées et non oxydées.</li> <li>Vérifier que le câble<br/>d'alimentation de la cellule<br/>est en bon état.</li> <li>Vérifier que le connecteur<br/>du câble d'alimentation de<br/>la cellule est raccordé au<br/>coffret électronique.</li> <li>En dernier recours,<br/>remplacer la cellule.</li> </ul> | Non                             |

| MESSAGE<br>AFFICHE /     | ACTION AUT             | IOMATIQUE<br>DIATE                 | CAUSE                                                                                                    | VERIFICATIONS ET<br>REMEDES                                                                                                    | POSSIBILITE DE<br>DESACTIVATION |
|--------------------------|------------------------|------------------------------------|----------------------------------------------------------------------------------------------------|----------------------------------------------------------------------------------------------------|---------------------------------|
| DEFAUT<br>DETECTE        | Arrêt de la production | Arrêt de la<br>régulation<br>du pH |                                                                                                    |                                                                                                    | VIA LE MENU                     |
| Alarme<br>Débit          | Oui                    | Oui                                | Débit d'eau<br>insuffisant dans le<br>circuit de filtration.                                                          | Vérifier que :<br>• le capteur débit est raccordé<br>au coffret électronique. le<br>capteur débit est activé<br>(menu « Paramètres –<br>Capteurs »).<br>• les vannes du circuit de<br>filtration sont ouvertes.<br>• la pompe de filtration<br>fonctionne correctement.<br>• le circuit de filtration n'est<br>pas bouché.<br>• le niveau d'eau dans la<br>piscine est suffisant.                                                                                         | Non                             |
| Alarme<br>Défaut com.    | Oui                    | Non                                | Perte de<br>communication<br>entre la carte de<br>commande et la<br>carte de puissance<br>du coffret<br>électronique. | Contacter un professionnel.                                                                                                    | Non                             |
| Info<br>Etalonna9e pH    | Non                    | Non                                | Etalonnage de la<br>sonde pH<br>incorrect.                                                                            | Effectuer un étalonnage de<br>la sonde pH.                                                                                                    | Oui                             |
| Alarme<br>Injection PH   | Non                    | Oui                                | Succession de 5<br>tentatives de<br>correction du pH<br>infructueuses.                                                | <ul> <li>Vérifier que le bidon de<br/>correcteur pH n'est pas<br/>vide.</li> <li>Effectuer une injection<br/>manuelle (menu « Régulation<br/>PH - Injection Manu »).</li> <li>Vérifier l'état du filtre<br/>lesteur et du raccord<br/>d'injection.</li> <li>Vérifier les réglages dans les<br/>menus « Régulation PH -<br/>Consigne », « Régulation PH -<br/>Correcteur » et « Paramètres<br/>- Volume ».</li> <li>Effectuer un étalonnage de<br/>la sonde pH.</li> </ul> | Oui                             |
| Alarme<br>Manque eau     | Oui                    | Oui                                | Quantité d'eau<br>insuffisante dans<br>le circuit de<br>filtration.                                                   | Vérifier que la pompe de<br>filtration tourne<br>correctement.                                                                                                    | Oui                             |
| Alarme<br>Régulation ORP | Oui                    | Non                                | Mesure ORP hors<br>tolérance durant<br>48 heures<br>(dépassement de ±<br>400 mV par<br>rapport à la<br>consigne ORP). | <ul> <li>Effectuer un « Test<br/>Electrolyse ».</li> <li>Effectuer un étalonnage de<br/>la sonde ORP.</li> <li>Aller dans le menu</li> <li>« Electrolyse - Prod. DRP »<br/>et vérifier que la consigne<br/>de production est à 100 %.</li> </ul>                                                                                                    | Oui                             |

## **ELECTROLYSEUR DE SEL**

| MESSAGE<br>AFFICHE /<br>DEFAUT<br>DETECTE | ACTION AU<br>IMME<br>Arrêt de la<br>production | TOMATIQUE<br>DIATE<br>Arrêt de la<br>régulation<br>du pH | CAUSE                                                                            | VERIFICATIONS ET<br>REMEDES                                                                                                    | POSSIBILITE DE<br>DESACTIVATION<br>VIA LE MENU |
|-------------------------------------------|------------------------------------------------|----------------------------------------------------------|----------------------------------------------------------------------------------|----------------------------------------------------------------------------------------------------|------------------------------------------------|
| Alarm                                     | Oui                                            | Non                                                      | Taux de sel<br>inférieur à 2,5 g/L<br>(ou 1,5 g/L si<br>équipement Low<br>Salt). | <ul> <li>Contrôler le taux de sel<br/>dans la piscine avec une<br/>trousse d'analyse récente.</li> <li>Faire un appoint de sel si<br/>nécessaire, de manière à<br/>obtenir un taux de sel de 5<br/>kg/m<sup>3</sup> (ou 2,5 kg/m<sup>3</sup> si<br/>équipement Low Salt).</li> </ul> | Oui                                            |
| Low Sare                                  |                                                |                                                          | Quantité<br>insuffisante d'eau<br>dans le circuit de<br>filtration.              | <ul> <li>Vérifier que la canalisation<br/>au niveau du capteur sel<br/>est totalement remplie<br/>d'eau.</li> <li>Faire un appoint d'eau<br/>dans la piscine si<br/>nécessaire.</li> </ul>                                                                                           |                                                |

## 3.7.3. PRÉCAUTIONS IMPORTANTES CONCERNANT LA POMPE PÉRISTALTIQUE

## Lorsque l'un des 2 messages ci-dessous s'affiche, la pompe péristaltique tourne.

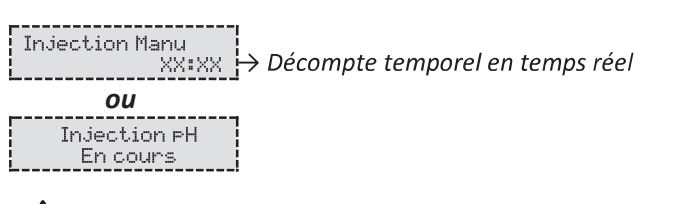

#### ∕!∖ Dans ce cas, ne retirer en aucun cas la face avant du coffret électronique.

#### $\rightarrow$ En cas de doute sur le bon fonctionnement de la pompe péristaltique :

- 1) Mettre à l'arrêt le coffret électronique.
- 2) Retirer la face avant du coffret électronique.
- 3) Retirer le tuyau interne à la pompe péristaltique.
- 4) Effectuer une injection manuelle à vide.

#### 3.8. INFORMATIONS COMPLÉMENTAIRES

| MENU                                 |             |
|--------------------------------------|-------------|
| Version Logiciel<br>MASTER: XX.XX.XX | Programi    |
| Version Logiciel<br>SLAVE: XX.XX.XX  | Program     |
| ID Code:<br>XXXXXXXX                 | C           |
| Numéro de série:<br>XXXX-XXXXXX-XXX  |             |
| Adresse MAC:<br>XXXXXXXXXXXX         | Adresse M   |
| Température MCU:<br>XX°C             | Température |
|                                      |             |

| TYPE | OCEANCLEAR LS |
|------|---------------|
|      |               |

FR

## SIGNIFICATION

me de la carte de commande

nme de la carte de puissance

Code de configuration

Numéro de série

1AC pour connexion Bluetooth

re interne au coffret électronique

#### 4. GARANTIE

Avant tout contact avec votre revendeur, merci de bien vouloir vous munir :

- de votre facture d'achat.
- du n° de série du coffret électronique.
- de la date d'installation de l'équipement.
- des paramètres de votre piscine (salinité, pH, taux de chlore, température d'eau, taux de stabilisant, volume de la piscine, temps de filtration journalier, etc.).

Nous avons apporté tous nos soins et notre expérience technique à la réalisation de cet équipement. Il a fait l'objet de contrôles qualité. Si malgré toute l'attention et le savoir-faire apportés à sa fabrication, vous aviez à mettre en jeu notre garantie, celle-ci ne s'appliquerait qu'au remplacement gratuit des pièces défectueuses de cet équipement (port aller/retour exclu).

## Durée de la garantie (date de facture faisant foi)

Coffret électronique : 2 ans.

- Cellule : 1 an minimum hors Union Européenne (hors extension de garantie).
  - 2 ans minimum Union Européenne (hors extension de garantie).
- Sondes : selon modèle.

Réparations et pièces détachées : 3 mois. Les durées indiquées ci-dessus correspondent à des garanties standard. Toutefois, celles-ci peuvent varier selon le pays d'installation et le circuit de distribution.

#### Objet de la garantie

La garantie s'applique sur toutes les pièces à l'exception des pièces d'usure qui doivent être remplacées régulièremen L'équipement est garanti contre tout défaut de fabrication dans le cadre strict d'une utilisation normale.

#### S.A.V.

Toutes les réparations s'effectuent en atelier. Les frais de transport aller et retour sont à la charge de l'utilisateur. L'immobilisation et la privation de jouissance d'un appareil en cas de réparation éventuelle ne sauraient donner lieu à des indemnités. Dans tous les cas, le matériel voyage toujours aux risques et périls de l'utilisateur. Il appartient à celui ci avant d'en prendre livraison, de vérifier qu'il est en parfait état et le cas échéant d'émettre des réserves sur le bordereau de transport du transporteur. Confirmer auprès du transporteur dans les 72 h par lettre recommandée avec accusé réception. Un remplacement sous garantie ne saurait en aucun cas prolonger la durée de garantie initiale.

#### Limite d'application de la garantie

Dans le but d'améliorer la qualité de ses produits, le fabricant se réserve le droit de modifier, à tout moment et sans préavis, les caractéristiques de ses fabrications. La présente documentation n'est fournie qu'à titre d'information et n'a aucune implication contractuelle vis-à-vis des tiers. La garantie du constructeur, qui couvre les défauts de fabrication, ne doit pas être confondue avec les opérations décrites dans la présente documentation. L'installation, la maintenance et, de manière plus générale, toute intervention concernant les produits du fabricant, doivent être réalisées exclusivement par des professionnels. Ces interventions devront par ailleurs être réalisées conformément aux normes en vigueur dans le pays d'installation au jour de l'installation. L'utilisation d'une pièce autre que celle d'origine, annule ipso facto la garantie sur l'ensemble de l'équipement.

- Sont exclus de la garantie :
- Les équipements et la main d'oeuvre fournis par un tiers lors de l'installation du matériel.
- Les dommages causés par une installation nonconforme.
- Les problèmes causés par une altération, un accident, un traitement abusif, la négligence du professionnel ou de l'utilisateur final, les réparations non autorisées, l'incendie, l'inondation, la foudre, le gel, un conflit armé ou tout autre cas de force majeure.

Aucun matériel endommagé suite au non-respect des consignes de sécurité, d'installation, d'utilisation et d'entretien énoncées dans la présente documentation ne sera pris en charge au titre de la garantie. Tous les ans, nous apportons des améliorations à nos produits et logiciels. Ces nouvelles versions sont compatibles avec les modèles précédents. Les nouvelles versions de matériels et de logiciels ne peuvent être ajoutées aux modèles antérieurs dans le cadre de la garantie.

#### Mise en oeuvre de la garantie

Pour plus d'informations sur la présente garantie, appelez votre professionnel ou notre Service Après-Vente. Toute demande devra être accompagnée d'une copie de la facture d'achat.

#### Lois et litiges

La présente garantie est soumise à la loi française et à toutes directives européennes ou traités internationaux, en vigueur au moment de la réclamation, applicables en France. En cas de litige sur son interprétation ou son exécution, il est fait attribution de compétence au seul TGI de Montpellier (France).

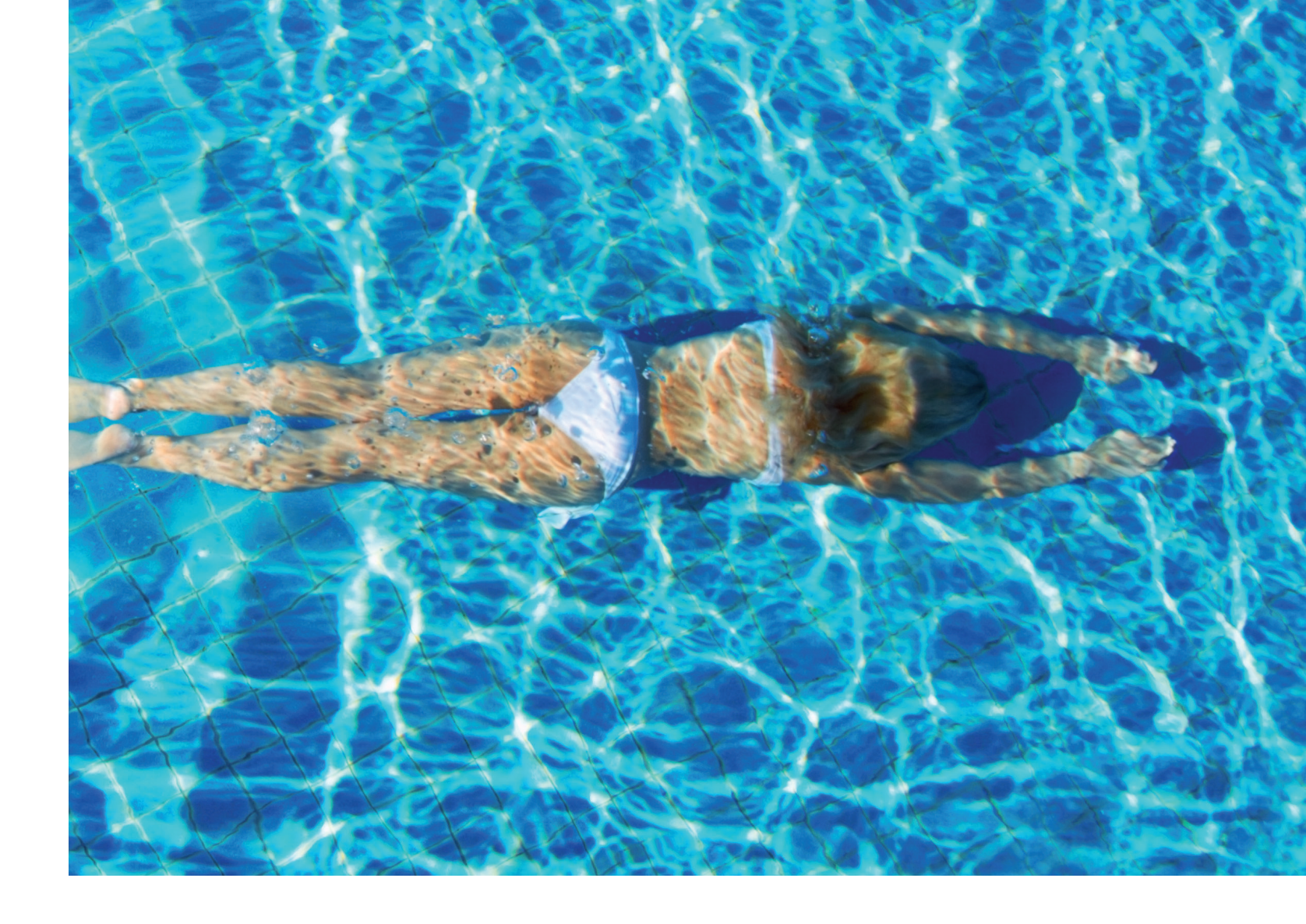

## REMARQUES

|      | <br> |  |
|------|------|--|
|      |      |  |
|      |      |  |
|      |      |  |
|      | <br> |  |
|      |      |  |
| <br> | <br> |  |
|      |      |  |
|      | <br> |  |
|      |      |  |
|      |      |  |
|      |      |  |
|      |      |  |

# **INDHOLDSFORTEGNELSE**

| 1. UDSTYRETS FUNKTIONER                             | 78 |
|-----------------------------------------------------|----|
| 2. INSTALLATIONSDIAGRAM                             | 78 |
| 3. ELEKTRONIK ENHED                                 | 79 |
| 3.1. Første idriftsættelse                          | 79 |
| 3.2. Tastatur                                       | 79 |
| 3.3. LED'er                                         | 80 |
| 3.4. Skærm                                          | 80 |
| 3.5. Menunavigation                                 | 81 |
| 3.6. Egenskaber                                     | 82 |
| 3.6.1. Valg af visningssprog                        | 82 |
| 3.6.2. Indstilling af dato og klokkeslæt            | 82 |
| 3.6.3. Specifikation af poolens volumen             | 82 |
| 3.6.4. Specifikation af pH-korrektionstypen         | 82 |
| 3.6.5. Specifikation af koncentrationen             |    |
| af pH-korrektoren                                   | 82 |
| 3.6.6. Indstillinger for sensor                     | 83 |
| 3.6.7. Kalibrering af måling af vandtemperatur      |    |
| measurement                                         | 84 |
| 3.6.8. Kalibrering af salthastighedsmålingen        | 84 |
| 3.6.9. Kalibrering af pH-målingen                   | 84 |
| 3.6.10. Indstilling af inversionsfrekvensen for den |    |
| strøm, der forsyner cellen                          | 84 |
|                                                     |    |

Fejl og tekniske ændringer med forbehold for ændringer, reproduktion såvel som elektronisk duplikering kun med vores skriftlige tilladelse.

© NORSUP

Edition: 06.2022

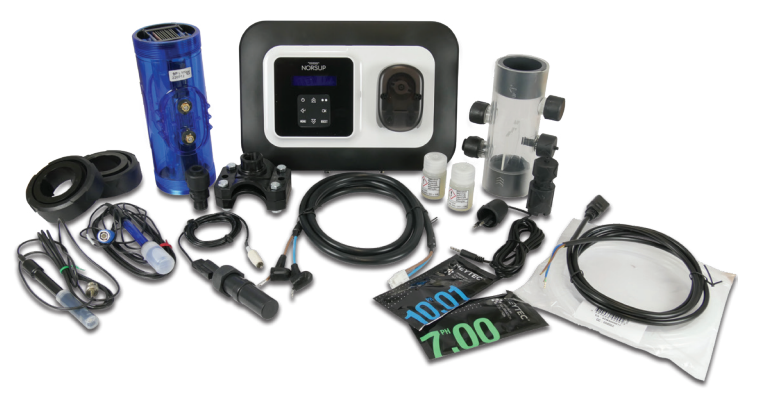

| 3.6.11. Valg af chlorinatorens driftstilstand    | 84       |       |
|--------------------------------------------------|----------|-------|
| 3.6.12. Indstilling af produktionssætpunktet     | 85<br>85 |       |
| 3.6.14. Indstilling af ORP-sætpunktet            | 85       |       |
| 3.6.15. Boost-tilstand                           | 85       |       |
| 3.6.16. Kalibrering af sonderne:                 |          |       |
| vigtige forhåndsoplysninger                      | 86       |       |
| 3.6.17. Kalibrering af pH-sonden                 | 86       |       |
| 3.6.18. Kalibrering af ORP-sonden                | 87       | -   Q |
| 3.6.19. Aktivering/deaktivering af pH-regulering | 87       |       |
| 3.6.20. Manuel indsprøjtning                     | 87       |       |
| 3.6.21. Bluetooth-kommunikation                  | 87       |       |
| 3.6.22. Chloreringstest                          | 88       |       |
| 3.6.23. Nulstilling af indstillinger             | 88       | I)K   |
| 3.7. Sikkerhed                                   | 89       |       |
| 3.7.1. Overvintringstilstand                     | 89       |       |
| 3.7.2. Alarmer                                   | 89       |       |
| 3.7.3. Vigtige forholdsregler vedrørende         |          |       |
| den peristaltiske pumpe                          | 91       | SE    |
| 3.8. Yderligere oplysninger                      | 91       |       |
|                                                  |          |       |

#### 4. GARANTI

92

## SALT CHLORINATOR TYPE OCEANCLEAR LS

#### 1. UDSTYRETS FUNKTIONER

| Model      | Klor-<br>produktion<br>ved<br>elektrolyse | pH-<br>regulering | Inspektion af<br>klorproduktion<br>ved hjælp af<br>ORP-sonden |
|------------|-------------------------------------------|-------------------|---------------------------------------------------------------|
| <u>UNO</u> | $\checkmark$                              |                   |                                                               |
| DUO        | $\checkmark$                              | $\checkmark$      |                                                               |
| PRO        | $\checkmark$                              | $\checkmark$      | $\checkmark$                                                  |

#### 2. INSTALLATIONSDIAGRAM

- · De elektriske forbindelser på celleniveau må ikke pege opad for at undgå aflejringer af vand eller fugt på dem.
- pH-korrektorbeholderen skal installeres i sikker afstand fra enhver elektrisk enhed eller andre kemikalier.

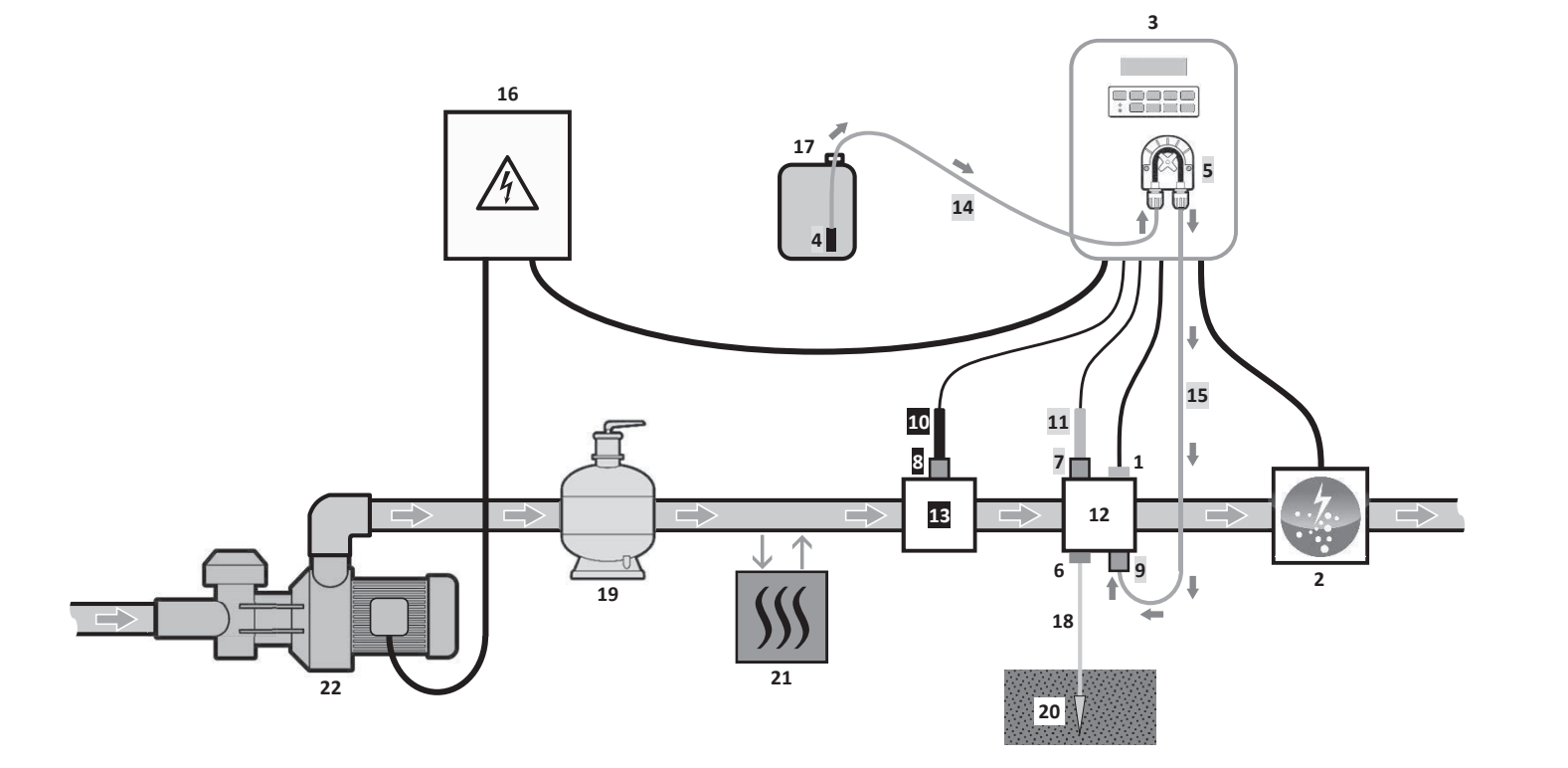

#### NØGLE : **UNO** model: hvid. **DUO** model: hvid + grå. **PRO** model: hvid + grå + sort.

- Salt / temperatur / lavt vand sensor (valgfrit)
- 2: Celle

1:

- 3: Elektronik enhed
- Filtrer med ballast 4:
- Peristaltisk pumpe 5:
- 6: Poolgrund (valgfrit)
- 7,8: Sondeholder
- 9: Stik til injektion
- 10: ORP-sonde
- 11: pH-sonde
- 12,13: Beslag
- 14,15: Semi-fleksibel slange

#### ELEMENTER, DER IKKE LEVERES :

- 16: Strømforsyning
- 17: pH-korrektorbeholder
- 18: Kobberkabel
- 19: Filtrer
- 20: Jordstang
- 21: Varmepumpe
- 22: Filtreringspumpe

#### 3. ELEKTRONIK ENHED

#### 3.1. FØRSTE IDRIFTSÆTTELSE

Når du tænder for elektronikenheden for første gang, skal du udføre følgende programmering.

| SUCCESSIVE MENUER   |                                                                                                    |
|---------------------|----------------------------------------------------------------------------------------------------|
| Langues<br>FRANCAIS | <ul> <li>Français</li> <li>English</li> <li>Deutsch</li> <li>Español</li> <li>Italiano</li> <li>Nederlander</li> <li>Portugués</li> </ul> |
| Volume<br>50 m3     | Fra 10 til 200 m3, i trin på 10.                                                                                                    |
| Data<br>01/01/01    | Dag / Måned / År                                                                                                    |
| Tidspunkt<br>XX:XX  | Time / Minut                                                                                                    |
| Vise<br>I kø        | ∙ l kø<br>• Instrumentbræt                                                                                                    |

#### 3.2. TASTATUR

| KOMMANDOTAST<br>(afhængigt af model) |                                                                                                    |
|--------------------------------------|----------------------------------------------------------------------------------------------------|
| ပုံ MENU                             | <ul> <li>Tænd for elektronikenheder<br/>Et par minutter efter tændin<br/>ORP-kontrol).</li> <li>Slukning af elektronikenhed<br/>Når du slukker, slukkes skær<br/>Hvis en alarm er blevet aktive</li> <li>Få adgang til menuerne.</li> </ul> |
| BOOST                                | Boost-tilstand starter i 24 time                                                                                                    |
| T°C                                  | <ul> <li>Visning af vandtemperatur i e<br/>til « In line display »).</li> <li>Juster » Menu(tryk og hold ne</li> </ul>                                                                                                    |
| SALT                                 | <ul> <li>Visning af saltniveau i et par se<br/>line display »).</li> <li>Direkte adgang til menuen « F</li> </ul>                                                                                                    |
| рН                                   | <ul> <li>→ Denne kommandotast fine</li> <li>• Direkte adgang til menuen «</li> </ul>                                                                                                    |
| ↑<br>↓                               | Valg af en værdi eller et dataele                                                                                                    |
| Ċ                                    | <ul> <li>Annullering af en post</li> <li>Tilbage til forrige menu.</li> <li>Stop boost-tilstand.</li> </ul>                                                                                                    |
| ок 🗸                                 | <ul> <li>Bekræftelse af kommando.</li> <li>Indtastning af en menu.</li> <li>Afvisning af en alarm.</li> </ul>                                                                                                    |

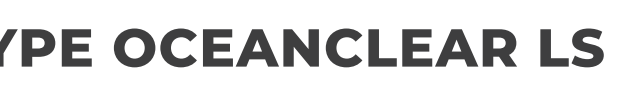

| GER | NAVIGERING                                                          |   |
|-----|---------------------------------------------------------------------|---|
|     |                                                                     |   |
|     | For hver parameter skal du vælge et<br>dataelement med knapperne og | F |
|     | derefter bekræfte med knappen OK.<br>▲ ▼                            | D |
|     |                                                                     | S |
|     |                                                                     |   |

#### FUNKTION

#### n.

ng starter produktionen automatisk (med eller uden

#### den (tryk og hold nede).

men og den grønne LED, mens den røde LED tændes. eret, skal du trykke på først for at slukke 🕽

et par sekunder (kun hvis standarddisplayet er indstillet

ede).

ekunder (kun hvis standarddisplayet er indstillet til « In

Parametre - Salt Adjust » (tryk og hold nede).

des kun på DUO- og PRO-modellerne. pH-regulering - Kalibrering » (tryk og hold nede).

ement.

#### 3.3. LED'ER

| FARVE | STATUS              | BETYDNING                                                                |
|-------|---------------------|--------------------------------------------------------------------------|
| Grøn  | Kontinuerligt tændt | Produktion i gang                                                        |
| Rød   | Kontinuerligt tændt | Elektronikenheden er slukket, eller<br>overvintringstilstanden aktiveret |
|       | Blinkende           | Alarm aktiveret                                                          |

#### 3.4. SKÆRM

 $\cdot$  Hvis displayet blinker: oplysninger, der afventer bekræftelse, eller alarmen er aktiveret.

· Hvis displayet er solidt: bekræftede eller skrivebeskyttede oplysninger.

|                | STANDA                                                                                | RDVISNING                       |                                                                                                    |                                               |  |
|----------------|---------------------------------------------------------------------------------------|---------------------------------|----------------------------------------------------------------------------------------------------|-----------------------------------------------|--|
| MODEL          | Indstilling via<br>« Parametre -<br>Skærm »<br>menu                                   | Overblik                        | BETYDNING                                                                                                    |                                               |  |
|                |                                                                                       |                                 | Produktionssætpunkt                                                                                                    |                                               |  |
|                | Visning på linje                                                                      | PROD. XXX%                      | X% Punktet lige efter « PROD » vises, når produktio<br>kører (yderligere indikator på den grønne LE                                                                                                    |                                               |  |
| FN             | Instrumentbræt                                                                        | XXX %. XX.X g/L<br>XX.X ℃       | XX.X g/L       Produktionssætpunkt         XX.X g/L       Punktet lige efter « % » vises,         når produktionen kører       Saltnivea         XX.X °C       (yderligere indikator på den grønne LED).         Vandtemperation |                                               |  |
|                |                                                                                       |                                 |                                                                                                    |                                               |  |
|                |                                                                                       |                                 | Produktionssæ                                                                                                    | tpunkt                                        |  |
|                | Visning på linjePROD.<br>pHXXX%<br>X.XInstrumentbrætXXX %.<br>PH X.XXXX g/L<br>PH X.X |                                 | Punktet lige efter « PROD » vis<br>kører (yderligere indikator på                                                                                                    | ises, når produktionen<br>på den grønne LED). |  |
| DUO            |                                                                                       |                                 | Måling af pH                                                                                                    |                                               |  |
| <b>PRO</b> (1) |                                                                                       |                                 | Produktionssætpunkt<br>Punktet lige efter « % » vises,<br>når produktionen kører<br>(yderligere indikator på den<br>grønne LED).                                                                                                 | Saltniveauer                                  |  |
|                |                                                                                       |                                 | Måling af pH                                                                                                    | Vandtemperaturen                              |  |
|                |                                                                                       |                                 | ORP-målin                                                                                                    | g                                             |  |
|                | Visning på linje ORP.XXX mV<br>pH X.X                                                 |                                 | Punktet lige efter « ORP » vises, når produktionen kører (yderligere indikator på den grønne LED).                                                                                                    |                                               |  |
|                |                                                                                       |                                 | Måling af pH                                                                                                    |                                               |  |
| (2)            | Instrumentbræt                                                                        | XXX mV.XX.X g/L<br>pH X.X XX.X℃ | ORP-måling<br>Punktet lige efter « mV »<br>vises, når produktionen kører<br>(yderligere indikator på den<br>grønne LED).<br>Måling af pH                                                                                         | Saltniveauer                                  |  |

(1) : Hvis chlorinatorens driftstilstand er indstillet til "%".(2) : Hvis chlorinatorens driftstilstand er indstillet til "ORP".

## SALT CHLORINATOR TYPE OCEANCLEAR LS

#### **3.5. MENUNAVIGATION**

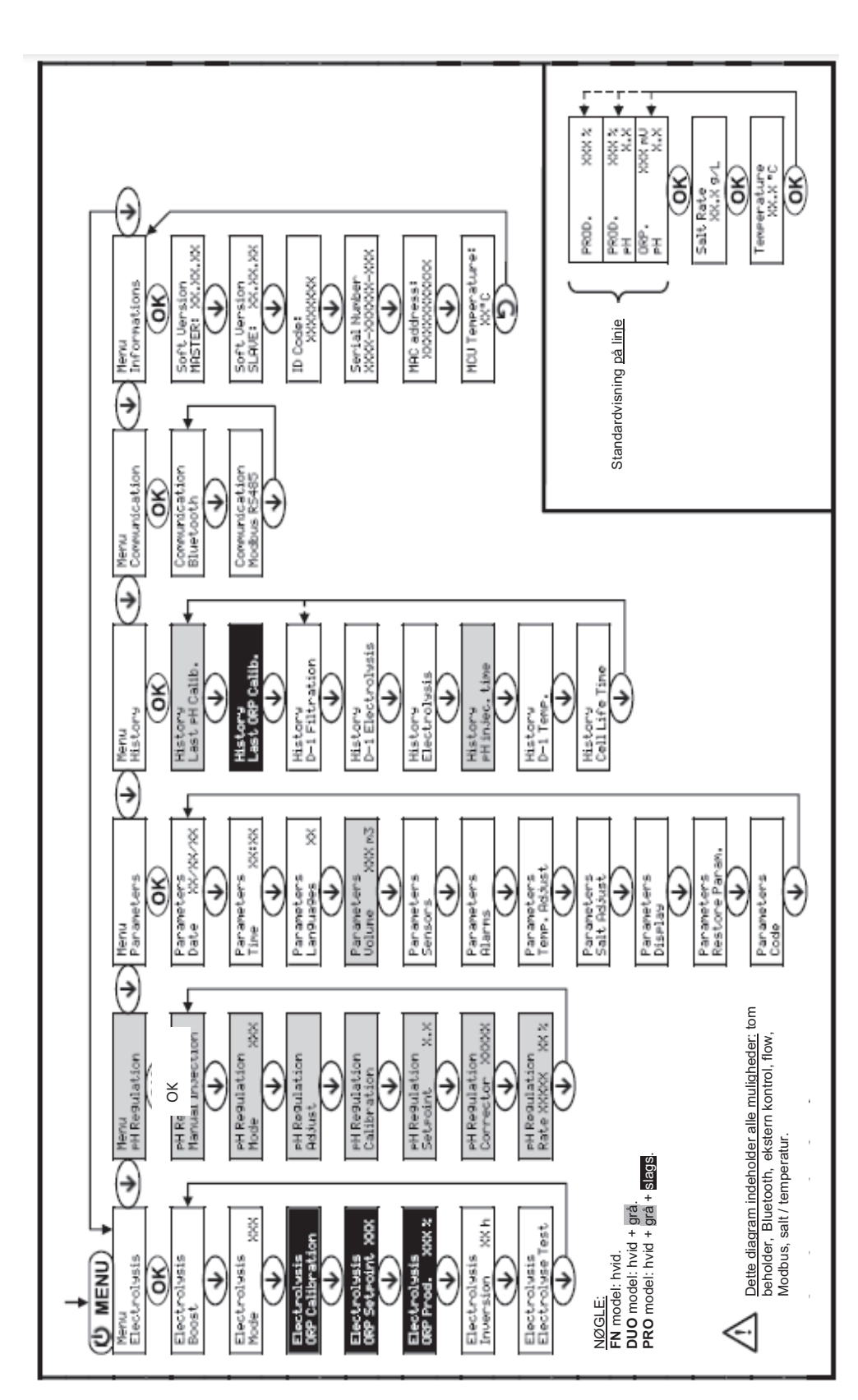

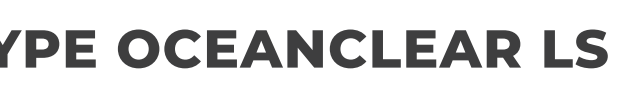

DK

#### 3.6. EGENSKABER

#### 3.6.1. VALG AF VISNINGSSPROG

| MENU                  | MULIGE INDSTILLINGER                                                                                                    | STANDARDINDSTILLINGEN |
|-----------------------|----------------------------------------------------------------------------------------------------|-----------------------|
| Parametre<br>Sprog XX | <ul> <li>Français</li> <li>English</li> <li>Deutsch</li> <li>Español</li> <li>Italiano</li> <li>Nederlander</li> <li>Portugués</li> </ul> | Français              |

#### 3.6.2. INDSTILLING AF DATO OG KLOKKESLÆT

| MENU                       | MULIGE INDSTILLINGER | STANDARDINDSTILLINGEN |
|----------------------------|----------------------|-----------------------|
| Parametre<br>Date xx/xx/xx | Dag / Måned / År     | 01/01/01              |
| Parametre<br>Tid XX:XX     | Time / Minut         | tilfældig             |

#### **3.6.3. SPECIFIKATION AF PH-KORREKTIONSTYPEN**

| MENU                                   | MULIGE INDSTILLINGER             | STANDARDINDSTILLINGEN |
|----------------------------------------|----------------------------------|-----------------------|
| Parametre<br>Volume XXX m <sup>3</sup> | Fra 10 til 200 m3, i trin på 10. | 50 m <sup>3</sup>     |

#### **3.6.4. SPECIFIKATION AF PH-KORREKTIONSTYPEN**

| MENU           | MULIGE INDSTILLINGER | BETYDNING | STANDARDINDSTILLINGEN |
|----------------|----------------------|-----------|-----------------------|
| pH-regulering  | Syre                 | pH-       | C.                    |
| Corrector XXXX | Base                 | pH+       | Syre                  |

#### **3.6.5. SPECIFIKATION AF KONCENTRATIONEN AF PH-KORREKTOREN**

| MENU                           | MULIGE INDSTILLINGER        | STANDARDINDSTILLINGEN |
|--------------------------------|-----------------------------|-----------------------|
| pH-regulering<br>Sats XXXX XX% | Fra 5 til 55 % i trin på 1. | 37 %                  |

## SALT CHLORINATOR TYPE OCEANCLEAR LS

#### **3.6.6. INDSTILLINGER FOR SENSOR**

| MENU                                                 | SENSOR        | INDSTILLING | MULIGE INDSTILLINGER   | STANDARDINDSTILLINGEN |
|------------------------------------------------------|---------------|-------------|------------------------|-----------------------|
|                                                      | Cover/Ext cmd | Tilstand    | Dækning<br>FRA         | Dække                 |
| Parametre sensorer                                   |               | Slags       | NEJ<br>NC              | NEJ                   |
|                                                      | Flow/pH dåse  | Tilstand    | Flow<br>FRA<br>pH dåse | AF                    |
|                                                      |               | Slags       | NEJ<br>NC              | NEJ                   |
|                                                      | Salt          |             | - TIL<br>FRA           | _ 9                   |
|                                                      | Temperature   | -           |                        |                       |
| Evt cmd: ekstern kommandonH_dåse: tom beholdersensor |               |             |                        |                       |

TIL: sensor aktiveret.

OFF: sensor deaktiveret. NEJ: kontakten er normalt åben. NC: kontakt normalt lukket.

| SENSOR<br>AKTIVERET | KONFIGURATION                                                                                          | SPECIFIK               | PRODUCTION       | PH REGULATION |
|---------------------|----------------------------------------------------------------------------------------------------|------------------------|------------------|---------------|
| Darkka              | Åbn dækslet                                                                                            | -                      | Vedligeholdes    |               |
| Dække               | Lukket dæksel                                                                                          | cover                  | Divideret med 5* |               |
| Ekstern             | Kommando aktiveret                                                                                     | -                      | Vedligeholdes    | Vedligeholdes |
| kommando            | Kommandoen er ikke aktiveret                                                                           | ext                    | Stoppet          |               |
| Ctrano              | Tilstrækkeligt flow                                                                                    | -                      | Vedligeholdes    |               |
| Strøm               | Nul flow                                                                                               | Alarm flow             | Stoppet          |               |
| Tom beholder        | Tom beholder                                                                                           | Alarm PH kan<br>tømmes | Vedligeholdes    | Stoppet       |
|                     | Containeren er ikke tom                                                                                | -                      | Vedligeholdes    |               |
|                     | Saltindhold mindre end 2,5 g/l<br>(eller 1,5 g/l, hvis udstyr med lavt<br>saltindhold)                 | Alarm Lou Salt         | Stoppet          |               |
| Salt                | Saltniveau lig med eller større end<br>2,5 g/l<br>(eller 1,5 g/l, hvis udstyr med lavt<br>saltindhold) | -                      | Vedligeholdes    | Vedligeholdes |
|                     | Vandtemperatur under 15°C                                                                              | Lou Temp-<br>tilstand  | Stoppet          |               |
| Iemperatur          | Vandtemperatur lig med eller<br>højere end 15°C                                                        | -                      | Vedligeholdes    |               |

\* Modificerbar værdi på **PRO**-modellen.

#### 3.6.7. KALIBRERING AF MÅLING AF VANDTEMPERATUR

→ Hvis temperatursensoren er deaktiveret, vises menuen nedenfor ikke.

| MENU            | MULIGE INDSTILLINGER                                                | STANDARDINDSTILLINGEN |
|-----------------|---------------------------------------------------------------------|-----------------------|
| Parametre Temp. | Fra - til + 5°C sammenlignet med den viste<br>måling i trin på 0,5. | Måling vises          |

#### 3.6.8. KALIBRERING AF SALTHASTIGHEDSMÅLINGEN

→ Hvis saltsensoren er deaktiveret, vises menuen nedenfor ikke.

| MENU                     | MULIGE INDSTILLINGER             | STANDARDINDSTILLINGEN |
|--------------------------|----------------------------------|-----------------------|
| Parametre<br>Salt Juster | Fra 1,5 til 8 g/l i trin på 0,1. | Måling vises          |

#### 3.6.9. KALIBRERING AF PH-MÅLINGEN

| MENU                          | MULIGE INDSTILLINGER           | STANDARDINDSTILLINGEN |  |
|-------------------------------|--------------------------------|-----------------------|--|
| JUSTERING AF<br>pH-regulering | Fra 6,5 til 7,5 i trin på 0,1. | Måling vises          |  |

#### 3.6.10. INDSTILLING AF INVERSIONSFREKVENSEN FOR DEN STRØM, DER FORSYNER CELLEN

Nuværende inversion har til formål at forhindre skalaaflejringer på cellen. Aktuel inversion skal indstilles efter

nedenstående tabel for at sikre, at cellen fortsætter med at fungere korrekt på lang sigt.

| Vandhårdhed (°f)       | 0 til 5 | 5 til 12 | 12 til 20 | 20 til 40 | 40 til 60 | > 60 |
|------------------------|---------|----------|-----------|-----------|-----------|------|
| Inversionsfrekvens (h) | 16      | 10       | 8         | 6         | 4         | 2    |

| MENU                       | MULIGE INDSTILLINGER             | STANDARDINDSTILLINGEN |
|----------------------------|----------------------------------|-----------------------|
| Elektrolyse Inversion XX h | Fra 2 til 24 timer, i trin på 1. | 6 timer               |

#### 3.6.11.VALG AF CHLORINATORENS DRIFTSTILSTAND

| MENU                | MULIGE<br>INDSTILLINGER<br>(AFHÆNGIGT AF<br>MODEL) | BETYDNING                                                                                                    | STANDARDINDSTILLINGEN                                                           |
|---------------------|----------------------------------------------------|----------------------------------------------------------------------------------------------------|---------------------------------------------------------------------------------|
| Elektrolysetilstand | %                                                  | Kontinuerlig produktion efter produktionssætpunktet.                                                                    |                                                                                 |
| XXX                 | ORP                                                | Inspektion af produktionen ved<br>hjælp af ORP-sonden i henhold til<br>ORP-setpunktet og ORP-<br>produktionssætpunktet. | For <b>UNO</b> - og <b>DUO</b> -<br>modeller: %.<br>For <b>PRO</b> -model: ORP. |
|                     | OFF                                                | Deaktivering af chlorinatorcellen.                                                                                      |                                                                                 |

→ Valget af driftstilstand kan ses på det oprindelige display (« PROD » som en % eller « ORP » i mV).

## SALT CHLORINATOR TYPE OCEANCLEAR LS

#### 3.6.12. INDSTILLING AF PRODUKTIONSSÆTPUNKTET

| CHLORINATOR<br>DRIFTSTILSTAND | MENU                           | SPECIFIKKE<br>INSTRUKTIONER                                                       | MULIGE<br>INDSTILLINGER                                                                         | STANDARDIND-<br>STILLINGEN |
|-------------------------------|--------------------------------|-----------------------------------------------------------------------------------|-------------------------------------------------------------------------------------------------|----------------------------|
| %                             | Standardvisning                | Vælg en værdi direkte<br>ved hjælp af<br>knapperne (ingen<br>bekræftelse kræves). | <ul> <li>Fra 10 til 100 % i trin<br/>på 1.</li> <li>10 % eller OFF<br/>(afhængigt af</li> </ul> | 100 %                      |
| ORP                           | Elektrolyse<br>ORP Prod. XXX % | Туре                                                                              | chlorinatorens<br>driftsform).                                                                  |                            |

#### 3.6.13. INDSTILLING AF PH-SÆTPUNKTET

| MENU                          | MULIGE INDSTILLINGER           | STANDARDINDSTILLINGEN |  |
|-------------------------------|--------------------------------|-----------------------|--|
| pH-regulering<br>Setpoint X.X | Fra 6,8 til 7,6 i trin på 0,1. | 7,2                   |  |

#### 3.6.14. INDSTILLING AF ORP-SÆTPUNKTET

| MENU                            | MULIGE INDSTILLINGER              | STANDARDINDSTILLINGEN |
|---------------------------------|-----------------------------------|-----------------------|
| Elektrolyse ORP<br>Setpoint XXX | Fra 200 til 900 mV, i trin på 10. | 670 mV                |

#### 3.6.15. BOOST-TILSTAND

#### Boost-tilstand :

- -fastsætter produktionssættepunktet til 125 % for en bestemt periode.
- kan til enhver tid stoppes manuelt.
- kan bruges, når klor er presserende nødvendigt.

#### Boost-tilstand kan ikke erstatte en konventionel stødbehandling i tilfælde af vand, der ikke er egnet til badning.

• Hvis Boost-tilstanden genstartes manuelt, mens den allerede kører, nulstilles Boost-tilstanden i den viste periode.

|     | MENU        | MULIG<br>INDSTILLINGER | STANDARD<br>INDSTILLING | TÆNDING              | DRIFTSINDIKATOR<br>(SPECIFIKKE<br>DISPLAYVARIANTER) | SLUKNING |
|-----|-------------|------------------------|-------------------------|----------------------|-----------------------------------------------------|----------|
|     |             |                        |                         |                      | Bo 12 h                                             |          |
|     | Elektrolyse | • 12 h                 |                         | Automatisk, så snart | Bo 24 h                                             | ×        |
| Øge | •24 h       | 24 h                   | er bekræftet.           | Boost 12 h           | ווא pa<br>ראש                                       |          |
|     |             |                        |                         |                      | Boost 24 h                                          |          |

- Boost-tilstand kan ikke tændes, hvis en alarm er blevet udløst. Når du har løst og afvist denne alarm, skal du vente et øjeblik for at kunne aktivere Boosttilstanden.
- Når Boost-tilstanden slutter eller stoppes manuelt, fortsætter produktionen i henhold til det oprindelige sætpunkt.
- Boost-tilstand fortsætter efter slukning af elektronikenheden.

#### Betjening med en dæksensor :

Boost-tilstand kan ikke tændes, når dækslet er lukket. Hvis dækslet lukkes med Boost-tilstand tændt, stopper Boost-tilstand automatisk.

#### 3.6.16. KALIBRERING AF SONDERNE: VIGTIGE FORHÅNDSOPLYSNINGER

→ Den originale pH-sonde er allerede kalibreret. Det er derfor ikke nødvendigt at foretage kalibrering af pH-sonden, når udstyret tages i brug for første gang.

Det er dog bydende nødvendigt at udføre en kalibrering af pH- og ORP-sonderne i begyndelsen af hver sæson, når de vender tilbage til service, og efter hver sondeudskiftning.

#### **3.6.17. KALIBRERING AF PH-SONDEN**

- Åbn kalibreringsopløsningerne pH 7 og pH 10 (brug kun kalibreringsopløsninger til engangsbrug). 1)
- Sluk for filtreringen (og dermed elektronikenheden). 2)
- Hvis sonden allerede er installeret: 3) a) Fjern sonden fra sondeholderen uden at frakoble den. b) Fjern sondeholdermøtrikken, og udskift den med den medfølgende prop. Hvis sonden ikke allerede er installeret: Tilslut sonden til elektronikenheden.
- Tænd for elektronikenheden. 4)
- Gå til menuen « PH-REGULERING kalibrering ». 5)
- 6) Naviger gennem menuerne ved at følge instruktionerne herunder:

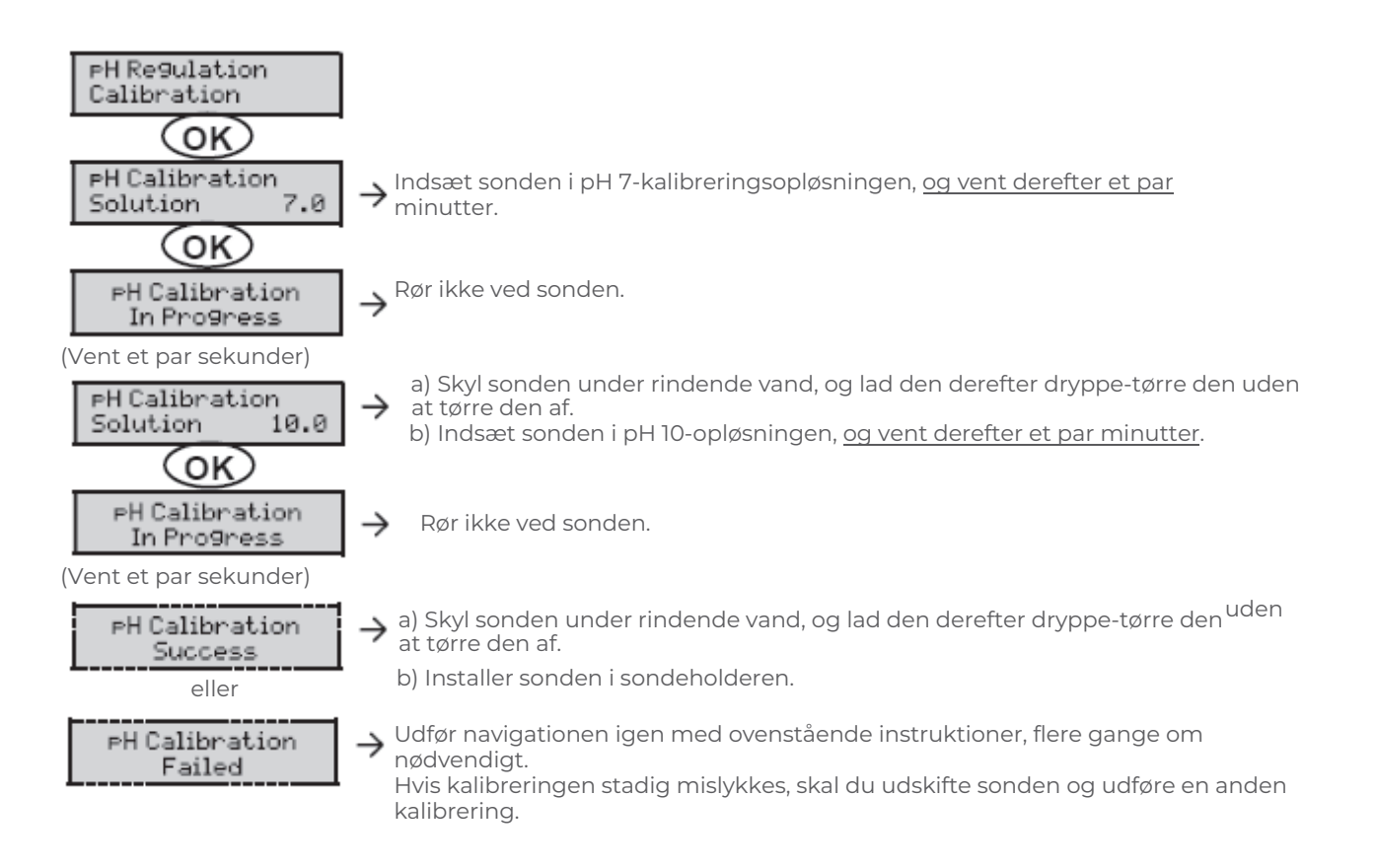

## SALT CHLORINATOR TYPE OCEANCLEAR LS

#### 3.6.18. KALIBRERING AF ORP-SONDEN

- 1) Åbn ORP 470 mV kalibreringsopløsningen.
- Sluk for filtreringen (og dermed elektronikenheden). 2)
- Hvis sonden allerede er installeret: 3)
  - a) Fjern sonden fra sondeholderen uden at frakoble den. b) Fjern sondeholdermøtrikken, og udskift den med den medfølgende prop. Hvis sonden ikke allerede er installeret: Tilslut sonden til elektronikenheden.
- Tænd for elektronikenheden. 4)
- 5) Gå til menuen « Elektrolyse - ORP-kalibrering » .
- Naviger gennem menuerne ved at følge instruktionerne herunder: 6)

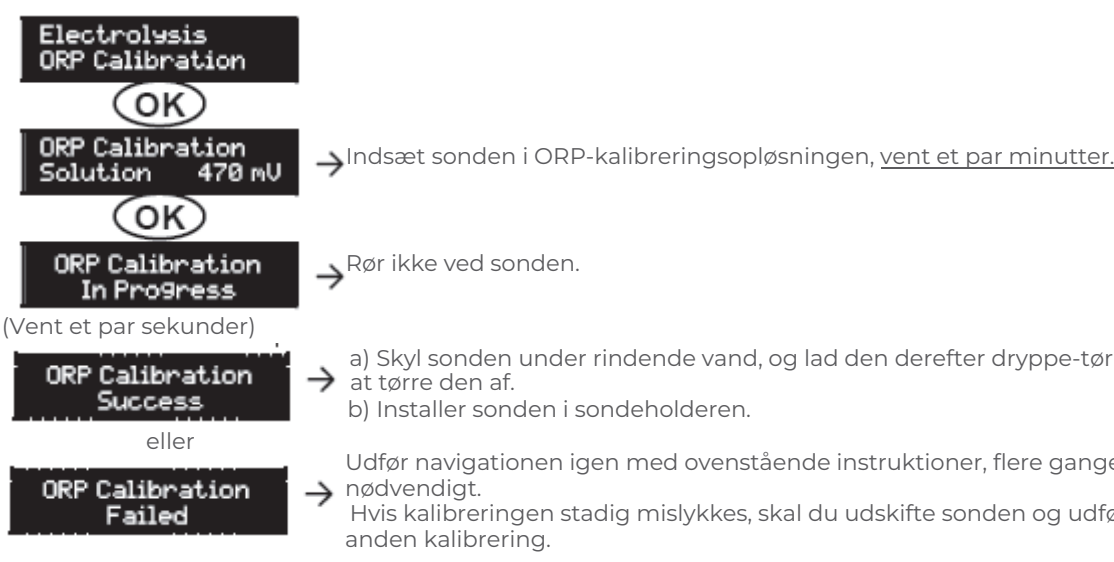

#### 3.6.19. AKTIVERING/DEAKTIVERING AF PH-REGULERING

| MENU                      | MULIGE INDSTILLINGER | STANDARDINDSTILLINGEN |  |
|---------------------------|----------------------|-----------------------|--|
| oH-regulering<br>1ode XXX | TILL<br>FRA          | PÅ                    |  |

#### 3.6.20. MANUEL INDSPRØJTNING

| MENU                                 | FUNCTIONS                                                                                                    | POSSIBLE<br>SETTINGS                                            | DEFAULT<br>SETTING | INSTRUCTIONS                                                                                                    |
|--------------------------------------|----------------------------------------------------------------------------------------------------|-----------------------------------------------------------------|--------------------|----------------------------------------------------------------------------------------------------|
| H-regulering<br>Ianuel indsprøjtning | <ul> <li>Priming af den<br/>peristaltiske pumpe<br/>og påfyldning af<br/>halvstive rør.</li> <li>pH-korrigerende<br/>injektion.</li> <li>Midler til kontrol af<br/>den peristaltiske<br/>pumpes korrekte<br/>funktion.</li> </ul> | Fra 30 sekunder<br>til 10 minutter i<br>trin på 30<br>sekunder. | 1 minut            | <ul> <li>Sådan begynder du at injicere:<br/>Bekræft varighedsindstillingen. (Den<br/>peristaltiske pumpe kører, og en<br/>nedtælling af timeren vises i realtid.)</li> <li>For at tage en pause og genstarte<br/>injektionen : Tryk på <b>OK</b>.</li> <li>Sådan stopper du injektionen:<br/>Tryk på <b>D</b></li> </ul> |

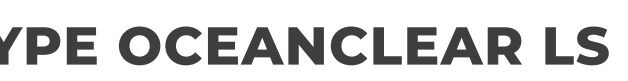

a) Skyl sonden under rindende vand, og lad den derefter dryppe-tørre den uden

Udfør navigationen igen med ovenstående instruktioner, flere gange om

Hvis kalibreringen stadig mislykkes, skal du udskifte sonden og udføre en

ЭK

#### **3.6.21. BLUETOOTH-KOMMUNIKATION**

| MENU                       | INDSTILLINGER | FUNKTION                                                                                                    | MULIGE<br>INDSTILLINGER | STANDARDIND-<br>STILLINGEN |
|----------------------------|---------------|----------------------------------------------------------------------------------------------------|-------------------------|----------------------------|
|                            | Tilstand      | Aktivering/deaktivering af Bluetooth-<br>kommunikation.                                                                                                    | TILL<br>FRA             | PÅ                         |
| Kommunikation<br>Bluetooth | Parring       | <ul> <li>Påvisning af tilsluttelige enheder i<br/>nærheden af elektronikenheden (inden<br/>for 60 sekunder).</li> <li>Netværk af elektronikenheden og<br/>tilsluttede enheder.</li> </ul> |                         | -                          |
| Nulstill                   |               | Fjernelse af netværket, der forbinder<br>elektronikenheden med de tilsluttede<br>enheder.                                                                                                 |                         |                            |

→ Under en opdatering af softwaren til elektronikenheden, der udføres ved hjælp af Bluetooth, blinker de 2 lysdioder (rød og grøn) skiftevis.

#### **3.6.22. CHLORERINGSTEST**

→ Denne funktion er til brug for fagfolk til vedligeholdelsesoperationer på udstyret.

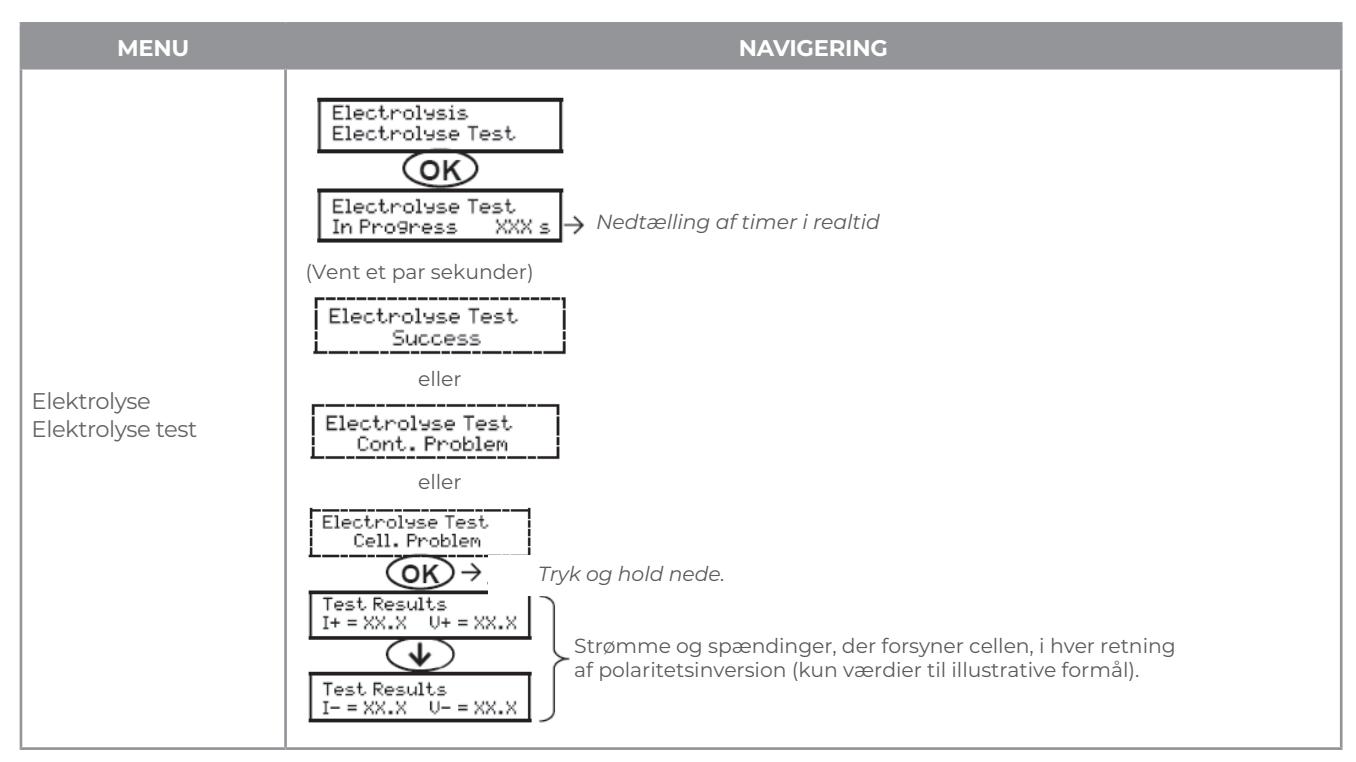

#### **3.6.23. NULSTILLING AF INDSTILLINGER**

| MENU           | VIGTIG ADVARSEL                                                       |
|----------------|-----------------------------------------------------------------------|
| Parametre      | Nulstilling af parametrene annullerer alle de foretagne indstillinger |
| Gendan Par am. | (fabrikskonfiguration).                                               |

## SALT CHLORINATOR TYPE OCEANCLEAR LS

#### **3.7. SIKKERHED**

#### 3.7.1. OVERVINTRINGSTILSTAND

## Overvintringstilstand :

- er aktiveret som standard.
- starter automatisk, så snart vandtemperaturen falder til under 15°C.

#### • Når overvintringstilstand er slået til :

- Meddelelsen « Info Lon Temp » vises.
- Produktionen er stoppet.
- PH-reguleringen opretholdes, hvis den aktiveres.

### Sådan slukker du for vintertilstand : Tryk på OK.

### Sådan deaktiveres vintertilstandmode : Gå til menuen « Parametre - Alarmer », « Alarmer - Lav temperatur » .

### **3.7.2. ALARMER**

- · Alle alarmer er som standard aktiveret.
- Enhver alarm, der aktiveres, vises straks på skærmen.
- Sådan afviser du en alarm : Tryk på KNAPPEN OK eller knappen 🔈 (kort eller langt tryk, afhængigt af alarmen).

| MEDDELELSE VIST /<br>FEJL REGISTRERET | ØJEBLIKKELIG<br>AUTOMATISK HANDLING |                           | ÅRSAG                            | KONTROL OG RETSMIDLER                                                                                                    | MULIGHED<br>FOR AT       |
|---------------------------------------|-------------------------------------|---------------------------|----------------------------------|----------------------------------------------------------------------------------------------------|--------------------------|
|                                       | Stopper<br>produktionen             | Stop for pH<br>regulering |                                  |                                                                                                    | DEAKTIVERE<br>VIA MENUEN |
| Alarm PH kan<br>tømmes                | Nej                                 | Ја                        | pH-korrektor<br>beholder<br>tom. | Udskift pH-<br>korrektorbeholderen.                                                                                                    | Ја                       |
| Alarmcellestrøm                       | Ja                                  | Nej                       | Celle<br>problem.                | <ul> <li>Kontrollér, at cellen ikke er<br/>skaleret.</li> <li>Undersøg og juster om<br/>nødvendigt<br/>inversionsfrekvensen for den<br/>strøm, der forsyner cellen («<br/>Elektrolyse - Inversion »<br/>menu).</li> <li>Kontrollér, at de elektriske<br/>forbindelser til cellens<br/>klemmer er tilstrækkeligt<br/>tætte og ikke oxiderede.</li> <li>Kontrollér, at cellens<br/>strømkabel er i god stand.</li> <li>Kontroller, at cellens<br/>strømkabel er i god stand.</li> <li>Kontroller, at cellens<br/>strømkabel stik er korrekt<br/>tilsluttet elektronikenheden.</li> <li>Som en sidste udvej skal du<br/>udskifte cellen.</li> </ul> | Nej                      |

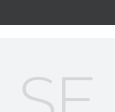

ЭK

| MEDDELELSE ØJEBLIKKELIG<br>VIST / FEJL AUTOMATISK HANDLING |                         | ÅRSAG                     | KONTROL OG RETSMIDLER                                                                                          | MULIGHED<br>FOR AT                                                                                                    |                          |
|------------------------------------------------------------|-------------------------|---------------------------|----------------------------------------------------------------------------------------------------|----------------------------------------------------------------------------------------------------|--------------------------|
| REGISTRERET                                                | Stopper<br>produktionen | Stop for pH<br>regulering |                                                                                                    |                                                                                                    | DEAKTIVERE<br>VIA MENUEN |
| Alarm Flow                                                 | Ја                      | Ја                        | Utilstrækkelig vand<br>strømmer gennem<br>filtreringskredsløbet.                                               | <ul> <li><u>Tjek, at:</u></li> <li>flowsensoren er forbundet til<br/>elektronikenheden.</li> <li>flowsensoren er aktiveret («<br/>Parametre - Sensorer »<br/>menu).</li> <li>ventilerne på<br/>filtreringskredsløbet er<br/>åbne.</li> <li>filtreringspumpen fungerer<br/>korrekt.</li> <li>filtreringskredsløbet er ikke<br/>blokeret.</li> <li>der er nok vand i poolen.</li> </ul>                                                                          | Nej                      |
| Alarm Com.<br>Fiasko                                       | Ja                      | Nej                       | Tab af kommunikation<br>mellem kontrolkortet<br>og strømkortet på<br>elektronikenheden.                        | Kontakt en professionel.                                                                                                    | Nej                      |
| Info pH-<br>kalibrering                                    | Nej                     | Nej                       | pH-sonde forkert<br>kalibreret.                                                                                | Udfør en kalibrering af<br>pH-sonden.                                                                                                    | Ja                       |
| Alarm PH-<br>INJEKTION                                     | Nej                     | Ja                        | Serie af 5<br>mislykkede forsøg<br>på at korrigere pH.                                                         | <ul> <li>Sørg for, at pH-<br/>korrektorbeholderen ikke<br/>er tom.</li> <li>Udfør en manuel injektion<br/>(menu « pH-regulering -<br/>Manuel injektion »).</li> <li>Kontroller filterets tilstand<br/>med ballast og<br/>injektionsstik.</li> <li>Kontroller indstillingerne i<br/>menuerne « pH-regulering<br/>- Setpunkt », « pH-<br/>regulering - Korrektor » og<br/>« Parametre - Lydstyrke » .</li> <li>Udfør en kalibrering af<br/>pH-sonden.</li> </ul> | Ja                       |
| Alarm No vand                                              | Ja                      | Ja                        | Utilstrækkelig<br>mængde vand i<br>filtreringskredsløbet.                                                      | Kontroller, at filtrerings-<br>pumpen kører korrekt.                                                                                                    | Ja                       |
| Alarm ORP-<br>forordningen                                 | Ja                      | Nej                       | ORP-måling uden<br>tolerance i 48<br>timer (forskel på ±<br>400 mV<br>sammenlignet<br>med ORP-<br>sætpunktet). | <ul> <li>Udfør en «Elektrolysetest».</li> <li>Udfør en kalibrering af<br/>ORP-sonden.</li> <li>Gå til menuen Elektrolyse<br/>ORP Prod », og kontroller, at<br/>produktionssætpunktet er<br/>på 100 %.</li> </ul>                                                                                                    | Ja                       |

# SALT CHLORINATOR TYPE OCEANCLEAR LS

| MEDDELELSE<br>VIST / FEJL | ØJEBLIKKELIG<br>AUTOMATISK HANDLING |                           | ÅRSAG                                                                                        | KONTROL OG RETSMIDLER                                                                                                    | MULIGHED<br>FOR AT       |
|---------------------------|-------------------------------------|---------------------------|----------------------------------------------------------------------------------------------|----------------------------------------------------------------------------------------------------|--------------------------|
| REGISTRERET               | Stopper<br>produktionen             | Stop for pH<br>regulering |                                                                                              |                                                                                                    | DEAKTIVERE<br>VIA MENUEN |
| Alarm Low Salt            | Ја                                  | Nej                       | Saltniveau mindre<br>end 2,5 g/l (eller 1,5<br>g/l, hvis udstyr<br>med lavt<br>saltindhold). | <ul> <li>Kontroller saltniveauerne i<br/>poolen ved hjælp af et<br/>nyligt testsæt.</li> <li>Påd om nødvendigt med<br/>salt for at opnå et<br/>saltindhold på 5 kg/m<sup>3</sup><br/>(eller 2,5 kg/m3 for udstyr<br/>med lavt saltindhold).</li> </ul> | Ja                       |
|                           |                                     |                           | Utilstrækkelig<br>mængde vand i<br>filtreringskredsløbet.                                    | <ul> <li>Kontroller, at røret på<br/>saltsensorens niveau er<br/>helt fyldt med vand.</li> <li>Påd om nødvendigt vandet<br/>i poolen.</li> </ul>                                                                                                    |                          |

3.7.3. VIGTIGE FORHOLDSREGLER VEDRØRENDE DEN PERISTALTISKE PUMPE

Når en af de 2 meddelelser nedenfor vises, kører den peristaltiske pumpe.

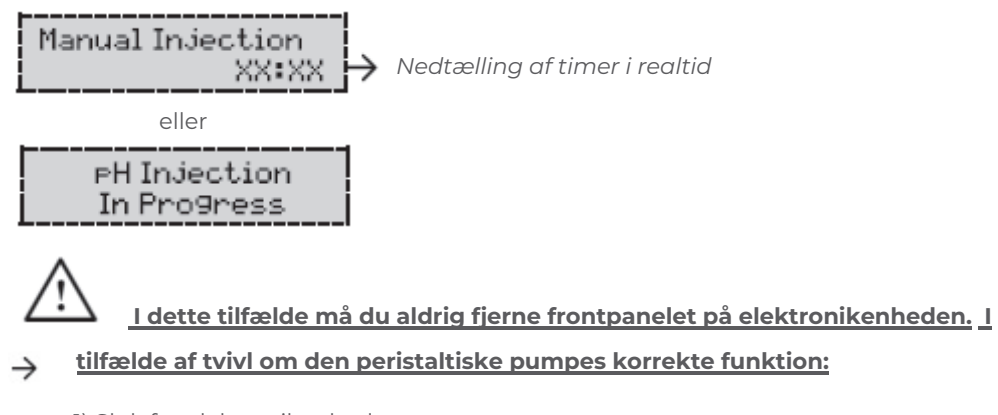

- 1) Sluk for elektronikenheden.
- 2) Fjern frontdækslet på elektronikenheden.
- 3) Fjern den fleksible slange inde i den peristaltiske pumpe.
- 4) Udfør en manuel vakuumindsprøjtning.

#### **3.8. YDERLIGERE OPLYSNINGER**

| MENU                             |               |
|----------------------------------|---------------|
| Blød Version<br>MESTER: XX.XX.XX | Pro           |
| Blød uersion<br>SLAUE: XX.XX.XX  | St            |
| ID-kode:<br>XXXXXXXX             | Ko            |
| Serienummer:<br>XXXX-XXXXXX-XXX  |               |
| MAC-adresse:<br>XXXXXXXXXXXX     | MAC-adres     |
| MCU-temperatur:<br>XX°C          | Indvendig ter |

#### BETYDNING

gram til kontrolkort

trømkort program

onfigurationskode

Serienummer

sse til Bluetooth-forbindelse

mperatur i elektronikenheden

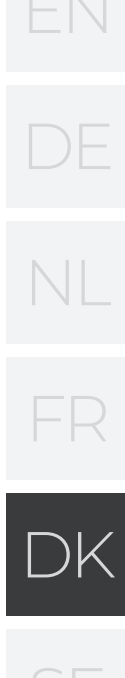

#### 4. GARANTI

Før du kontakter din forhandler, skal du have følgende ved hånden:

- din købsfaktura.
- serienummeret. af elektronikenheden.
- udstyrets installationsdato.
- parametrene for din pool (saltholdighed, pH, klorniveauer, vandtemperatur, stabilisatorniveau, poolvolumen, daglig filtreringstid osv.)

Enhver indsats og al vores tekniske erfaring er gået i at designe dette udstyr. Det har været underlagt kvalitetskontrol. Hvis du på trods af al den opmærksomhed og ekspertise, der er involveret i fremstillingen, har brug for at gøre brug af vores

garanti, gælder den kun for gratis udskiftning af udstyrets defekte dele (eksklusive forsendelsesomkostninger i begge retninger).

Garantiperiode (dokumenteret på fakturadato) Elektronik enhed: 2 år.

Celle: - Mindst 1 år uden for Eu (eksklusive garantiforlængelse).

- Minimum 2 år i DEN Europæiske Union (eksklusive garantiforlængelse).

Prober: afhængigt af model.

Reparationer og reservedele: 3 måneder. De ovenfor angivne perioder svarer til

standardgarantier. Disse kan dog variere afhængigt af installationslandet og distributionsnetværket.

#### **Garantiens omfang**

Garantien dækker alle dele, med undtagelse af sliddele, der skal udskiftes regelmæssigt. Udstyret er garanteret mod alle fabrikationsfejl inden for de strenge begrænsninger ved normal brug.

#### Eftersalgsservice

Alle reparationer vil blive udført på værkstedet. Forsendelsesomkostninger i begge retninger er på brugerens egen regning.

Nedetid og tab af brug af udstyr i tilfælde af reparationer må ikke give anledning til erstatningskrav. I alle tilfælde sendes udstyret altid på brugerens egen risiko. Inden levering skal brugeren sikre sig, at den er i perfekt stand og om nødvendigt skrive eventuelle forbehold ned på fragtmandens fragtbrev. Bekræft med transportøren inden for 72 timer ved registreret brev med kvittering for modtagelse. Omlevering under garanti må under ingen omstændigheder forlænge den oprindelige garantiperiode.

#### Garanti ansøgningsgrænse

For at forbedre kvaliteten af deres produkter forbeholder producenten sig ret til at ændre produktets egenskaber til enhver tid uden varsel. Denne dokumentation er kun til orientering og er ikke kontraktligt bindende i forhold til tredjeparter. Fabrikantens garanti, der dækker fabrikationsfejl, bør ikke forveksles med de operationer, der er beskrevet i denne dokumentation.

Installation, vedligeholdelse og mere generelt enhver

service af producentens produkter bør kun udføres af fagfolk.

Dette arbejde skal også udføres i overensstemmelse med de gældende standarder i installationslandet på installationstidspunktet. Brugen af andre dele end originale dele annullerer garantien ipso facto for hele udstyret.

Følgende er udelukket fra garantien:

- Udstyr og arbejdskraft leveret af tredjeparter ved installation af enheden.
- Skader forårsaget af installation, der ikke er i overensstemmelse med instruktionerne.
- Problemer forårsaget af ændringer, ulykker, misbrug, uagtsomhed fra fagfolk eller slutbrugere, uautoriserede reparationer, brand, oversvømmelser, lynnedslag, frysning, væbnet konflikt eller andre force majeure-begivenheder.

Alt udstyr, der er beskadiget på grund af manglende overholdelse af instruktionerne vedrørende sikkerhed, installation, brug og vedligeholdelse indeholdt i denne dokumentation, er ikke dækket af garantien. Hvert år foretager vi forbedringer af vores produkter og software. Disse nye versioner er kompatible med tidligere modeller. De nye versioner af hardware og software kan ikke føjes til tidligere modeller under garantien.

#### Gennemførelse af garantien

For mere information om denne garanti, kontakt din forhandler eller vores eftersalgsservice. Alle anmodninger skal ledsages af en kopi af købsfakturaen.

#### Lovgivning og tvister

Denne garanti er underlagt fransk lovgivning og alle europæiske direktiver eller internationale traktater, der er gældende på tidspunktet for kravet, og som gælder i Frankrig. I tilfælde af tvister vedrørende fortolkningen eller fuldbyrdelsen heraf har High Court of Montpellier (Frankrig) enekompetence.

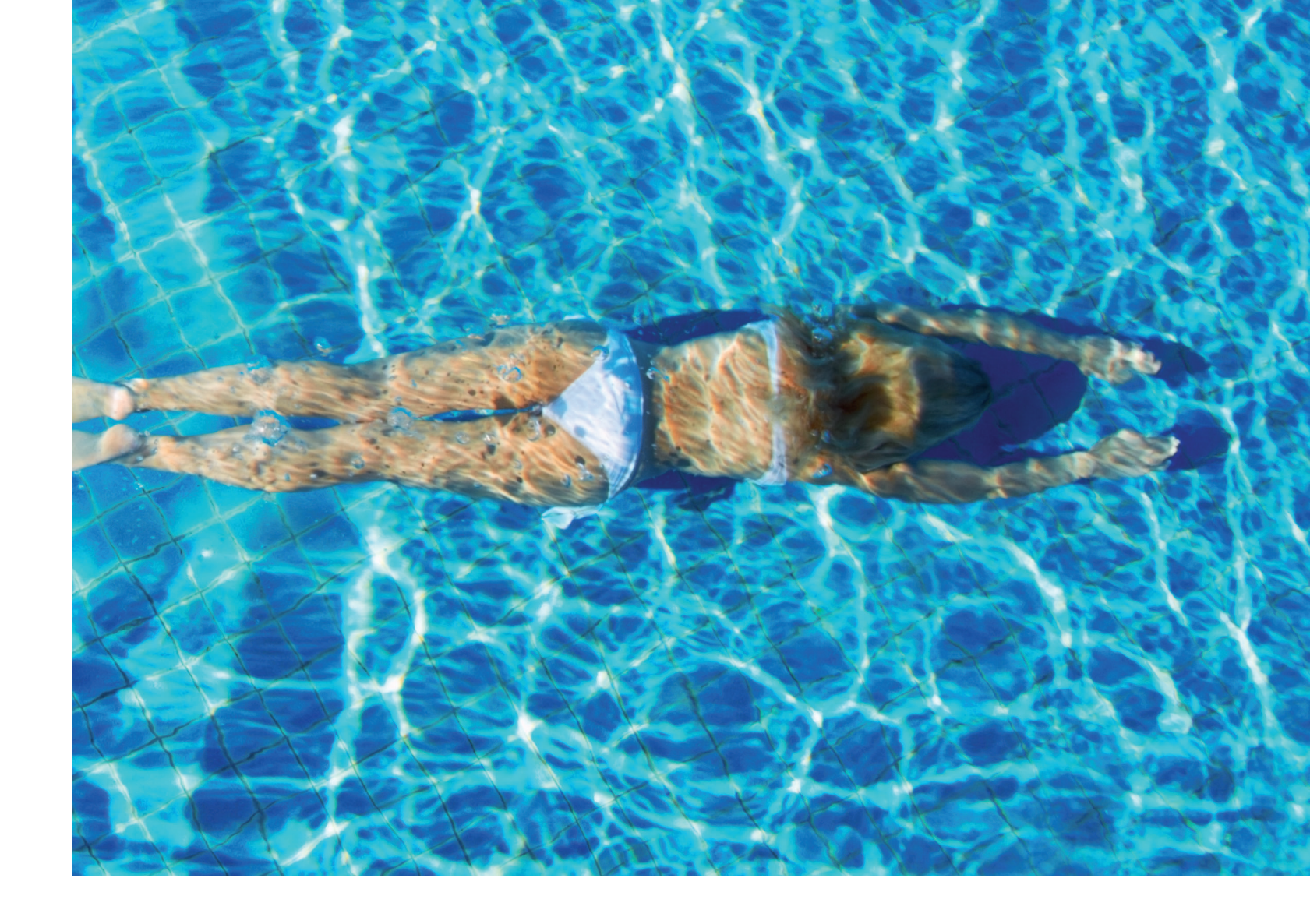

## NOTER

Ændringer, der tjener såvel den teknologiske udvikling som undtagelser!

|  | <br> |  |
|--|------|--|
|  |      |  |
|  |      |  |
|  | <br> |  |
|  |      |  |
|  |      |  |
|  | <br> |  |
|  |      |  |
|  |      |  |
|  |      |  |
|  |      |  |

# **CONTENTS:**

| 1. FUNCTIONS OF THE EQUIPMENT                   | 96  |
|-------------------------------------------------|-----|
| 2. INSTALLATION DIAGRAM                         | 96  |
| 3. ELECTRONICS CABINET                          | 97  |
| 3.1. First commissioning                        | 97  |
| 3.2. Keypad                                     | 97  |
| 3.3. LEDs                                       | 98  |
| 3.4. Screen                                     | 98  |
| 3.5. Menu navigation                            | 99  |
| 3.6. Features                                   | 100 |
| 3.6.1. Selecting the display language           | 100 |
| 3.6.2. Setting the date and time                | 100 |
| 3.6.3. Specification of the volume of the pool  | 100 |
| 3.6.4. Specification of the pH corrector type   | 100 |
| 3.6.5. Specification of the concentration of    |     |
| the pH corrector                                | 100 |
| 3.6.6. Sensor settings                          | 101 |
| 3.6.7. Calibration of the water temperature     |     |
| measurement                                     | 102 |
| 3.6.8. Calibration of the salt rate measurement | 102 |
| 3.6.9. Calibration of the pH measurement        | 102 |
| 3.6.10. Setting the inversion frequency of the  |     |
| current supplying the cell                      | 102 |
|                                                 |     |

Fel och tekniska ändringar kan komma att ändras, reproduceras såväl som elektronisk duplicering endast med vårt skriftliga tillstånd.

© NORSUP

Edition: 06.2022

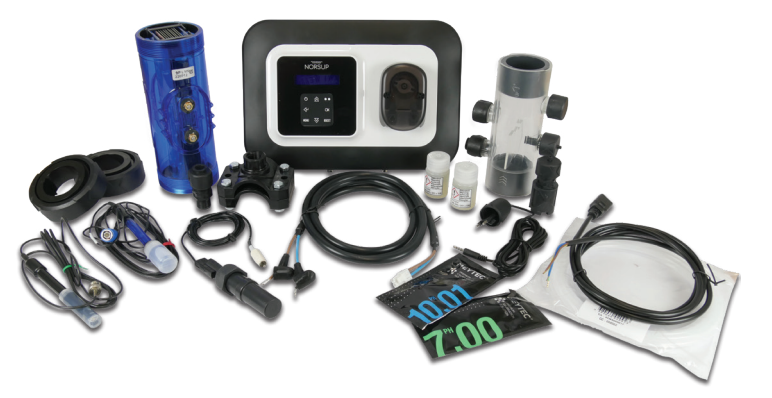

|                                                                            |            | DE             |
|----------------------------------------------------------------------------|------------|----------------|
| 3.6.11. Selecting the chlorinator operating mode                           | 102        |                |
| 3.6.12. Setting the production setpoint<br>3.6.13. Setting the pH setpoint | 103<br>103 | N 11           |
| 3.6.14. Setting the ORP setpoint                                           | 103        |                |
| 3.6.16. Calibrating the probes :                                           | 105        |                |
| important advance information                                              | 104        |                |
| 3.6.17. Calibrating the pH probe                                           | 104        |                |
| 3.6.18. Calibrating the ORP probe                                          | 105        | FR             |
| 3.6.20. Manual injection                                                   | 105        |                |
| 3.6.21. Bluetooth communication                                            | 106        |                |
| 3.6.22. Chlorination test                                                  | 106        |                |
| 3.6.23. Settings reset<br>37. Safety                                       | 106        | DN             |
| 3.7.1. Wintering mode                                                      | 107        |                |
| 3.7.2. Alarms                                                              | 107        |                |
| 3.7.3. Important precautions regarding                                     | 100        | $\subset \Box$ |
| 38 Further information                                                     | 109        | SL             |
|                                                                            |            |                |

## 4. GUARANTEE

110

# SALTKLORATOR TYPE OCEANCLEAR LS

#### 1. FUNCTIONS OF THE EQUIPMENT

| Model      | Chlorine<br>product-<br>ion via<br>electrolysis | pH<br>regulation | Regulation of<br>chlorine pro-<br>duction with<br>ORP probe |
|------------|-------------------------------------------------|------------------|-------------------------------------------------------------|
| <u>UNO</u> | $\checkmark$                                    |                  |                                                             |
| DUO        | $\checkmark$                                    | $\checkmark$     |                                                             |
| PRO        | $\checkmark$                                    | $\checkmark$     | $\checkmark$                                                |

#### 2. INSTALLATION DIAGRAM

- The electrical connections at cell-level must not point upwards, to avoid any deposits of water or humidity on them.
- The pH corrector container must be installed a safe distance away from any electrical device or any other chemicals.

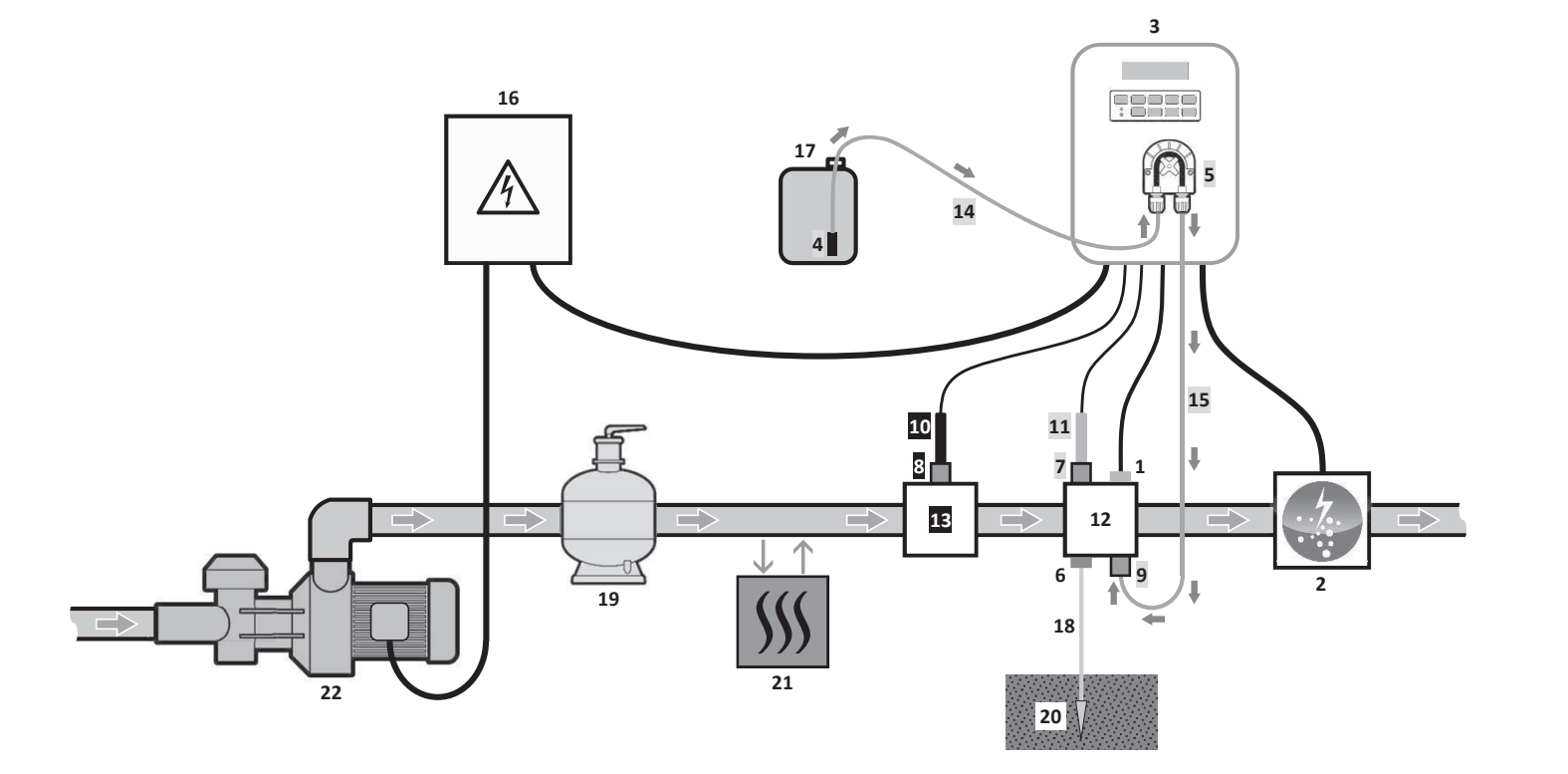

#### **KEY**:

UNO model : white DUO model : white + grey PRO model : white + grey + black

- Salt / temperature / low water sensor (optional)
- 2: Cell
- 3: Electronics unit
- 4: Filter with ballast
- Peristaltic pump 5:
- **6:** Pool Ground (optional)
- 7,8: Probe holder
- 9: Injection connector
- **10:** ORP probe

1:

- **11:** pH probe
- 12, 13: Bracket 14, 15: Semi-flexible tubing

- ELEMENTS NOT SUPPLIED :
- **16:** Electrical power supply
- 17: pH corrector container
- 18: Copper cable
- 19: Filter
- 20: Ground rod
- 21: Heat pump
- 22: Filtration pump

#### 3. ELECTRONICS UNIT

#### 3.1. FIRST COMMISSIONING

When switching on the electronics unit for the first time, carry out the following programming.

| SUCCESSIVE MENUS    | POSSIBLE SETTING                                                                                                    |
|---------------------|----------------------------------------------------------------------------------------------------|
| Langues<br>FRANCAIS | <ul> <li>Français</li> <li>English</li> <li>Deutsch</li> <li>Español</li> <li>Italiano</li> <li>Nederlander</li> <li>Portugués</li> </ul> |
| Volume<br>50 m3     | From 10 to 200 m3, in incremen                                                                                                    |
| Date<br>01/01/01    | Day / Month / Year                                                                                                    |
| Time XX:XX          | Hour / Minute                                                                                                    |
| Display<br>In line  | • In line<br>• Dashboard                                                                                                    |

#### 3.2. KEYPAD

| COMMAND KEY<br>(DEPENDING ON MODEL) |                                                                                                    |
|-------------------------------------|----------------------------------------------------------------------------------------------------|
| ပုံ MENU                            | <ul> <li>Switching on the electronics<br/>A few minutes after switching<br/>ORP check).</li> <li>Switching off the electronics<br/>When switching off, the screen<br/>If an alarm has been activated</li> <li>Access the menus.</li> </ul> |
| BOOST                               | Boost mode starts for 24 hours.                                                                                                    |
| T°C                                 | <ul> <li>Water temperature display for<br/>« In line display »).</li> <li>Direct access to the « Parameter</li> </ul>                                                                                                    |
| SALT                                | Salt level display for a few secor     Direct access to the « Parameter                                                                                                    |
| рН                                  | → This command key is only p<br>• Direct access to the « PH Regula                                                                                                    |
| ↑<br>↓                              | · Selecting a value or data eleme                                                                                                    |
| 5                                   | <ul> <li>Cancellation of an entry</li> <li>Back to previous menu.</li> <li>Stopping Boost mode.</li> </ul>                                                                                                    |
| ок 🗸                                | <ul> <li>Command confirmation.</li> <li>Entering a menu.</li> <li>Dismissing an alarm.</li> </ul>                                                                                                    |

| GS         | NAVIGATION                         |   |
|------------|------------------------------------|---|
|            |                                    |   |
| nts of 10. | For each parameter, select a data  |   |
|            | confirm with the <b>OK</b> button. | D |
|            |                                    | S |

#### FUNCTION

#### unit.

on, production starts automatically (with or without

#### unit (press and hold).

and the green LED turn off while the red LED comes on. , press first on **D** to switch off.

a few seconds (only if the default display is set to

rs - Temp. Adjust » menu (press and hold).

nds (only if the default display is set to « In line display »). rs – Salt Adjust » menu (press and hold).

present on the **DUO** and **PRO** models. tion - Calibration » menu (press and hold).

ent.

#### 3.3. LEDS

| COLOUR | STATUS          | MEANING                                                   |
|--------|-----------------|-----------------------------------------------------------|
| Green  | Continuously on | Production in progress                                    |
| Red    | Continuously on | Electronics unit powered off, or wintering mode activated |
|        | Flashing        | Alarm activated                                           |

#### 3.4. SCREEN

 $\cdot$  If display flashing : information awaiting confirmation, or alarm activated.

• If display solid : confirmed or read-only information.

|                | DEFAULT               | DISPLAY     |                                          |                                                |                                 |  |
|----------------|-----------------------|-------------|------------------------------------------|------------------------------------------------|---------------------------------|--|
| MODEL          | Setting via the       |             |                                          | MEANING                                        |                                 |  |
| IVIODEL        | « Parameters -        | Ove         | rview                                    |                                                |                                 |  |
|                | Display <b>» menu</b> |             |                                          |                                                |                                 |  |
|                |                       |             |                                          | Productio                                      | n setpoint                      |  |
|                | In line display       | PROD.       | XXX %                                    | The point just after « PROD » app              | ears when production is running |  |
|                |                       |             |                                          | (additional indicator on the gree              | n LED).                         |  |
|                |                       |             |                                          | Production setpoint                            |                                 |  |
| UNO            |                       |             |                                          | The point just after « % »                     |                                 |  |
|                | Dashhoard             | XXX         | XX.X 97L                                 | appears when production is                     | Salt levels                     |  |
|                | Dashboard             |             | XX.X °C                                  | running (additional indicator                  |                                 |  |
|                |                       |             |                                          | on the green LED).                             |                                 |  |
|                |                       |             |                                          |                                                | Water temperature               |  |
|                |                       |             |                                          | Productio                                      | n setpoint                      |  |
|                | In line display       | PROD. XXX % |                                          | The point just after « PROD » app              | ears when production is running |  |
|                | PH X.X                |             | (additional indicator on the green LED). |                                                |                                 |  |
| DUO            |                       |             |                                          | Measurir                                       | ng the pH                       |  |
| UUU            |                       |             |                                          | Production setpoint                            |                                 |  |
| <b>PRO</b> (1) |                       |             |                                          | The point just after « % »                     |                                 |  |
|                | Dashhoard             | XXX X.      | XX.X 97L                                 | appears when production is                     | Salt levels                     |  |
|                | Dashboard             | Dashboard   | PH X.X                                   | XX.X °C                                        | running (additional indicator   |  |
|                |                       |             |                                          | on the green LED).                             |                                 |  |
|                |                       |             |                                          | Measuring the pH                               | Water temperature               |  |
|                |                       |             |                                          | ORP meas                                       | surement                        |  |
|                | In line display       | ORP.        | XXX mU                                   | The point just after « ORP » appe              | ears when production is running |  |
|                | in fine display       | PH          | X.X                                      | <.X [ (additional indicator on the green LED). |                                 |  |
|                |                       |             | Measuring the pH                         |                                                | ng the pH                       |  |
| <b>PRN</b> (2) |                       |             |                                          | ORP measurement                                |                                 |  |
|                |                       |             |                                          | The point just after « mV »                    |                                 |  |
|                | Dashboard             | XXX mU.     | XX.X 9/L                                 | appears when production is                     | Salt levels                     |  |
|                | Dashboard             | PHX.X       | XX.X °C                                  | running (additional indicator                  |                                 |  |
|                |                       |             |                                          | on the green LED).                             |                                 |  |
|                |                       |             |                                          | Measuring the pH                               | Water temperature               |  |

(1) : If the chlorinator operating mode is set to "%".(2) : If the chlorinator operating mode is set to "ORP".

## SALTKLORATOR TYPE OCEANCLEAR LS

#### 3.5. MENU NAVIGATION

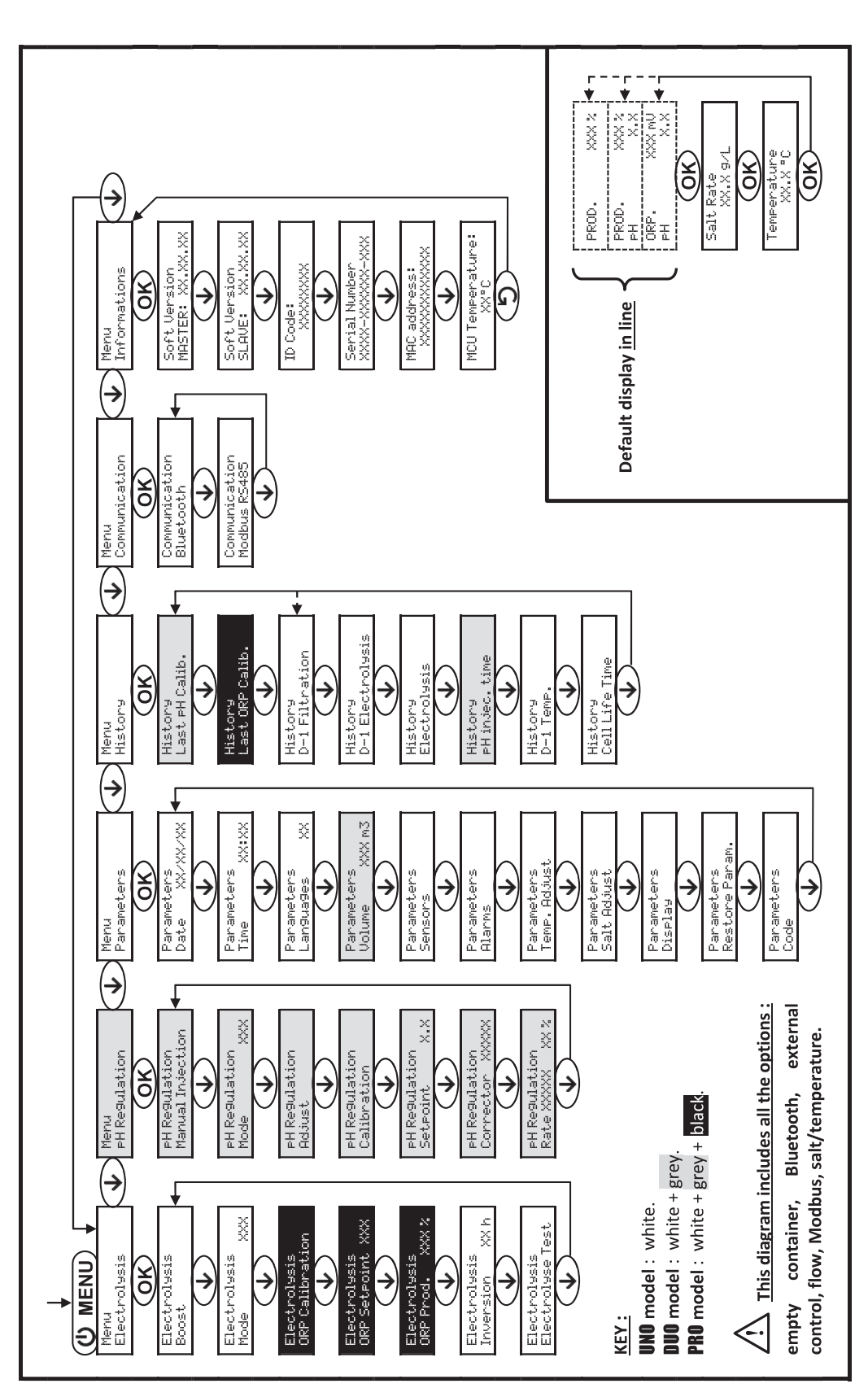

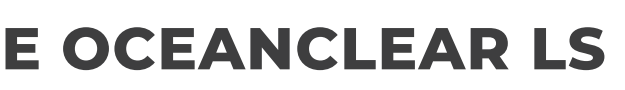

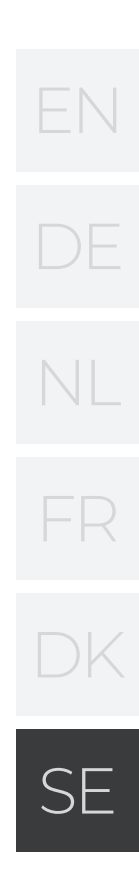

#### 3.6. FEATURES

#### 3.6.1. SELECTING THE DISPLAY LANGUAGE

| MENU                       | POSSIBLE SETTINGS                                                                                                    | DEFAULT SETTING |
|----------------------------|----------------------------------------------------------------------------------------------------|-----------------|
| Parameters<br>Languages XX | <ul> <li>Français</li> <li>English</li> <li>Deutsch</li> <li>Español</li> <li>Italiano</li> <li>Nederlander</li> <li>Portugués</li> </ul> | Français        |

#### 3.6.2. SETTING THE DATE AND TIME

| MENU                        | POSSIBLE SETTINGS  | DEFAULT SETTING |
|-----------------------------|--------------------|-----------------|
| Parameters<br>Date XX/XX/XX | Day / Month / Year | 01/01/01        |
| Parameters<br>Time XX:XX    | Hour / Minute      | random          |

#### 3.6.3. SPECIFICATION OF THE VOLUME OF THE POOL

| MENU                        | POSSIBLE SETTINGS                                    | DEFAULT SETTING   |
|-----------------------------|------------------------------------------------------|-------------------|
| Parameters<br>Volume XXX m3 | From 10 to 200 m <sup>3</sup> , in increments of 10. | 50 m <sup>3</sup> |

#### **3.6.4. SPECIFICATION OF THE PH CORRECTOR TYPE**

| MENU                            | POSSIBLE SETTINGS | MEANING | DEFAULT SETTING |
|---------------------------------|-------------------|---------|-----------------|
|                                 | Acid              | pH-     |                 |
| PH Regulation<br>Corrector XXXX | Base              | pH+     | Acid            |

#### 3.6.5. SPECIFICATION OF THE CONCENTRATION OF THE PH CORRECTOR

| MENU                            | POSSIBLE SETTINGS                   | DEFAULT SETTING |
|---------------------------------|-------------------------------------|-----------------|
| PH Regulation<br>Corrector XXXX | From 5 to 55 %, in increments of 1. | 37 %            |

# SALTKLORATOR TYPE OCEANCLEAR LS

#### **3.6.6. SENSOR SETTINGS**

| MENU | SENSOR        | SETTING | POSSIBLE SETTINGS       | DEFAULT SETTING |
|------|---------------|---------|-------------------------|-----------------|
|      | Cover/Ext cmd | Mode    | Cover<br>OFF<br>Ext cmd | Cover           |
|      |               | Туре    | NO<br>NC                | NO              |
|      | Flow/pH Can   | Mode    | Flow<br>OFF<br>pH Can   | OFF             |
|      |               | Туре    | NO<br>NC                | NO              |
|      | Salt          |         | ON                      |                 |
|      | Temperature   | -       | OFF                     | ON              |
|      |               |         |                         |                 |

Ext cmd : external command. ON : sensor activated. NO : switch normally open.

OFF : sensor disabled. NC : switch normally closed.

| SENSOR<br>ACTIVATED | CONFIGURATION                                                                        | SPECIFIC<br>DISPLAY   | PRODUCTION    | PH REGULATION |
|---------------------|--------------------------------------------------------------------------------------|-----------------------|---------------|---------------|
| Cover               | Open cover                                                                           | -                     | Maintained    |               |
| Cover               | Closed cover                                                                         | cover                 | Divided by 5* |               |
| External            | Command activated                                                                    | -                     | Maintained    | Maintained    |
| command             | Command not activated                                                                | ext                   | Stopped       |               |
| Flow                | Sufficient flow                                                                      | -                     | Maintained    |               |
| FIOW                | Zero flow                                                                            | Alarm flow            | Stopped       |               |
| Empty               | Empty container                                                                      | Alarm pH can<br>empty | Maintained    | Stopped       |
| container           | Container not empty                                                                  | -                     | Maintained    |               |
|                     | Salt level less than 2.5 g/L<br>(or 1.5 g/L if Low Salt equipment)                   | Alarm Low Salt        | Stopped       |               |
| Salt                | Salt level equal to or greater than<br>2.5 g/L<br>(or 1.5 g/L if Low Salt equipment) | -                     | Maintained    | Maintained    |
| _                   | Water temperature below 15°C                                                         | Low temp<br>mode      | Stopped       |               |
| Iemperature         | Water temperature equal to or<br>higher than 15°C                                    | -                     | Maintained    |               |

\* Modifiable value on the **PRO** model.

pH Can : empty container sensor.

#### 3.6.7. CALIBRATION OF THE WATER TEMPERATURE MEASUREMENT

 $\rightarrow$  If the temperature sensor is disabled, the menu below does not appear.

| MENU                      | POSSIBLE SETTINGS                                                            | DEFAULT SETTING       |
|---------------------------|------------------------------------------------------------------------------|-----------------------|
| Parameters<br>Temp.Adjust | From - to + 5°C compared to the measurement displayed, in increments of 0.5. | Measurement displayed |

#### 3.6.8. CALIBRATION OF THE SALT RATE MEASUREMENT

 $\rightarrow$  If the salt sensor is disabled, the menu below does not appear.

| MENU                      | POSSIBLE SETTINGS                        | DEFAULT SETTING       |
|---------------------------|------------------------------------------|-----------------------|
| Parameters<br>Salt Adjust | From 1.5 to 8 g/L, in increments of 0.1. | Measurement displayed |

#### 3.6.9. CALIBRATION OF THE PH MEASUREMENT

| MENU                    | POSSIBLE SETTINGS                      | DEFAULT SETTING       |
|-------------------------|----------------------------------------|-----------------------|
| PH Regulation<br>Adjust | From 6.5 to 7.5, in increments of 0.1. | Measurement displayed |

#### 3.6.10. SETTING THE INVERSION FREQUENCY OF THE CURRENT SUPPLYING THE CELL

Current inversion aims to prevent scale deposits on the cell. Current inversion must be set following the table

below in order to ensure that the cell continues to operate correctly in the long term.

| Water hardness (°f)     | 0 to 5 | 5 to 12 | 12 to 20 | 20 to 40 | 40 to 60 | > 60 |
|-------------------------|--------|---------|----------|----------|----------|------|
| Inversion frequency (h) | 16     | 10      | 8        | 6        | 4        | 2    |

| MENU                           | POSSIBLE SETTINGS                   | DEFAULT SETTING |
|--------------------------------|-------------------------------------|-----------------|
| Electrolysis<br>Inversion XX h | From 2 to 24 h, in increments of 1. | 6 h             |

#### 3.6.10. SETTING THE INVERSION FREQUENCY OF THE CURRENT SUPPLYING THE CELL

Current inversion aims to prevent scale deposits on the cell. Current inversion must be set following the table below in order to ensure that the cell continues to operate correctly in the long term.

| MENU                 |     | POSSIBLE<br>SETTINGS<br>(DEPENDING<br>ON MODEL) | MEANING                                                                                                    | DEFAULT SETTING                                                             |
|----------------------|-----|-------------------------------------------------|----------------------------------------------------------------------------------------------------|-----------------------------------------------------------------------------|
|                      |     | %                                               | Continual production, following the production setpoint.                                                              |                                                                             |
| Electrolysis<br>Mode | XXX | ORP                                             | Inspection of production using the<br>ORP probe, according to the ORP<br>setpoint and the ORP production<br>setpoint. | For <b>UNO</b> and <b>DUO</b> models :<br>%.<br>For <b>PRO</b> model : ORP. |
|                      |     | OFF                                             | Deactivation of the chlorinator cell.                                                                                 |                                                                             |

 $\rightarrow$  The choice of operating mode can be seen on the initial display («PROD » as a %, or « ORP » in mV).

## SALTKLORATOR TYPE OCEANCLEAR LS

#### **3.6.12. SETTING THE PRODUCTION SETPOINT**

| CHLORINATOR<br>OPERATING MODE | MENU                            | SPECIFIC<br>INSTRUCTIONS                                                       | POSSIBLE SETTINGS                                                                                        | DEFAULT SETTING |
|-------------------------------|---------------------------------|--------------------------------------------------------------------------------|----------------------------------------------------------------------------------------------------|-----------------|
| %                             | Default display                 | Directly select a value<br>using the buttons (no<br>confirmation<br>required). | <ul> <li>From 10 to 100 %, in<br/>increments of 1.</li> <li>10 % or OFF<br/>(depending on the</li> </ul> | 100 %           |
| ORP                           | Electrolysis<br>ORP Prod. XXX % | Туре                                                                           | operating mode of the chlorinator).                                                                      |                 |

#### 3.6.13. SETTING THE PH SETPOINT

| MENU                          | POSSIBLE SETTINGS                      | DEFAULT SETTING |
|-------------------------------|----------------------------------------|-----------------|
| PH Regulation<br>Setpoint X.X | From 6.8 to 7.6, in increments of 0.1. | 7.2             |

#### 3.6.14. SETTING THE ORP SETPOINT

| MENU                             | POSSIBLE SETTINGS                        | DEFAULT SETTING |  |
|----------------------------------|------------------------------------------|-----------------|--|
| Electrolysis<br>ORP Setpoint XXX | From 200 to 900 mV, in increments of 10. | 670 mV          |  |

#### 3.6.15. BOOST MODE

#### Boost mode :

- sets the production setpoint up to 125 %, for a fixed period.

- can be manually stopped at any time.

- can be used when chlorine is urgently needed.

## Boost mode cannot replace a conventional shock treatment in cases of water not fit for bathing.

• If the Boost mode is restarted manually while it is already running, the Boost mode resets for the

duration displayed.

• Boost mode cannot be switched on if an alarm has

| MENU                              | POSSIBLE<br>SETTINGS | DEFAULT<br>SETTING | SWITCHING ON | OPERATION<br>INDICATOR<br>(SPECIFIC<br>DISPLAY<br>VARIANTS) | SWITCHING OFF       |  |
|-----------------------------------|----------------------|--------------------|--------------|-------------------------------------------------------------|---------------------|--|
|                                   |                      |                    |              | Bo 12 h                                                     |                     |  |
| Electrolysis ·12 h<br>Boost ·24 h | • 12 h               | 2/1                | 271          | Automatic as soon<br>as the duration                        | Bo 24 h             |  |
|                                   | • 24 h               | 24 N               | setting is   | Boost 12 h                                                  | Press on <b>J</b> . |  |
|                                   |                      |                    | commed.      | Boost 24 h                                                  |                     |  |

been triggered. After having resolved and dismissed this alarm, wait a few moments in order to be able to activate the Boost mode.

- When the Boost mode ends or is manually stopped, production continues according to the initial setpoint.
- Boost mode continues after powering off the electronics unit.

#### Operation with a cover sensor :

Boost mode cannot be switched on with the cover shut. If the cover is closed with Boost mode switched on, Boost mode automatically stops.

#### **3.6.16. CALIBRATING THE PROBES : IMPORTANT ADVANCE INFORMATION**

→ The original pH probe is already calibrated. It is therefore not necessary to carry out calibration of the pH probe when putting the equipment into service for the first time.

However, it is imperative to carry out a calibration of the pH and ORP probes at the beginning of each season when returning to service, and after each probe replacement.

#### **3.6.17. CALIBRATING THE PH PROBE**

- Open the pH 7 and pH 10 calibration solutions (use only single-use calibration solutions). 1)
- Turn off the filtration (and therefore the electronics unit). 2)
- If the probe is already installed . 3)
  - a) Remove the probe from the probe holder, without disconnecting it. b) Remove the probe holder nut and replace it with the stopper supplied. If the probe is not already installed : Connect the probe to the electronics unit.
- Turn on the electronics unit. 4)
- 5) Go to the « PH Regulation - Calibration » menu.
- 6) Navigate through the menus following the instructions below :

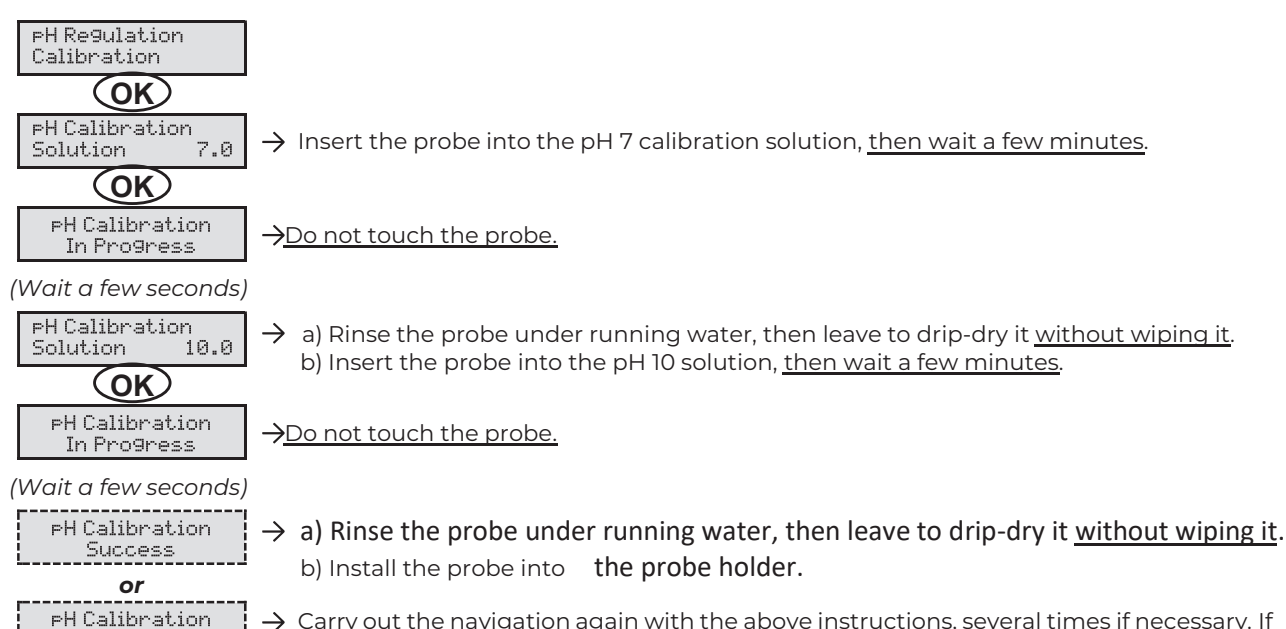

Failed

 $\rightarrow$  Carry out the navigation again with the above instructions, several times if necessary. If calibration still fails, replace the probe and carry out another calibration.

## SALTKLORATOR TYPE OCEANCLEAR LS

#### 3.6.18. CALIBRATING THE ORP PROBE

- Open the ORP 470 mV calibration solution. 1)
- Turn off the filtration (and therefore the electronics unit). 2)
- If the probe is already installed : 3)
  - a) Remove the probe from the probe holder, without disconnecting it. b) Remove the probe holder nut and replace it with the stopper supplied. If the probe is not already installed : Connect the probe to the electronics unit.
- Turn on the electronics unit. 4)
- 5) Go to the «Electrolysis - ORP Calibration » menu.
- 6) Navigate through the menus following the instructions below :

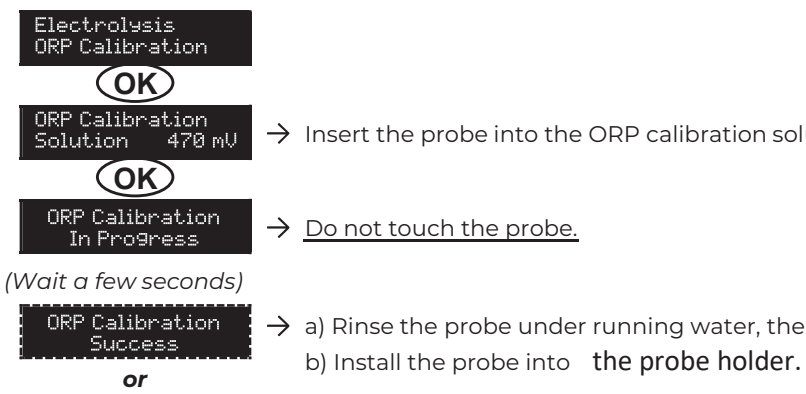

#### **3.6.19. ACTIVATION/DEACTIVATION OF PH REGULATION**

| MENU                      | POSSIBLE SETTINGS | DEFAULT SETTING |
|---------------------------|-------------------|-----------------|
| PH Regulation<br>Mode XXX | ON<br>OFF         | ON              |

#### **3.6.20. MANUAL INJECTION**

ORP Calibration

Failed

| MENU                              | FUNCTIONS                                                                                                    | POSSIBLE<br>SETTINGS                                                 | DEFAULT<br>SETTING | INSTRUCTIONS                                                                                                    |
|-----------------------------------|----------------------------------------------------------------------------------------------------|----------------------------------------------------------------------|--------------------|----------------------------------------------------------------------------------------------------|
| PH Regulation<br>Manual Injection | <ul> <li>Priming of the<br/>peristaltic pump and<br/>filling of semirigid<br/>pipes.</li> <li>pH corrector<br/>injection.</li> <li>Means of checking<br/>the correct operation<br/>of the peristaltic<br/>pump.</li> </ul> | From 30 seconds<br>to 10 minutes, in<br>increments of 30<br>seconds. | 1 min              | <ul> <li>To start injecting :<br/>Confirm the duration setting.<br/>(The peristaltic pump is running,<br/>and a timer countdown is displayed<br/>in real time.)</li> <li>To take a break, and to restart the<br/>injection : Press on <b>OK</b>.</li> <li>To stop the injection :<br/>Press on <b>D</b>.</li> </ul> |

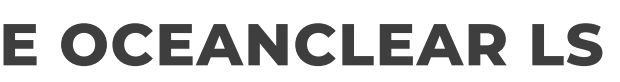

 $\rightarrow$  Insert the probe into the ORP calibration solution, <u>then wait a few minutes</u>.

 $\rightarrow$  a) Rinse the probe under running water, then leave to drip-dry it without wiping it.

ightarrow Carry out the navigation again with the above instructions, several times if necessary. If calibration still fails, replace the probe and carry out another calibration.

SE

#### **3.6.21. BLUETOOTH COMMUNICATION**

| MENU                       | SETTING | FUNCTION                                                                                                    | POSSIBLE<br>SETTINGS | DEFAULT<br>SETTING |
|----------------------------|---------|----------------------------------------------------------------------------------------------------|----------------------|--------------------|
|                            | Mode    | Activation/deactivation of Bluetooth communication.                                                                                                    | ON<br>OFF            | ON                 |
| Communication<br>Bluetooth | Pairing | <ul> <li>Detection of connectible devices near the electronics unit (within 60 seconds).</li> <li>Networking of the electronics unit and connected devices.</li> </ul> | -                    |                    |
|                            | Reset   | Removal of the network connecting the electronics unit to the connected devices.                                                                                       |                      |                    |

→ During an update of the software of the electronics unit carried out using Bluetooth, the 2 LEDs (red and green) flash alternately.

#### **3.6.22. CHLORINATION TEST**

 $\rightarrow$  This function is for use by professionals for maintenance operations on the equipment.

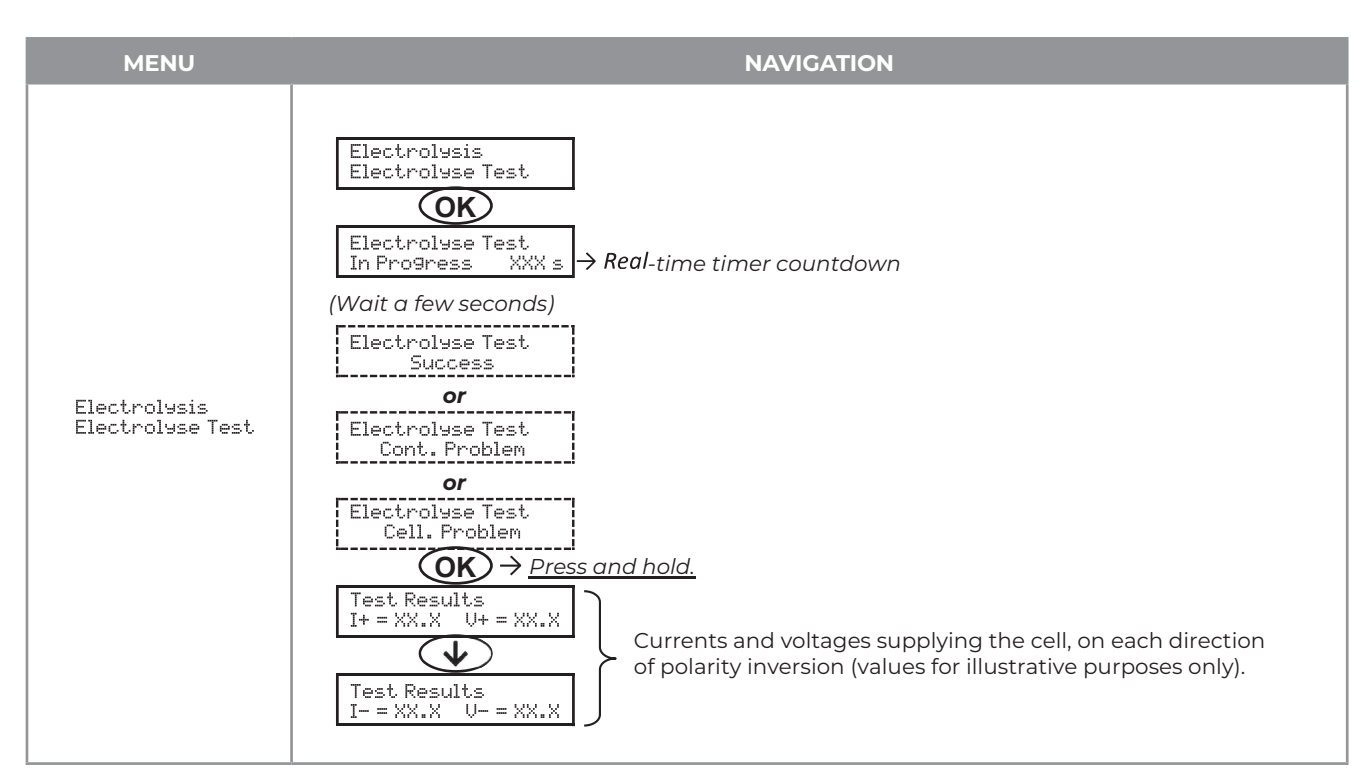

#### **3.6.23. SETTINGS RESET**

| MENU                         | IMPORTANT WARNING                                                               |
|------------------------------|---------------------------------------------------------------------------------|
| Parameters<br>Restore Param. | Resetting the parameters cancels all the settings made (factory configuration). |

# SALTKLORATOR TYPE OCEANCLEAR LS

#### 3.7. SAFETY

#### **3.7.1. WINTERING MODE**

### • Wintering mode :

- is activated by default.
- starts automatically as soon as the water temperature drops below 15°C.

#### • When wintering mode is on :

- The message « » is displayed.
- Production is stopped.
- The pH regulation is maintained if it is activated.

#### To switch off wintering mode : press on OK.

#### To disable wintering mode: go to the « Parameters - Alarms », « Alarms - Low Temp » menu.

#### **3.7.2. ALARMS**

- All alarms are activated by default.
- Any alarm that is activated immediately appears on the screen.
- To dismiss an alarm : press the OK or 9 button (short or long press, depending on the alarm).

| MESSAGE<br>DISPLAYED<br>/ FAULT<br>DETECTED | IMME<br>AUTOMAT<br>Stopping<br>production | DIATE<br>IC ACTION<br>Stopping pH<br>regulation | CAUSE                               | CHECKS AND REMEDIES                                                                                                    | OPTION TO<br>DEACTIVATE<br>VIA THE<br>MENU |
|---------------------------------------------|-------------------------------------------|-------------------------------------------------|-------------------------------------|----------------------------------------------------------------------------------------------------|--------------------------------------------|
| Alarm<br>PH Can empty                       | No                                        | Yes                                             | pH corrector<br>container<br>empty. | Replace the pH corrector container.                                                                                                    | Yes                                        |
| Alarm<br>Cell Current                       | Yes No Cell                               |                                                 | Cell problem.                       | <ul> <li>Check that the cell is not scaled.</li> <li>Inspect and adjust if necessary the inversion frequency of the current supplying the cell (« » menu).</li> <li>Check that the electrical connections to the terminals of the cell are sufficiently tight and not oxidised.</li> <li>Check that the cell's power cable is in good condition.</li> <li>Check that the cell's power cable connector is correctly connected to the electronics unit.</li> <li>As a last resort, replace the cell.</li> </ul> | No                                         |

SE

| MESSAGE<br>DISPLAYED   | IMMEDIATE<br>AUTOMATIC ACTION |                           | CAUSE                                                                                                    | CHECKS AND REMEDIES                                                                                                    | OPTION TO<br>DEACTIVATE |
|------------------------|-------------------------------|---------------------------|----------------------------------------------------------------------------------------------------|----------------------------------------------------------------------------------------------------|-------------------------|
| / FAULT<br>DETECTED    | Stopping production           | Stopping pH<br>regulation |                                                                                                    |                                                                                                    | VIA THE<br>MENU         |
| Alarm<br>Flow          | Yes                           | Yes                       | Insufficient water<br>flow<br>through the<br>filtration<br>circuit.                                                    | <ul> <li><u>Check that</u>:</li> <li>the flow sensor is connected<br/>to the electronics unit.</li> <li>the flow sensor is activated<br/>(«Parameters - Sensors»<br/>menu).</li> <li>the valves on the filtration<br/>circuit are open.</li> <li>the filtration pump is<br/>working correctly.</li> <li>the filtration circuit is not<br/>blocked.</li> <li>there is enough water in the<br/>pool.</li> </ul>             | No                      |
| Alarm<br>Com. Failure  | Yes                           | No                        | Loss of communi-<br>cation<br>between the<br>control<br>board and the<br>power<br>board of the<br>electronics<br>unit. | Contact a professional.                                                                                                    | No                      |
| Info<br>PH Calibration | No                            | No                        | pH probe<br>incorrectly<br>calibrated.                                                                                 | Carry out a calibration of the pH probe.                                                                                                    | Yes                     |
| Alarm<br>PH Injection  | No                            | Yes                       | Series of 5<br>unsuccessful<br>attempts to<br>correct the<br>pH.                                                       | <ul> <li>Ensure the pH corrector container is not empty.</li> <li>Carry out a manual injection (menu « FH Regulation Manual Injection »).</li> <li>Check the condition of the filter with ballast and injection connector.</li> <li>Check the settings in the « FH Regulation - SetPoint », « FH Regulation - SetPoint », and « Parameters - Volume » menus.</li> <li>Carry out a calibration of the pH probe.</li> </ul> | Yes                     |
| Alarm<br>No water      | Yes                           | Yes                       | Insufficient<br>amount of<br>water in the<br>filtration<br>circuit.                                                    | Check that the filtration<br>pump is running<br>correctly.                                                                                                    | Yes                     |

# SALTKLORATOR TYPE OCEANCLEAR LS

| MESSAGE<br>DISPLAYED    | IMMEDIATE<br>AUTOMATIC ACTION |                           | CAUSE                                                                                                    | CHECKS AND REMEDIES                                                                                                    | OPTION TO<br>DEACTIVATE |  |
|-------------------------|-------------------------------|---------------------------|----------------------------------------------------------------------------------------------------|----------------------------------------------------------------------------------------------------|-------------------------|--|
| / FAULT<br>DETECTED     | Stopping<br>production        | Stopping pH<br>regulation |                                                                                                    |                                                                                                    | VIA THE<br>MENU         |  |
| Alarm<br>ORP Regulation | Yes                           | No                        | ORP measurement<br>out of tolerance for<br>48 hours<br>(difference of ± 400<br>mV compared to<br>the ORP setpoint). | <ul> <li>Carry out a<br/>«Electrolyse Test ».</li> <li>Carry out a calibration of the<br/>ORP probe.</li> <li>Go to the<br/>«Electrolysis - ORP Prod.»<br/>menu and check</li> <li>that the production setpoint<br/>is at 100 %.</li> </ul>                                                                                                    | Yes                     |  |
| Alarm<br>Low Salt       | Yes                           | No                        | Salt level less than<br>2.5 g/L (or 1.5 g/L if<br>Low Salt<br>equipment).                                           | <ul> <li>Check the salt levels in the pool using a recent testing kit.</li> <li>Top up with salt if necessary, so as to obtain a salt level of 5 kg/m3 (or 2.5 kg/m3 for Low Salt equipment).</li> <li>Check that the pipe at the pipe at</li></ul> | Yes                     |  |
|                         |                               |                           | Insufficient<br>amount of water<br>in the filtration<br>circuit.                                                    | <ul> <li>I check that the pipe at the level of the salt sensor is completely filled with water.</li> <li>If necessary, top up the water in the pool.</li> </ul>                                                                                                    |                         |  |

## 3.7.3. IMPORTANT PRECAUTIONS REGARDING THE PERISTALTIC PUMP

#### When one of the 2 messages below is displayed, the peristaltic pump is running.

Manual Injection XXIXX → Real-time timer countdown

or

PH Injection In Pro9ress

/!\ In this case, never remove the front panel of the electronics unit.

#### $\rightarrow$ If case of doubt about the correct functioning of the peristaltic pump :

- 1) Switch off the electronics unit.
- 2) Remove the front cover of the electronics unit.
- 3) Remove the flexible hose inside the peristaltic pump.
- 4) Carry out a manual vacuum injection.

SE

#### **3.8. FURTHER INFORMATION**

| MENU                              | MEANING                                      |  |  |  |
|-----------------------------------|----------------------------------------------|--|--|--|
| Soft Version<br>MASTER: XX.XX.XX  | Control board program                        |  |  |  |
| Soft Version<br>SLAVE: XX.XX.XX   | Power card program                           |  |  |  |
| ID Code:<br>XXXXXXX               | Configuration code                           |  |  |  |
| Serial Number:<br>XXXX-XXXXXX-XXX | Serial number                                |  |  |  |
| MAC Address:<br>XXXXXXXXXXXXX     | MAC address for Bluetooth connection         |  |  |  |
| MCU Temperature:<br>XX°C          | Internal temperature in the electronics unit |  |  |  |

#### **4. GUARANTEE**

Before contacting your dealer, please have the following to hand :

- your purchase invoice.
- the serial no. of the electronics unit.
- the installation date of the equipment.
- the parameters of your pool (salinity, pH, chlorine levels, water temperature, stabilizer level, pool volume, daily filtration time, etc.)

Every effort and all our technical experience has gone into designing this equipment. It has been subjected to quality controls. If, despite all the attention and expertise involved in its manufacture, you need to make use of our guarantee, it only applies to free replacement

#### **Guarantee period (proven by date of invoice)** Electronics unit: 2 years.

- Cell : 1 year minimum outside the European Union (excluding warranty extension).
- Cell : 2 year minimum in the European Union (excluding warranty extension).
- Probes : depending on model.

Repairs and spare parts : 3 months. The periods indicated above correspond to standard guarantees. However, these can vary depending on the country of installation and the distribution network.

#### Scope of the guarantee

The guarantee covers all parts, with the exception of wearing parts that must be replaced regularly. The equipment is guaranteed against all manufacturing defects within the strict limitations of normal use.

#### After-sales services

All repairs will be performed in the workshop. Shipping costs in both directions are at the user's own expense. Any downtime and loss of use of a device in the event of repairs shall not give rise to any claim for compensation. In all cases, the equipment is always sent at the user's own risk. Before taking delivery, the user must ensure that it is in perfect condition and, if necessary, write down any reservations on the shipping note of the carrier. Confirm with the carrier within 72 hours by recorded letter with acknowledgement of receipt. Replacement under guarantee shall in no case extend the original guarantee period.

#### Guarantee application limit

In order to improve the quality of their products, the manufacturer reserves the right to modify the characteristics of the products at any time without notice. This documentation is provided for information purposes only and is not contractually binding with respect to third parties. The manufacturer's guarantee, which covers manufacturing defects, should not be confused with the operations described in this documentation.

Installation, maintenance and, more generally, any servicing of the manufacturer's products should only be performed by professionals. This work must also be carried out in accordance with the current standards in the country of installation at the time of installation. The use of any parts other than original parts voids the guarantee ipso facto for the entire equipment.

- <u>The following are excluded from the guarantee:</u> - Equipment and labour provided by third parties when installing the device.
- Damage caused by installation not in compliance with the instructions.
- Problems caused by modifications, accidents, misuse, negligence of professionals or end users, unauthorised repairs, fire, floods, lightning, freezing, armed conflict or any other force-majeure events. Any equipment damaged due to non-compliance with the instructions regarding safety, installation, use and maintenance contained in this documentation will not be covered by the guarantee. Every year, we make improvements to our products and software. These new versions are compatible with previous models. The new versions of hardware and software cannot be added to earlier models under the guarantee.

#### Implementation of the guarantee

For more information regarding this guarantee, contact your dealer or our After-Sales Service. All requests must be accompanied by a copy of the purchase invoice.

#### Legislation and disputes

This guarantee is subject to French law and all European directives or international treaties in force at the time of the claim, applicable in France. In case of disputes concerning its interpretation or execution, the High Court of Montpellier (France) shall have exclusive jurisdiction.

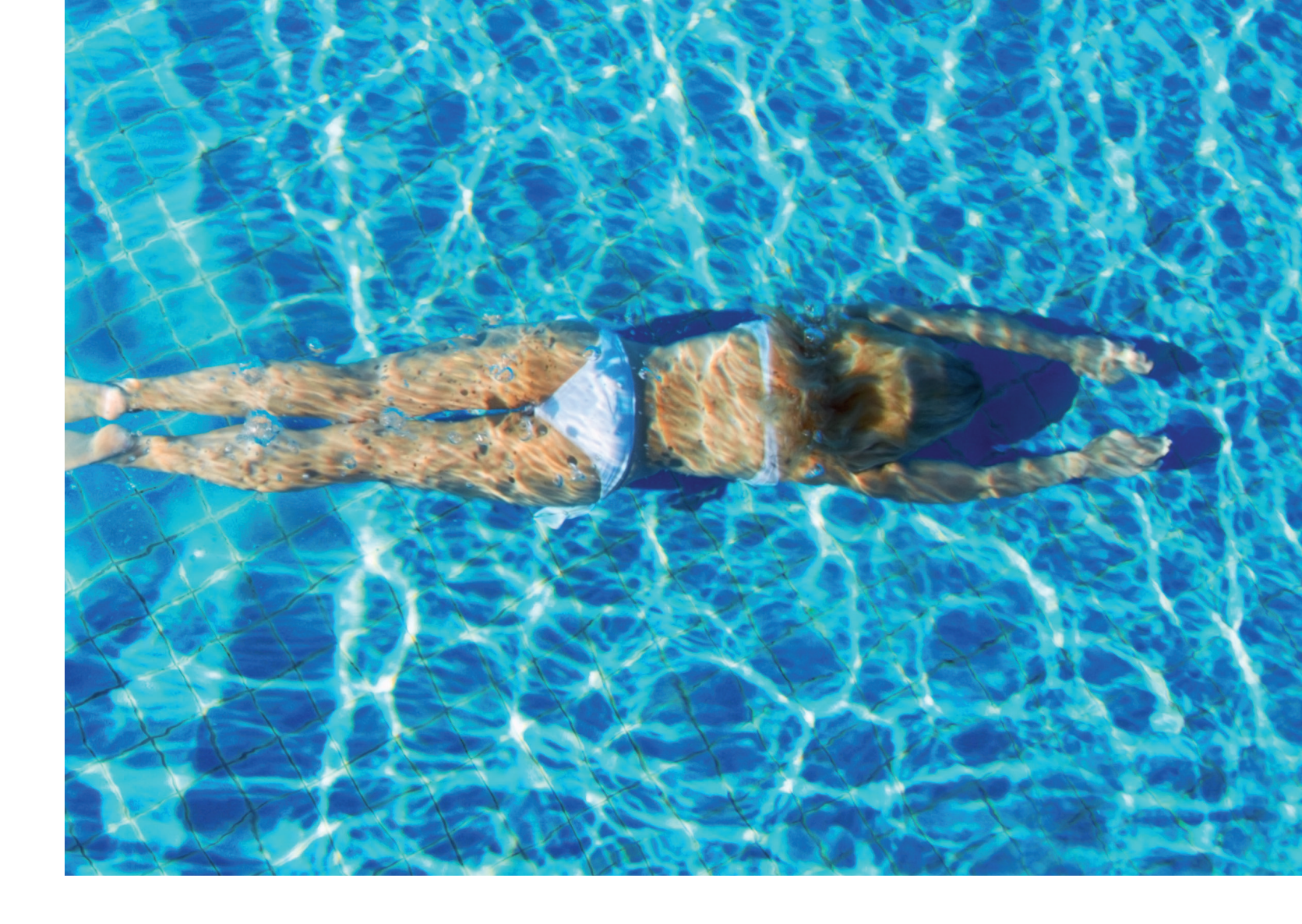

## ANTECKNINGAR

| <br> | <br> |  |
|------|------|--|
|      |      |  |
|      |      |  |
| <br> | <br> |  |
|      |      |  |
|      |      |  |
|      |      |  |
|      |      |  |
|      |      |  |
|      |      |  |
|      |      |  |

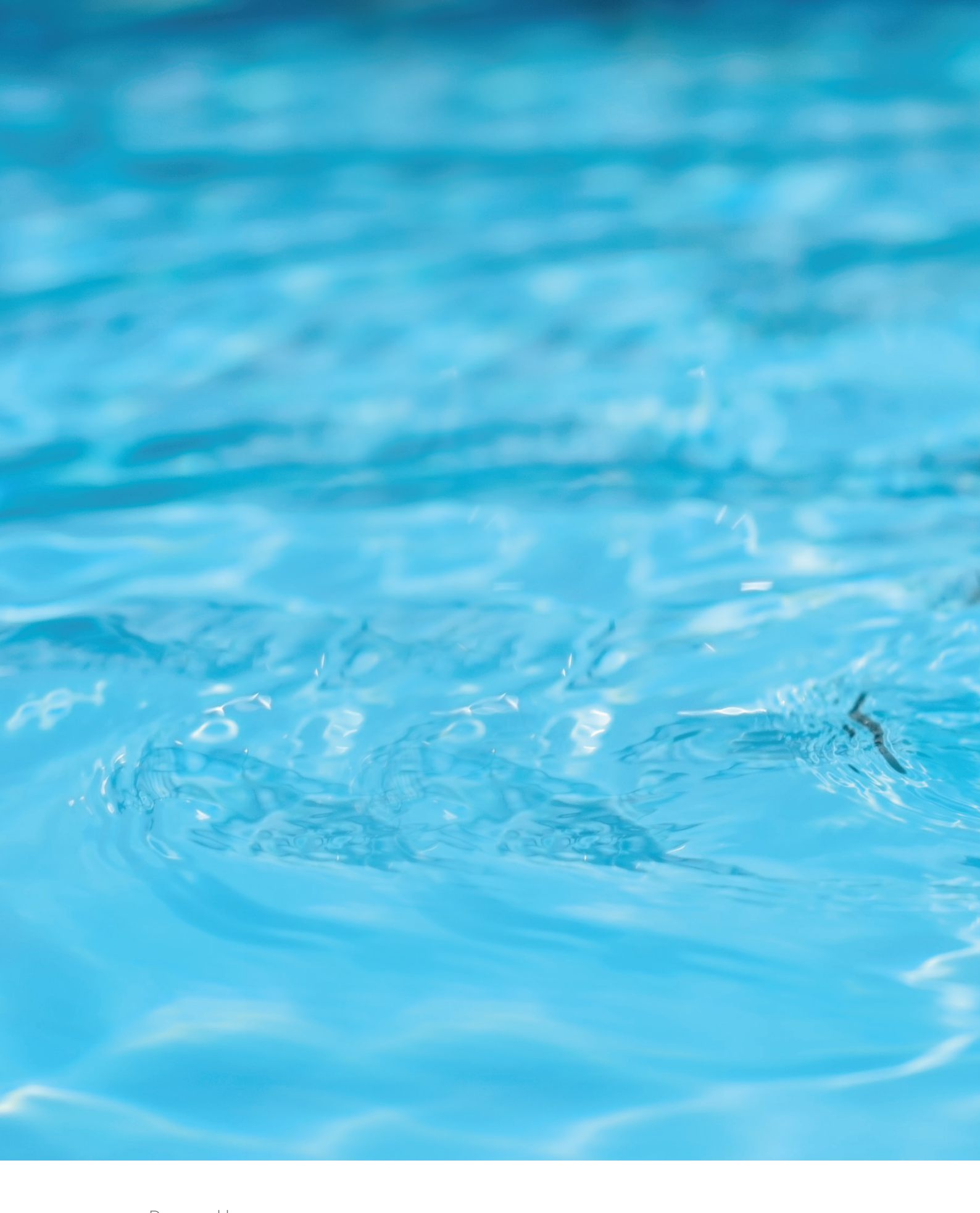

![](_page_56_Picture_1.jpeg)

![](_page_56_Picture_2.jpeg)